4-155-700-17 (1)

# SONY.

**DPP-F700** 

# Digitalni fotopisač/ fotookvir

Pregled

Uporaba fotookvira

Uporaba pisača

Uporaba raznih funkcija

Razni načini ispisivanja

Korištenje s računalom

U slučaju problema

Dodatne informacije

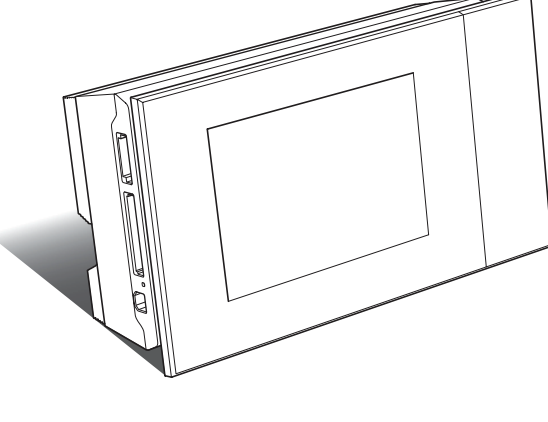

### Upute za uporabu

Prije korištenja uređaja pročitajte temeljito priložene priručnike "Prvo pročitajte" i "O paketima za ispis" te ovaj priručnik i sačuvajte ih za buduću uporabu.

### Bilješka za korisnika

Broj modela i serijski broj nalaze se na stražnjoj strani uređaja. Zabilježite serijski broj na dolje označeno mjesto. Te brojeve upotrijebite svaki put kad kontaktirate sa Sonyjevim servisom u svezi s ovim proizvodom. Br. modela DPP-F700 Serijski br. \_\_\_\_\_

Ti modeli nisu raspoloživi u svim državama i regijama.

S-Frame

Molimo, pročitajte upute "Prvo pročitajte" i "O paketima za ispis".

© 2009 Sony Corporation

### **UPOZORENJE**

Kako bi spriječili požar ili električki udar, ne izlažite uređaj kiši ili vlazi.

Nemojte izlagati baterije visokim temperaturama, primjerice od izravnog sunčeva svjetla, otvorenog plamena i sl.

### OPREZ

Zamijenite bateriju isključivo novom baterijom navedenog tipa. U suprotnom može doći do požara ili ozljeda. Zbrinite baterije u skladu s uputama.

### Napomena za korisnike u Republici Hrvatskoj

### IZJAVA O SUKLADNOSTI

Proizvođač ovog proizvoda je Sony Corporation, 1-7-1 Konan Minato-ku, Tokyo 108-0075, Japan.

Sony, odnosno njegov ovlašteni zastupnik Sony Central and Southeast Europe Kft., Predstavništvo u Republici Hrvatskoj izjavljuje da je ovaj proizvod usklađen s bitnim zahtjevima tehničkih propisa koji su za ovaj proizvod utvrđeni.

Izjave o sukladnosti dostupne su na internetskoj stranici **www.sukladnost-sony.com.hr** 

### Za korisnike u Europi

Ovaj proizvod je ispitan i potvrđena je usklađenost sa smjernicom EMC za uporabu spojnih kabela kraćih od 3 m.

### Pažnja

Elektromagnetsko polje na određenim frekvencijama može utjecati na sliku i zvuk ovog uređaja.

### Napomena

Ako statički elektricitet ili elektromagnetizam prouzroči prekid prijenosa podataka, ponovo pokrenite aplikaciju ili odspojite i ponovo spojite kabel (USB, i sl.).

# Zbrinjavanje starih električnih i elektroničkih uređaja (primjenjuje se u Europskoj uniji i ostalim europskim zemljama sa sustavima odvojenog prikupljanja otpada)

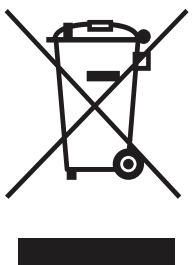

Ova oznaka na proizvodu ili na ambalaži označava da se ovaj proizvod ne smije zbrinjavati kao kućni otpad. On treba biti zbrinut na za tu namjenu predviđenom mjestu za reciklažu električke ili elektroničke opreme. Pravilnim zbrinjavanjem ovog proizvoda pomažete u sprječavanju mogućih negativnih posljedica na okoliš

i ljudsko zdravlje, do kojih može doći nepravilnim zbrinjavanjem ovog uređaja. Reciklažom materijala pomažete u očuvanju prirodnih izvora. Za detaljne informacije o reciklaži ovog proizvoda, molimo kontaktirajte vašu lokalnu upravu, odlagalište otpada ili trgovinu gdje ste kupili proizvod.

### Zbrinjavanje dotrajalih baterija (primjenjuje se u Europskoj uniji i ostalim europskim zemljama sa sustavima odvojenog prikupljanja otpada)

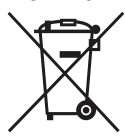

Ova oznaka na bateriji ili na ambalaži označava da se ova baterija ne smije zbrinjavati kao kućni otpad. Na nekim baterijama se ovaj simbol može koristiti zajedno s kemijskim simbolom. Kemijski simbol za živu

(Hg) ili olovo (Pb) dodaje se ako baterija sadrži više od 0,0005% žive ili 0,004% olova. Pravilnim zbrinjavanjem baterija pomažete u sprječavanju mogućih negativnih posljedica na okoliš i ljudsko zdravlje, do kojih može doći nepravilnim zbrinjavanjem baterija. Reciklažom materijala pomažete u očuvanju prirodnih izvora. U slučaju proizvoda koji zbog sigurnosnih razloga, performansi ili zadržavanja cjelovitosti podataka zahtijevaju trajnu povezanost s unutarnjom baterijom, takvu bateriju trebaju mijenjati samo osposobljeni serviseri. Kako biste osigurali pravilno zbrinjavanje baterije, predajte dotrajali proizvod na sabirno mjesto za recikliranje električne i elektroničke opreme. Za sve ostale baterije molimo da pogledate poglavlje o tome kako sigurno izvaditi bateriju iz uređaja. Odnesite je na odlagalište za recikliranje dotrajalih baterija.

Za detaljne informacije o reciklaži ovog proizvoda ili baterije, molimo kontaktirajte vašu lokalnu upravu, odlagalište otpada ili trgovinu gdje ste kupili proizvod.

### Napomena za korisnike u zemljama koje primjenjuju EU smjernice

Proizvođač ovog uređaja je Sony Corporation 1-7-1 Konan Minato-ku Tokyo, 108-0075 Japan. Ovlašteni predstavnik za EMC i sigurnost proizvoda je Sony Deutschland GmbH, Hedelfinger Strasse 61, 70327 Stuttgart, Njemačka. Za pitanja servisa i jamstva pogledajte adresu na jamstvenom listu.

Nastavlja se

Kopiranje, emitiranje ili ispisivanje CD-ova, TV programa, materijala zaštićenih autorskim pravima (npr. slike ili publikacije) ili bilo kakvih drugih materijala osim vaših vlastitih snimaka ili djela ograničeno je samo na privatnu ili kućnu uporabu. Ako za kopiranje materijala nemate dozvolu vlasnika autorskog prava, korištenje tih materijala preko ovog ograničenja može predstavljati kršenje zakona o autorskom pravu i pružati vlasnicima autorskog prava osnovu za potraživanje naknade za nanesenu štetu.

Kad na ovom uređaju koristite fotografije, posebno pazite da ne kršite zakon o zaštiti autorskog prava. Svaka neovlaštena uporaba ili mijenjanje autorskih portreta može predstavljati kršenje prava. Kod nekih izložbi, izvedbi ili performansa može biti zabranjena uporaba fotografija.

### Sigurnosne kopije podataka

Kako biste spriječili potencijalnu opasnost od gubljenja podataka uzrokovanu slučajnim djelovanjem ili kvarom ovog uređaja, savjetujemo da napravite sigurnosne kopije svojih podataka.

### Napomena

PRODAVAČ NI U KOM SLUČAJU NEĆE BITI ODGOVORAN ZA BILO KAKVE IZRAVNE, SLUČAJNE ILI POSLJEDIČNE ŠTETE BILO KOJE NARAVI, ILI ZA GUBITKE ILI TROŠKOVE NASTALE UPORABOM BILO KOJEG NEIS-PRAVNOG UREĐAJA ILI UPORABOM BILO KOJEG UREĐAJA.

Sony ne preuzima odgovornost za bilo kakve usputne ili posljedične štete ili gubitke snimljenih materijala do kojih može doći uporabom ili kvarom ovog uređaja ili memorijske kartice.

### Napomene o LCD zaslonu

- Slika prikazana na zaslonu nije jednake kvalitete i boja kao slika koja se otiskuje zbog razlike u načinu prikaza ili profilima. Pojava nije kvar.
- Nemojte pritiskati LCD zaslon. Zaslon može promijeniti boju i može doći do problema u radu.
- Dugotrajno izlaganje LCD zaslona izravnom suncu može prouzročiti kvarove.
- LCD zaslon je proizveden uporabom vrlo precizne tehnologije tako da je preko 99,99% piksela funkcionalnih za uporabu. Ipak, na LCD zaslonu se mogu pojaviti sitne crne i/ili svijetle točkice (bijele, crvene, plave ili zelene). To je normalno i nema nikakav utjecaj na ispis slike.
- Slika može ostavljati trag na LCD zaslonu na hladnim mjestima. Pojava nije kvar.

# Napomena za korisnike

Program © 2009. Sony Corporation Dokumentacija © 2009. Sony Corporation

Sva prava pridržana. Ovaj priručnik ili ovdje opisani softver, u cijelosti ili djelomično, ne smije se reproducirati, prevoditi ili pretvarati u bilo kakav strojno čitljiv oblik bez prethodne pismene suglasnosti tvrtke Sony Corporation.

NI U KOM SLUČAJU TVRTKA SONY CORPORATION NE PREUZIMA ODGOVORNOST ZA USPUTNE, POSLJEDIČNE ILI POSEBNE ŠTETE, BEZ OBZIRA JESU LI NASTALE PREKRŠAJEM, UGOVOROM ILI NA DRUGI NAČIN, ZBOG ILI U VEZI S OVIM UPUTAMA, SOFTVEROM ILI DRUGIM INFOR-MACIJAMA SADRŽANIMA OVDJE ILI ZBOG NJIHOVE UPORABE.

Kidanjem pečata na omotnici CD-ROM paketa označavate da prihvaćate sve uvjete ovog ugovora. Ne prihvaćate li te uvjete, molimo vas da odmah vratite omotnicu s diskom neotvorenu, uz ostali sadržaj paketa, svom prodavatelju kod kojeg ste je nabavili.

Sony Corporation zadržava pravo na bilo kakve preinake ovog priručnika ili informacija koje on sadrži u bilo koje doba i bez najave.

Ovdje opisani softver može biti pokriven i uvjetima zasebne korisničke licence.

Nikakvi slikovni podaci poput primjera slika iz ovog softvera ne smiju se preinačivati i kopirati, osim ukoliko to služi za osobnu upotrebu. Svako neovlašteno kopiranje tog softvera je zabranjeno zakonom o zaštiti autorskih prava.

Svaka neovlaštena uporaba ili mijenjanje portreta ili autorskih radova može predstavljati kršenje prava.

Možda ćete biti upućeni na "Prvo pročitajte" i "O paketu za ispis" ako se tamo nalaze podrobnije upute.

# Sadržaj

| Napomena : | za korisnike    | 5 |
|------------|-----------------|---|
| naponnona  | -4 1.01101111.0 |   |

### Prije početka

| Značajke                    | 10 |
|-----------------------------|----|
| Uporaba funkcija fotookvira | 10 |
| Uporaba funkcija fotopisača | 11 |
| Moguće je i sljedeće        | 11 |
| Provjera sadržaja isporuke  | 12 |
| Opis dijelova               | 13 |
| 0 prikazu informacija       | 16 |
| Pojedinačni prikaz          | 16 |
| Indeksni prikaz             | 16 |
|                             |    |

### Kako započeti s radom (osnovni postupci)

# Uporaba fotookvira

| Priprema daljinskog upravljača        | 20 |
|---------------------------------------|----|
| Podešavanje nožice                    | 21 |
| Spajanje na mrežni napon              | 22 |
| Uključivanje uređaja                  | 23 |
| Podešavanje točnog datuma i           |    |
| vremena                               | 24 |
| Ulaganje memorijske kartice           | 25 |
| Izmjena prikaza                       | 26 |
| Slideshow prikaz                      | 28 |
| Prikaz sata i kalendara               | 29 |
| Pojedinačni prikaz slike (single imag | je |
| display)                              | 30 |
| Indeksni prikaz                       | 31 |
| -                                     |    |

# Uporaba pisača

| Priprema                              | .32 |
|---------------------------------------|-----|
| Stavljanje uređaja u položaj za ispis |     |
| (polegnuti)                           | .32 |
| Umetanje patrone                      | .33 |
| Umetanje papira za ispis              | .34 |

| Osnove ispisa                              | 36       |
|--------------------------------------------|----------|
| lspisivanje u pojedinačnom                 |          |
| prikazu                                    | 36       |
| lspisivanje u slideshow prikazu            | 36       |
| prikazu<br>Ispisivanje u slideshow prikazu | 36<br>36 |

### lsprobavanje raznih funkcija (napredni postupci)

| Uživanie u slideshow prikazu        | 40 |
|-------------------------------------|----|
| Promiena postavki za slideshow      | 40 |
| Dodavanje slika s memorijske kartic | e  |
| u ugrađeno memoriju                 | 42 |
| Funkcija osvježavanja               | 44 |
| Odabir memorije za reprodukciju     | 44 |
| Eksportiranje slike iz ugrađene     |    |
| memorije na memorijsku karticu      | 45 |
| Brisanje slike                      | 46 |
| Registriranje oznake                | 48 |
| Razvrstavanje slika (filtriranje)   | 49 |
| Podešavanje veličine i orijentacije |    |
| slike                               | 50 |
| Povećavanje/smanjivanje slike       | 50 |
| Rotiranje slike                     | 51 |
| Promjena postavki automatskog       |    |
| uključivanja/isključivanja          | 51 |
|                                     |    |

### Uživanje u raznim načinima ispisivanja (napredno ispisivanje)

| Izmjena postavki ispisa (Date Print,<br>Borders, Pages Per Sheet) | .54 |
|-------------------------------------------------------------------|-----|
| Funkcija "CreativePrint" (Calendar/                               |     |
| Layout print/ID Photo)                                            | .55 |
| Izrada kalendara                                                  | .55 |
| Ispis kombiniranih slika                                          | .57 |
| Ispis slike za dokumente                                          | .57 |
| Editiranje slike                                                  | .58 |
| Podešavanje kvalitete slike                                       | .59 |
| Pohrana slike                                                     | .59 |
| Skupni ispis (Index Print/DPOF Print/                             |     |
| Print All)                                                        | .60 |

# Promjena postavki uređaja

| Mijenjanje postavki   | 61 |
|-----------------------|----|
| Postupak podešavanja  | 61 |
| Opcije za podešavanje | 63 |

### Spajanje na računalo omogućuje vam još i više

# Korištenje s računalom

| Mogućnosti uređaja spojenog na |    |
|--------------------------------|----|
| računalo                       | 68 |
| Sistemski zahtjevi             | 68 |
| Prije spajanja na računalo     | 69 |
| Spajanje na računalo           | 70 |
| Odabir funkcije ovog uređaja   | 70 |

# Uporaba ugrađene memorije uređaja

| Kopiranje slike s računala na ovaj |    |
|------------------------------------|----|
| uređaj                             | 71 |
| Odspajanje s računala              | 72 |

# Ispis s računala

| 73 |
|----|
| 73 |
| 73 |
| 75 |
| 75 |
| 76 |
|    |
| 76 |
|    |
| 30 |
|    |
| 30 |
|    |

### U slučaju problema

| Poruke o pogreškama  | 84 |
|----------------------|----|
| Pojavi li se problem | 87 |
| Ako se zaglavi papir | 96 |
| Čišćenje             | 97 |

### Razno

| 0 memorijskim karticama           | 100 |
|-----------------------------------|-----|
| "Memory Stick" kartica            | 100 |
| SD memorijska kartica             | 101 |
| xD-Picture Card                   | 101 |
| CompactFlash kartica              | 101 |
| Napomene o uporabi memorijske     |     |
| kartice                           | 102 |
| Tehnički podaci                   | 103 |
| O zaštitnim znakovima i autorskim |     |
| pravima                           | 105 |
| Mjere opreza                      | 105 |
| O sigurnosti                      | 105 |
| O postavljanju                    | 106 |
| O čišćenju                        | 107 |
| Pri odlaganju uređaja             | 107 |

Slike u ovim uputama mogu se malo razlikovati od stvarnog izgleda proizvoda.

# Prije početka

Pregled

# Značajke

S obzirom na funkcije fotookvira i pisača, ovaj uređaj možete koristiti na razne načine.

Sonyjev digitalni fotopisač/fotookvir DPP-F700 prikazuje snimke s vašeg fotoaparata na svom zaslonu te ispisuje željene snimke jednostavno i bez uporabe računala.

### Uporaba funkcija fotookvira

• Slideshow prikaz fotografija (---- str. 40)

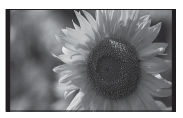

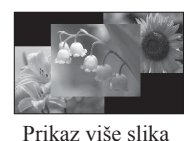

Pojedinačni prikaz

Različiti stilovi prikaza (→ str. 29 – 31)

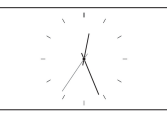

Prikaz sata

Prikaz razvrstanih fotografija (—— st

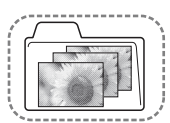

Razvrstavanje prema mapi

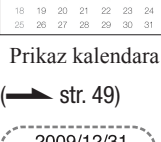

12:26<sub>AN</sub>

1 <u>2</u> 7 8 9 14 15 16

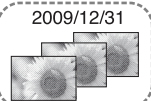

Razvrstavanje prema datumu

 Prikaz fotografija u portretnoj ili panoramskoj orijentaciji ( str. 22)

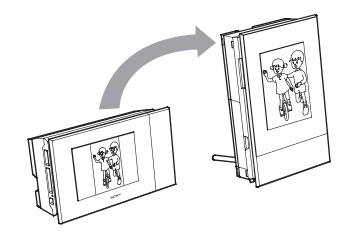

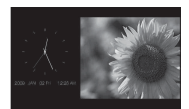

Prikaz sata

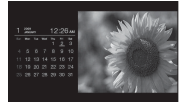

Prikaz kalendara

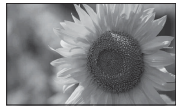

Pojedinačni prikaz

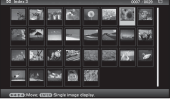

Indeksni prikaz

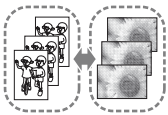

Razvrstavanje prema portretnoj/panoramskoj orijentaciji

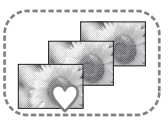

Razvrstavanje prema oznakama

• Prikaz fotografija željeno vrijeme (----- str. 51)

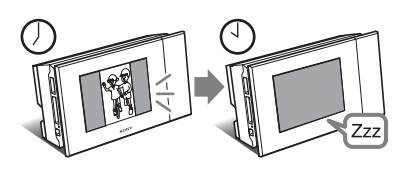

### Uporaba funkcija fotopisača

• Ispis fotografije onako kako izgleda (---- str. 36)

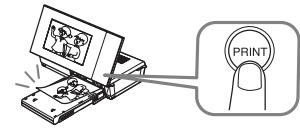

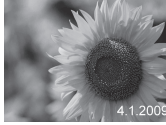

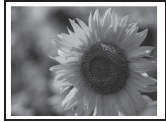

Ispis datuma

Ispis s/bez margina

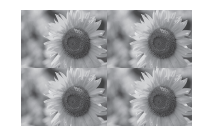

Više slika na jedan papir

• Kreiranje kalendara s omiljenim slikama, više slika po stranici ili fotografija za dokumente (---- str. 55)

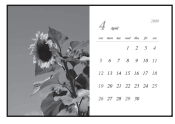

Kalendar

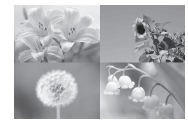

Više slika po stranici

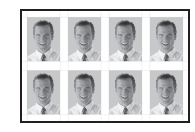

Fotografija za dokumente

### Moguće je i sljedeće

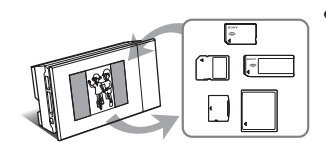

- Spajanje na računalo radi razmjene ili ispisivanja slika (---- str. 68)

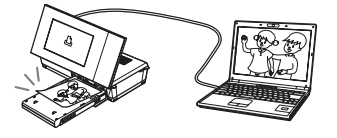

# Provjera sadržaja isporuke

Provjerite jeste li dobili sljedeće komponente.

• Digitalni fotopisač/fotookvir (1)

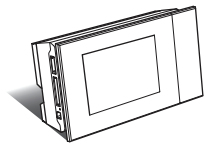

Nožica (1)

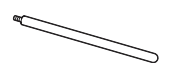

• Daljinski upravljač (1)

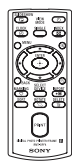

• AC adapter (1)

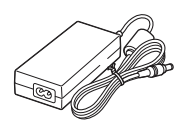

• Kabel napajanja\*1(1)

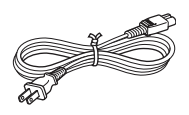

• Ladica za papir (1)

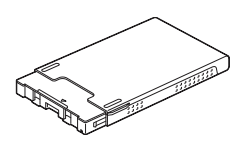

- Patrona za čišćenje (1)
- List za čišćenje (1)

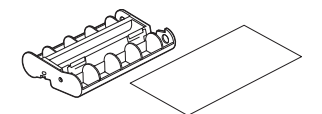

• CD-ROM (Windows Printer Driver Software Ver.1.0 i PMB (Picture Motion Browser) Ver.4.3) (1)

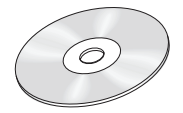

- Upute za uporabu (ovaj priručnik) (1)
- Prvo pročitajte (1)
- O paketima za ispis (1)
- Jamstvo (U nekim područjima se jamstveni list ne isporučuje.) (1)
- Sony End User Software License Agreement (1)
- \*1 Oblik utikača i specifikacije kabela napajanja ovise o regiji u kojoj ste kupili pisač.

### O Sonyjevim paketima za ispis (opcija)

Molimo, upotrijebite dodatni Sonyjev paket za ispis u boji za ovaj uređaj. Ne možete koristiti druge pakete za ispis.

# O isporučenom kabelu napajanja

Isporučeni kabel napajanja namijenjen je isključivo uporabi s ovim uređajem i ne može se koristiti s drugim električnim uređajima.

# **Opis dijelova**

Detalje potražite na stranicama navedenim u zagradama.

### Prednja strana

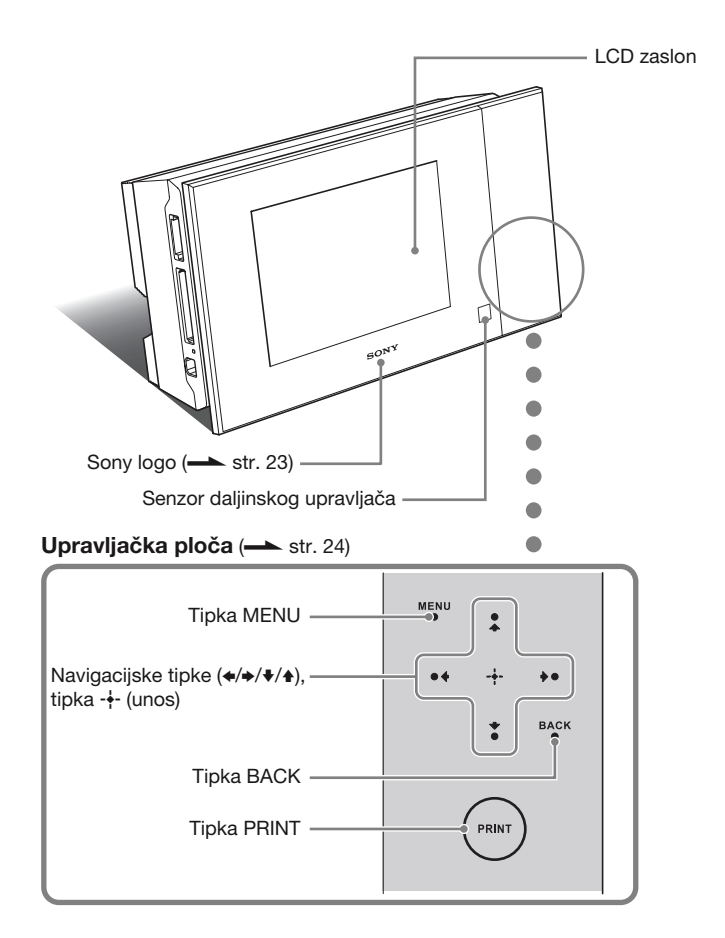

Nastavlja se

### Stražnja strana

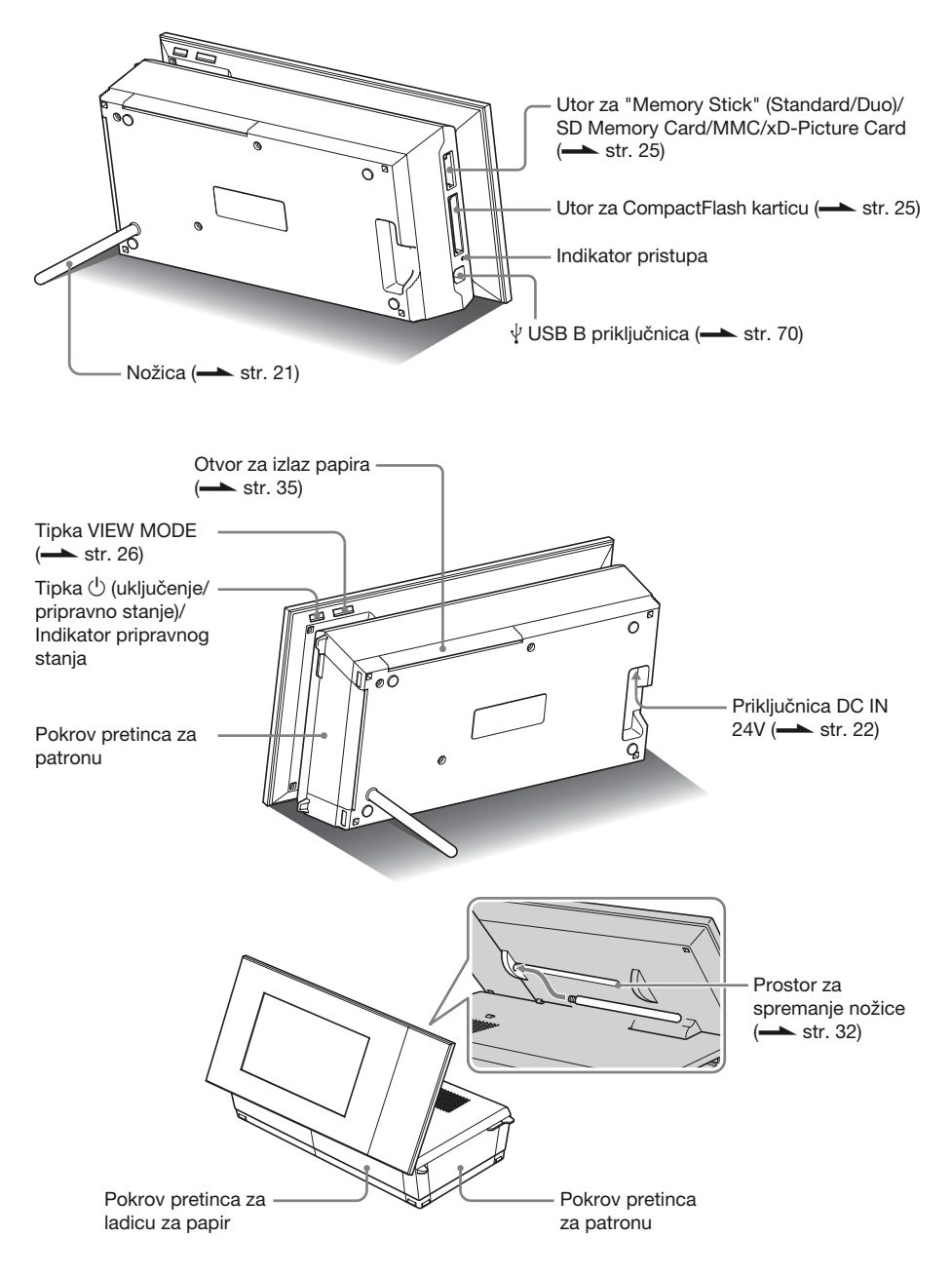

### Daljinski upravljač

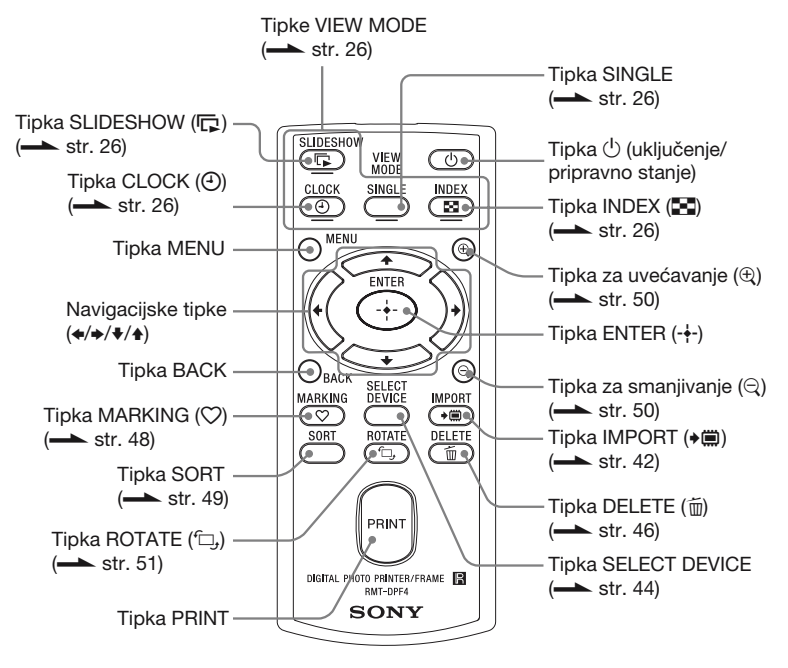

# 0 prikazu informacija

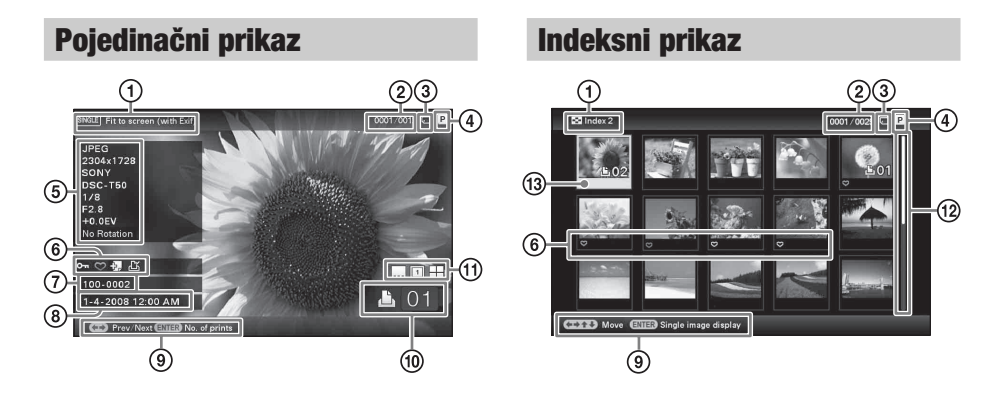

Prikazuju se sljedeće informacije.

|   | Opcije                          | Opis                                                                                                    |
|---|---------------------------------|----------------------------------------------------------------------------------------------------|
| 1 | Način prikaza                   | Prikazuje se naziv načina prikaza.<br><b>Pojedinačni prikaz</b><br>• Entire image<br>• Fit to screen<br>• Entire image (with Exif)<br>• Fit to screen (with Exif)<br><b>Indeksni prikaz</b><br>• Index1<br>• Index2<br>• Index3   |
| 2 | Broj slike/Ukupni broj<br>slika | Vidljiv je broj prikazane slike i ukupni broj slika.                                                                                                    |
| 3 | Informacije o uređaju           | <ul> <li>Prikazuje se ikona koja označava medij s kojeg je prikazana slika.</li> <li>(ugrađena memorija)</li> <li>("Memory Stick")</li> <li>(CompactFlash)</li> <li>(SD memorijska kartica)</li> <li>(xD-Picture Card)</li> </ul> |
| 4 | Vrsta patrone                   | <ul> <li>Prikazuje vrstu patrone s tintom.</li> <li>P (veličina P)</li> <li>C (Patrona za čišćenje)</li> </ul>                                                                                                    |

|      | Opcije                             | Opis                                                                                                    |
|------|------------------------------------|----------------------------------------------------------------------------------------------------|
| (5)  | Informacije o slici                | <ul> <li>Vidljive su detaljne informacije o slici.</li> <li>Format datoteke (JPEG (4:4:4), JPEG (4:2:2), JPEG (4:2:0),<br/>BMP, TIFF</li> <li>Broj piksela (širina × visina)</li> <li>Proizvođač spojene memorije</li> <li>Naziv modela spojene memorije</li> <li>Brzina zatvarača (npr.: 1/8)</li> <li>Otvor blende (npr.: F2.8)</li> <li>Ekspozicija (npr.: +0.0EV)</li> <li>Podaci o rotiranju slike</li> </ul>               |
| 6    | Informacije o postavkama           | <ul> <li>Prikazuju se informacije o postavkama.</li> <li>Oznaka zaštite)</li> <li>Oznaka pridijeljene datoteke)<br/>(Prikazuje se ako postoji pridijeljena datoteka poput manje<br/>slikovne datoteke za e-mail ili videoisječka.)</li> <li>○ (Prikazuje se kad je pridijeljena oznaka.)</li> <li>☑ DPOF<br/>(Prikazuje se ako je za sliku podešen zahtjev za ispisivanje<br/>u DPOF-u (Digital Print Order Format).)</li> </ul> |
| 7    | Broj slike<br>(broj mape-datoteke) | Prikazuje se ako je slika DCF kompatibilna. U protivnom se<br>prikazuje naziv datoteke. Naziv datoteke može se razlikovati od<br>onoga koji se prikazuje na računalu.                                                                                                    |
| 8    | Datum/vrijeme snimanja             | Prikazuje se datum i vrijeme snimanja slike.                                                                                                    |
| 9    | Poruka pomoći                      | Prikaz poruke pomoći.                                                                                                    |
| 10   | Podešeni broj ispisa               | Prikaz podešenog broja ispisa.                                                                                                    |
|      | Informacije o ispisu               | Prikaz informacija o ispisu datuma, marginama i ispisu više slika po stranici (samo kad je uređaj u položaju za ispisivanje (→ str. 32)).         •                                                                                                    |
| (12) | Kliznik                            | Kliznik pokazuje lokaciju odabrane slike među svim slikama ili<br>među rezultatima razvrstavanja (str. 49).                                                                                                    |
| 13   | Kursor                             | Pomicanjem kursora pritiskom na tipke <b>←/</b> →/ <b>↓</b> / <b>↓</b> možete odabirati slike.                                                                                                    |

# Kako započeti s radom (osnovni postupci)

Uporaba fotookvira

Uporaba pisača

# Priprema daljinskog upravljača

Isporučena litijeva baterija (CR2025) je već uložena u daljinski upravljač. Prije uporabe izvucite zaštitnu foliju kao što je prikazano slikom.

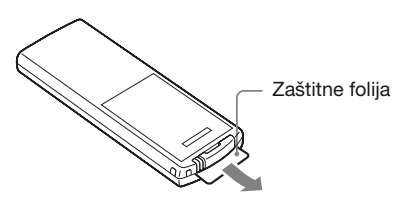

### Uporaba daljinskog upravljača

Usmjerite prednji kraj daljinskog upravljača prema pripadajućem senzoru na ovom uređaju.

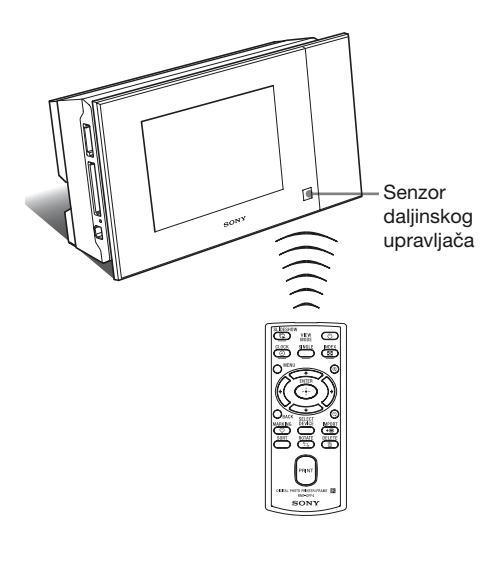

# Zamjena baterije daljinskog upravljača

Ako daljinski upravljač prestane raditi, zamijenite bateriju (CR2025 litijeva baterija) novom.

Pritisnite graničnik.

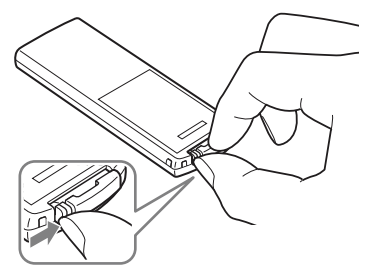

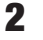

Izvucite držač baterije.

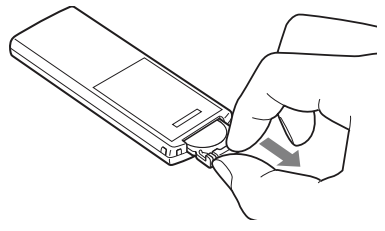

3 Umetnite novu bateriju i vratite držač baterije u daljinski upravljač. Umetnite bateriju tako da oznaka "+" bude okrenuta prema gore.

### UPOZORENJE

Baterija može eksplodirati ako se ne koristi pravilno. Nemojte je puniti, rastavljati ili bacati u vatru.

### Napomene

- Kad litijeva baterija oslabi, radna udaljenost daljinskog upravljača se može smanjiti ili daljinski upravljač možda neće raditi pravilno. U tom slučaju, zamijenite bateriju Sony CR2025 litijevom baterijom. Uporaba drukčije baterije može uzrokovati požar ili eksploziju.
- Uporaba drukčije baterije može uzrokovati njenu eksploziju.

- Istrošene baterije odložite u skladu s lokalnim propisima.
- Ne ostavljajte daljinski upravljač na vrlo toplom i vlažnom mjestu.
- Pazite da u daljinski upravljač ne uđe kakav strani predmet, primjerice kod zamjene baterije.
- Nepravilna uporaba baterije može uzrokovati curenje elektrolita i koroziju.
  - Nemojte puniti bateriju.
  - Kad daljinski upravljač nećete koristiti duže vrijeme, izvadite bateriju iz njega kako biste spriječili curenje elektrolita i koroziju.
  - Nepravilno ulaganje, rastavljanje, rezanje ili zagrijavanje baterije, ili bacanje u vatru, mogu uzrokovati pucanje baterije i istjecanje elektrolita.

# Podešavanje nožice

 Čvrsto prihvatite uređaj te umetnite nožicu ravno u otvor s navojem na stražnjoj strani uređaja.

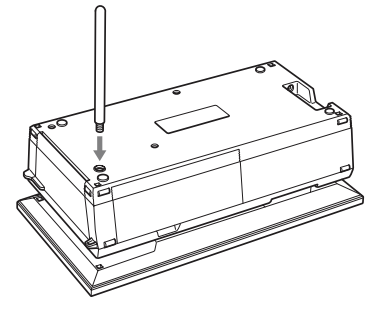

Čvrsto okrećite nožicu sve dok se ne zaustavi.

2

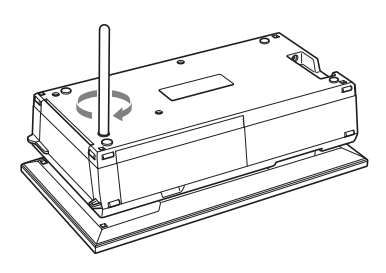

### Namještanje u portretnu ili panoramsku orijentaciju

Uređaj možete namjestiti u portretnu ili panoramsku orijentaciju tako da ga zakrenete bez pomicanja nožice.

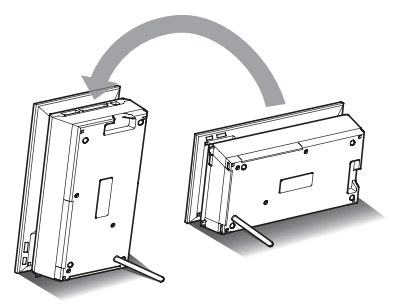

Postavite li uređaj okomito (s tipkama na donjoj strani), slika na zaslonu se automatski rotira u portretni položaj.

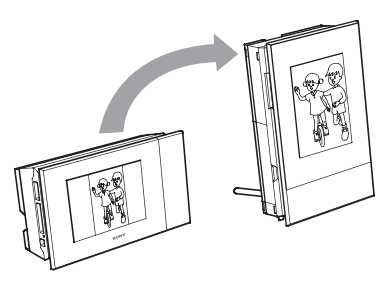

### Napomene

- Provjerite je li nožica stabilna. Ako nožica nije podešena pravilno, uređaj se može prevrnuti.
- Kad se uređaj nalazi u portretnoj orijentaciji ili je isključen, logo Sony ne svijetli.
- Sliku možete također rotirati ručno. (→ str. 51)
- Za ispis slike namjestite uređaj u položaj za ispis (polegnuti) (str. 32).

# Spajanje na mrežni napon

- Umetnite utikač AC adaptera u priključnicu DC IN 24V na poleđini uređaja.
- 2 Spojite jedan kraj kabela napajanja u priključnicu na AC adapteru, a drugi kraj u zidnu utičnicu. Uređaj se automatski uključuje.

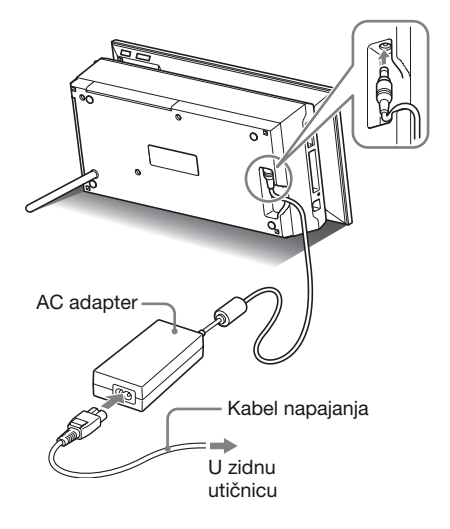

Zidna utičnica treba biti što bliže uređaju i lako dostupna.

### Napomene

- Nemojte postavljati uređaj na nestabilna mjesta kao što je nestabilan stol.
- Spojite AC adapter na lako dostupnu zidnu utičnicu u blizini. Pojave li se problemi pri uporabi, odmah prekinite napajanje odspajanjem priključka iz zidne utičnice.
- Nemojte kratko spajati priključak AC adapter metalnim predmetom jer tako možete uzrokovati kvar.

- Nemojte koristiti AC adapter postavljen u skučeni prostor, primjerice između zida i namještaja.
- Kad se uređaj ne koristi, odspojite AC adapter iz DC IN 12 V priključnice na uređaju i kabel napajanja iz zidne utičnice.
- Uređaj nije odspojen od mrežnog napajanja sve dok je priključen u zidnu utičnicu, čak i ako je sâm pisač isključen.

# Uporaba uređaja u inozemstvu – napajanje

Možete upotrebljavati uređaj i AC adapter (isporučen) u svim državama i regijama s naponom između 100 V i 240 V izmjenične struje s 50/60 Hz. Nemojte koristiti električni transformator (putni ispravljač), jer može uzrokovati kvar.

# Uključivanje uređaja

Ako ste već uključili uređaj pri postupcima iz prethodnog poglavlja, prijeđite na sljedeće poglavlje.

### Uključivanje

Pritisnite 🕛 (uključenje/pripravno stanje) na uređaju ili daljinskom upravljaču za uključenje. Indikator pripravnog stanja prelazi iz crvene u zelenu boju. Na prednjoj ploči se uključi Sonyjev logo.

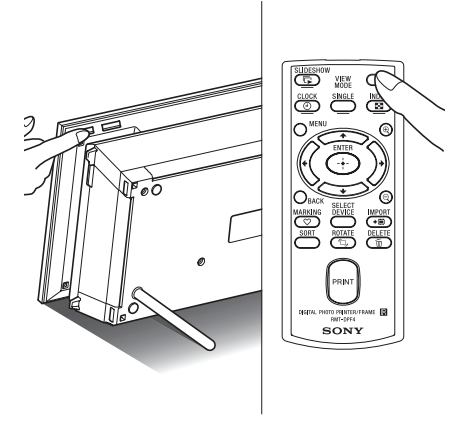

### Isključivanje

Zadržite 🖞 (uključenje/pripravno stanje) na uređaju ili daljinskom upravljaču sve dok se uređaj ne isključi. Indikator pripravnog stanja na uređaju mijenja boju iz zelene u crvenu i uređaj prelazi u pripravno stanje.

### Napomene

 Nemojte odspajati AC adapter iz zidne utičnice ili priključnice DC IN 24V prije no što indikator pripravnog stanja počne svijetliti crveno. U protivnom možete oštetiti uređaj.

### O opisima u ovom priručniku

Postupci opisani u ovom priručniku temelje se na uporabi daljinskog upravljača. Kad se postupak izvodi drukčije, primjerice daljinskim upravljačem i tipkama na uređaju, to će biti dodatno objašnjeno.

### O upravljačkom dijelu na uređaju

Upravljački dio desno od LCD zaslona svijetli kad ga dotaknete.

Ne dotaknete li osvijetljeni upravljački dio oko 30 sekundi, automatski se isključi.

Tipka PRINT svijetli kad je moguće ispisivanje.

### Napomene

• Tipke upravljačkog dijela rade samo kad su osvijetljene.

### Rad u početnom stanju

Kad uređaj uključite bez umetnute memorijske kartice, na zaslonu se pojavljuje početni izbornik prikazan dolje.

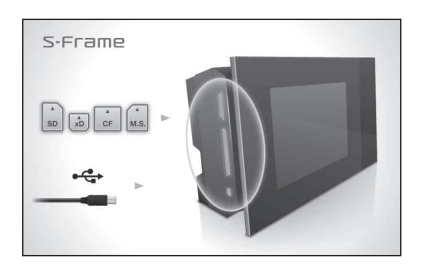

Nakon 10 sekundi bez pritiska na tipke, pokazuje se demo-mod. Kod pritiska na bilo koju tipku osim tipke uključenja, početni izbornik se vraća na zaslon.

Tada pritisnite prvo tipku MENU a zatim podesite točan datum i vrijeme. (Pogledajte sljedeće poglavlje.)

# Podešavanje točnog datuma i vremena

Pritisnite MENU.

2 Pritisnite ←/→ za odabir kartice 🚔 (Settings).

### Savjeti

• Tipke **♦**/**♦** se mogu koristiti samo kad nije odabran mod prikaza sata i kalendara (str. 29).

3 Pritisnite ↓/▲ za odabir [Date/time Settings], a zatim pritisnite -↓-.

| S-Fram   | Date/time Settings    |          |  |
|----------|-----------------------|----------|--|
|          | Date                  |          |  |
|          | Time                  |          |  |
|          | Date Display Order    | M-D-Y    |  |
|          | First day of the week | Monday   |  |
| SD xD CF | 12hr/24hr display     | 12 hours |  |
| 4÷       |                       |          |  |

### 4 Podesite datum.

① Pritisnite ♥/♠ za odabir [Date], a zatim pritisnite -∳-.

② Pritisnite ←/→ za odabir godine, mjeseca i dana i zatim pritisnite ←/→ za odabir vrijednosti, te na koncu pritisnite -↓-.

### Podesite vrijeme.

5

6

① Pritisnite ♥/♠ za odabir [Time], a zatim pritisnite -∳-.

② Pritisnite ↔/→ za odabir sata, minuta i sekundi, zatim pritisnite ↓/↑ za odabir vrijednosti, te na koncu pritisnite -↓-.

### Odaberite format datuma.

① Pritisnite ♥/♠ za odabir [Date Display Order], a zatim pritisnite -♦-.

- ② Pritisnite ♥/▲ za odabir formata, a zatim pritisnite -↓-.
  - Y-M-D
  - M-D-Y
  - D-M-Y
- 7 Podesite početni dan u tjednu za kalendar.

Možete podesiti dan koji je prikazan na lijevoj strani kalendara.

- Pritisnite ♥/▲ za odabir [First day of the week], a zatim pritisnite -↓-.
- ② Pritisnite ♥/▲ za odabir [Sunday] ili [Monday], a zatim pritisnite -↓-.
- 8 Odaberite prikaz vremena.
  - ① Pritisnite ♥/♠ za odabir [12hr/24hr display], a zatim pritisnite -♦-.
  - ② Pritisnite ♥/♠ za odabir [12 hours] ili [24 hours], a zatim pritisnite -∳-.

**9** Pritisnite MENU.

Izbornik se zatvara.

# Ulaganje memorijske kartice

Uložite memorijsku karticu čvrsto u odgovarajući utor tako da naljepnica bude okrenuta prema vama (dok se nalazite iza poleđine uređaja).

Indikator pristupa treperi kad je memorijska kartica umetnuta pravilno. Ako indikator pristupa ne treperi, provjerite na koju stranu je okrenuta naljepnica te ponovno umetnite memorijsku karticu.

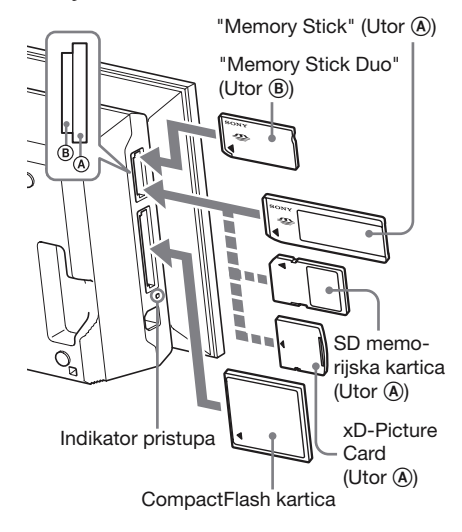

### Napomene

 Kad koristite miniSD ①, microSD ② ili "Memory Stick Micro" medij ③, umetnite ga u odgovarajući adapter.

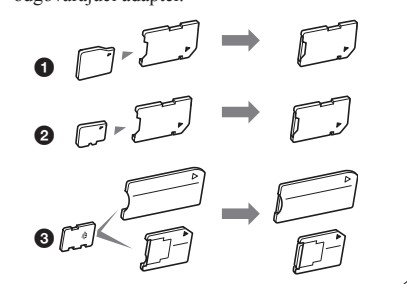

Nastavlja se

Za detalje o kompatibilnim memorijskim karticama pogledajte str. 100 – 102. Za podržane formate datoteka pogledajte str. 103.

### Pri ulaganju memorijske kartice

Kad uložite memorijsku karticu, automatski se prikazuju slike s nje. Isključite li uređaj tijekom prikaza slika te ga zatim ponovno uključite, nastavit će se prikazivati iste slike.

### Napomene

 U prikazu sata i kalendara promijenite na "Slideshow", "Single image display" ili "Index" (pogledajte sljedeće poglavlje).

### Za promjenu memorije za reprodukciju

Pritisnite SELECT DEVICE (str. 44).

### Za vađenje memorijske kartice

Izvadite memorijsku karticu iz utora u smjeru suprotnom od ulaganja.

Memorijsku karticu nemojte vaditi dok trepće indikator pristupa.

### Napomene

- Utor je kompatibilan sa standardom i Duo veličinom za "Memory Stick", stoga vam ne treba "Memory Stick" adapter.
- Utor za "Memory Stick" (Standard/Duo)/SD memorijsku karticu/MMC/xD-Picture Card automatski prepoznaje vrstu kartice.
- Nemojte umetati više memorijskih kartica u utore
   (a)
   (b)
   (c)
   (c)
   (c)
   (c)
   (c)
   (c)
   (c)
   (c)
   (c)
   (c)
   (c)
   (c)
   (c)
   (c)
   (c)
   (c)
   (c)
   (c)
   (c)
   (c)
   (c)
   (c)
   (c)
   (c)
   (c)
   (c)
   (c)
   (c)
   (c)
   (c)
   (c)
   (c)
   (c)
   (c)
   (c)
   (c)
   (c)
   (c)
   (c)
   (c)
   (c)
   (c)
   (c)
   (c)
   (c)
   (c)
   (c)
   (c)
   (c)
   (c)
   (c)
   (c)
   (c)
   (c)
   (c)
   (c)
   (c)
   (c)
   (c)
   (c)
   (c)
   (c)
   (c)
   (c)
   (c)
   (c)
   (c)
   (c)
   (c)
   (c)
   (c)
   (c)
   (c)
   (c)
   (c)
   (c)
   (c)
   (c)
   (c)
   (c)
   (c)
   (c)
   (c)
   (c)
   (c)
   (c)
   (c)
   (c)
   (c)
   (c)
   (c)
   (c)
   (c)
   (c)
   (c)
   (c)
   (c)
   (c)
   (c)
   (c)
   (c)
   (c)
   (c)
   (c)
   (c)
   (c)
   (c)
   (c)
   (c)
   (c)
   (c)
   (c)
   (c)
   (c)
   <li

# Izmjena prikaza

Način prikaza možete promijeniti pritiskom tipke VIEW MODE.

Pritisnite odgovarajuću tipku za željeni način prikaza.

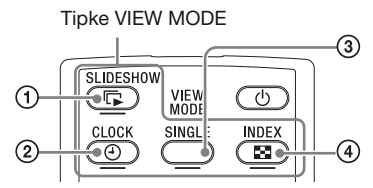

Na zaslonu se aktivira odabrani način prikaza.

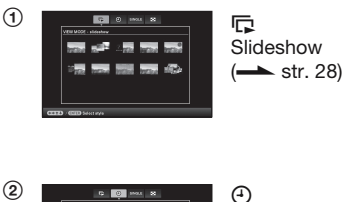

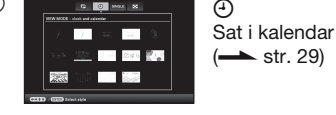

-

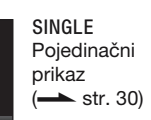

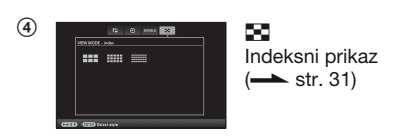

### **Savjeti**

3

 Pri uporabi tipaka na uređaju, pritisnite VIEW MODE na gornjem dijelu poleđine LCD zaslona, pritisnite ↑ za pomak kursora u područje za odabir načina prikaza i pritisnite ◆/◆ za odabir prikaza.  Možete također više puta pritisnuti VIEW MODE na uređaju, pomaknuti kursor unutar područja za odabir načina prikaza i odabrati bilo koji način prikaza.

Područje za odabir načina prikaza

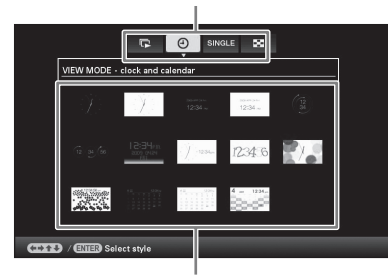

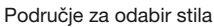

2 Odaberite stil tipkama ↔/→/↓/↓ i pritisnite -↓-. Na zaslonu se aktivira odabrani stil

Na zaslonu se aktivira odabrani stil prikaza.

### **Savjeti**

- Nalazi li se kursor u području za odabir načina prikaza, pomaknite ga u područje za odabir stila pritiskom tipke .
- U području za odabir stila prikaza možete pomicati kursor pritiskom tipke za trenutno odabrani način prikaza (P, O, SINGLE, ) ili VIEW MODE na uređaju više puta.

### Napomene

 Ako uređajem ne rukujete određeno vrijeme, automatski će se odabrati stil na kojem se nalazi kursor.

# **Slideshow prikaz**

Ovo poglavlje opisuje stilove slideshowa.

| Prikaz                | Stil               | Opis                                                                                                    |
|-----------------------|--------------------|----------------------------------------------------------------------------------------------------|
| <b>₽</b><br>Slideshow | Pojedinačni prikaz | Slike se prikazuju pojedinačno jedna za drugom.                                                                                                    |
|                       | Prikaz više slika  | Prikazivanje više slika odjednom.                                                                                                    |
|                       | Prikaz sata        | Prikazivanje slika jedne za drugom s trenutnim datumom i vremenom.                                                                                                    |
|                       | Prikaz kalendara   | Prikazivanje slika jedne za drugom uz prikazivanje kalendara.<br>Prikazani su trenutni datum i vrijeme.                                                                                                    |
|                       | Time Machine       | Prikazivanje slika jedne za drugom s datumom i vremenom<br>snimanja. Trenutni datum i vrijeme nisu prikazani.                                                                                                    |
|                       | Nasumični prikaz   | Prikazivanje slika uz nasumičnu izmjenu različitih stilova<br>slideshowa i efekata.<br><dok prikazuju="" redoslijedom="" se="" slike="" slučajnim=""><br/>To je raspoloživo kad je [Shuffle] u [Slideshow Settings]<br/>podešen na [ON]. ( str. 41)</dok> |

### **Savjeti**

- Pri odabiru slideshow prikaza možete odabrati interval, efekt, redoslijed ili efekt boje. Pogledajte "Promjena postavki za slideshow" (str. 40).
- Pritisnete li -+ tijekom slideshowa, aktivira se pojedinačni prikaz.
- Ako tijekom slideshowa isključite i ponovno uključite uređaj, slideshow ponovno počinje od zadnje gledane slike.

# Prikaz sata i kalendara

Ovo poglavlje opisuje stilove prikaza sata i kalendara.

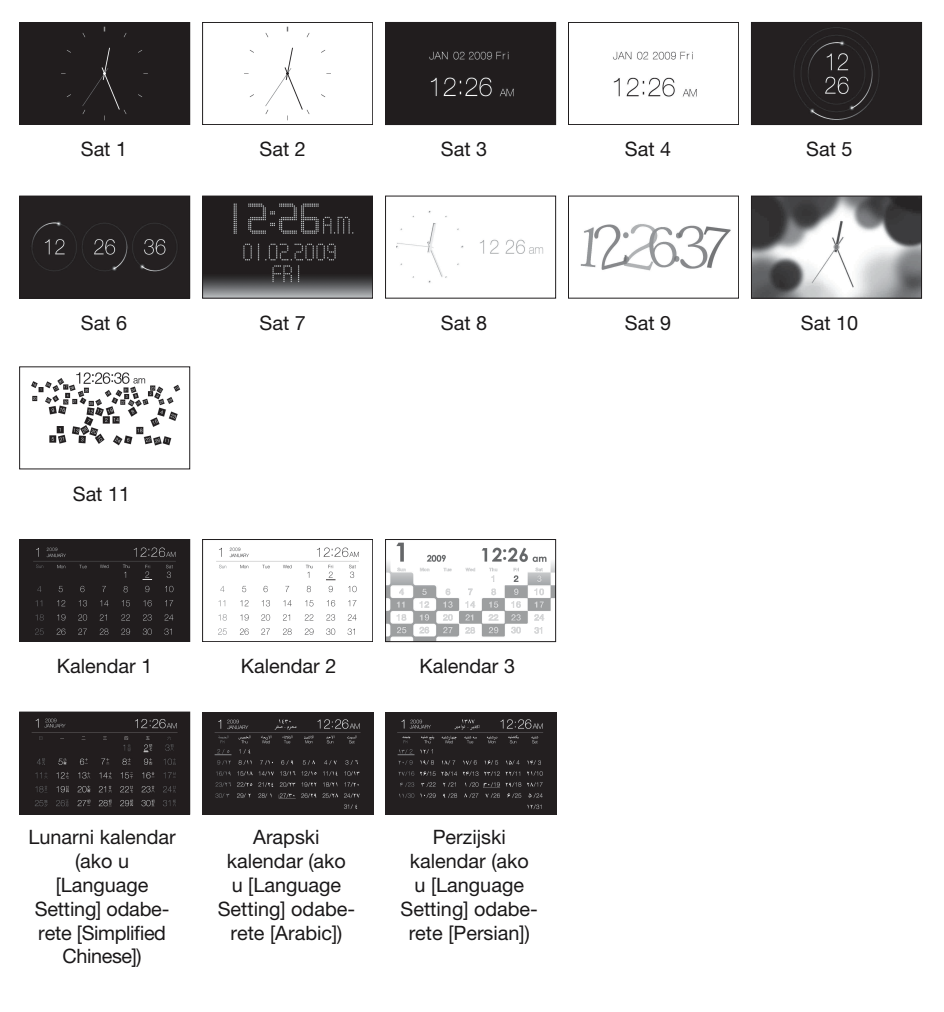

### Napomene

• Kada su prikazani sat i kalendar, možete odabrati samo karticu 🚔 (Settings).

# Pojedinačni prikaz slike (single image display)

Ovo poglavlje opisuje stilove pojedinačnog prikaza.

| Prikaz | Stil                      | Opis                                                                                                    |
|--------|---------------------------|----------------------------------------------------------------------------------------------------|
| SINGLE | Entire image              | Prikazuje cijelu sliku na zaslonu.<br>Slike možete izmjenjivati pritiskom na tipke ♠/♠.                                                                                                    |
|        | Fit to screen             | Prikazuje sliku preko cijelog zaslona.<br>(Ovisno o formatu snimljene slike, rub slike će možda biti<br>prikazan samo djelomično.)<br>Slike možete izmjenjivati pritiskom na tipke ◆/◆.                                                                                                    |
|        | Entire image (with Exif)  | Prikazuje informacije o slici, primjerice broj slike, naziv<br>datoteke i datum snimanja tijekom prikaza cijele slike.<br>Slike možete izmjenjivati pritiskom na tipke $\langle \rangle $ . Za<br>pojedinosti o podacima o slikama pogledajte "O prikazu<br>informacija" (str. 16).                                                                        |
|        | Fit to screen (with Exif) | Prikazuje informacije o slici, primjerice broj slike, naziv<br>datoteke i datum snimanja u modu Fit to screen.<br>(Ovisno o formatu snimljene slike, rub slike će možda biti<br>prikazan samo djelomično.)<br>Slike možete izmjenjivati pritiskom na tipke $4/4$ . Za<br>pojedinosti o podacima o slikama pogledajte "O prikazu<br>informacija" (str. 16). |

# Uporaba fotookvira

# Indeksni prikaz

| Prikaz             | Stil    | Opis                                                                                  |
|--------------------|---------|---------------------------------------------------------------------------------------|
| Indeksni<br>prikaz | Index 1 | Prikazuje niz većih sličica. Slike možete odabirati priti-<br>skom na tipke ♦/♦/♦.    |
|                    | Index2  | Prikazuje niz sličica. Slike možete odabirati pritiskom na tipke ♦/♦/♦/▲.             |
|                    | Index3  | Prikazuje niz manjih sličica. Slike možete odabirati priti-<br>skom na tipke ◆/◆/◆/▲. |

Ovo poglavlje opisuje stilove indeksnog prikaza.

### Savjeti

- Sličica (thumbnail) je slika malih dimenzija namijenjena indeksnom prikazivanju slika snimljenih digitalnim fotoaparatom.
- Kad se u indeksnom prikazu pojavi željena slika, možete odabrati pojedinačni prikaz pritiskom tipke -

# Priprema

Želite li ovaj uređaj koristiti kao pisač, učinite sljedeće.

Pripremite daljinski upravljač (str. 20).

Spojite uređaj na mrežni napon (str. 22).

Namjestite uređaj u položaj za ispis (polegnuti) (str. 32).

Uložite patronu s tintom (pogledajte str. 33). Uložite papir za ispisivanje (pogledajte str. 34). Uključite uređaj (str. 23).

• Za detalje o daljinskom upravljaču i napajanju pogledajte "Uporaba fotookvira". (str. 20)

# Stavljanje uređaja u položaj za ispis (polegnuti)

Želite li ovaj uređaj koristiti kao pisač, učinite sljedeće.

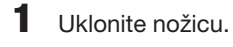

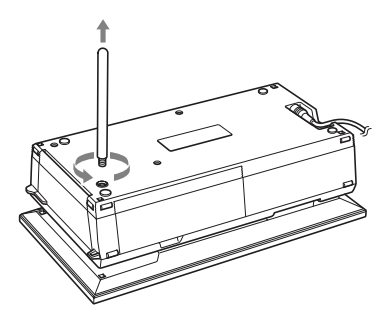

- 2 Polegnite uređaj (u položaj za ispis) i otvorite pokrov pretinca za ladicu za papir.
- **3** Nagnite zaslon prema gore.

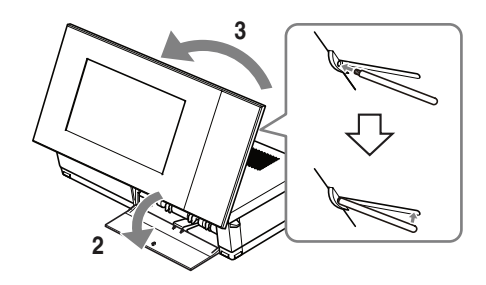

### Napomene

 Kad uređaj koristite u položaju za ispisivanje, uklonite nožicu i spremite je u pripadajući prostor na poledini uređaja.

Nožicu drži na mjestu magnet ugrađen u uređaj.

 Nemojte uređaj držati blizu kartica osjetljivih na djelovanje magneta, npr. bankovne kartice, kreditne kartice i sl. Stavite li uređaj blizu Braun TV-a, mogu se promijeniti boje na zaslonu TV-a.

# **Umetanje patrone**

- Povucite i otvorite pokrov utora za patronu.
- 2 Umetnite patronu u smjeru strelice dok ne klikne na mjesto.

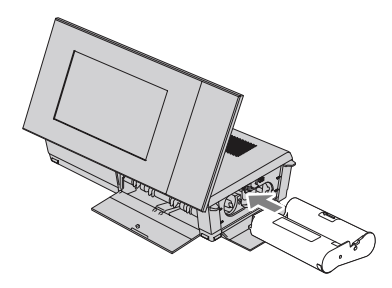

**3** Zatvorite pokrov pretinca za patronu.

### Vađenje patrone

Podignite polugu za oslobađanje i izvadite iskorištenu patronu.

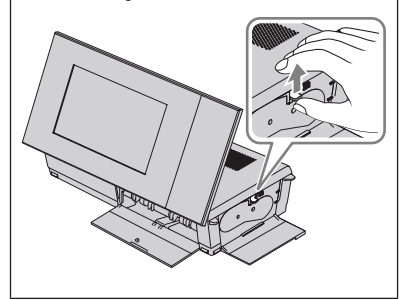

### Napomene

- Nemojte dodirivati vrpcu s tintom niti ostavljati patronu na prašnjavom mjestu. Otisak može biti lošije kvalitete zbog otisaka prstiju ili prašine na vrpci s tintom.
- Nemojte premotavati vrpcu s tintom i upotrebljavati patronu s premotanom vrpcom za ispis. Pri tome će rezultati ispisa biti loši i može doći do kvara. Ako patrona čujno ne sjedne na svoje mjesto, izvadite je i ponovno umetnite. Ako je vrpca s tintom previše olabavljena za ispravno umetanje, zategnite je prematanjem u smjeru strelice.

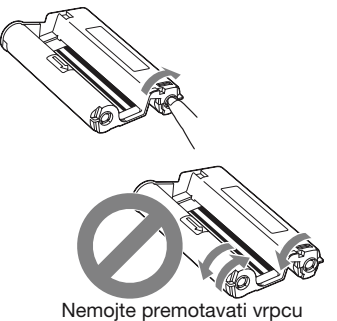

Nemojte premotavati vrpcu u prikazanom smjeru

- Nemojte rastavljati patronu.
- Nemojte izvlačiti vrpcu iz patrone.
- Nemojte vaditi patronu dok je ispis u tijeku.
- Napomene o spremanju paketa za ispis Pakete za ispis ne stavljajte na mjesta izložena visokoj temperaturi (preko 30 °C), visokoj vlazi, prašini te izravnom utjecaju sunca.

Čuvajte ih na hladnom i tamnom mjestu i upotrijebite ih što prije od datuma proizvodnje. Ovisno o uvjetima čuvanja, patrona može izgubiti kvalitetu. Uporaba takve patrone može utjecati na rezultate ispisa za koje proizvođač ne jamči niti može ponuditi kompenzaciju.

# Umetanje papira za ispis

1 Otvorite pokrov ladice za papir. Držite dijelove na obje strane pokrova ladice (označene strelicom) i otvorite pokrov ladice.

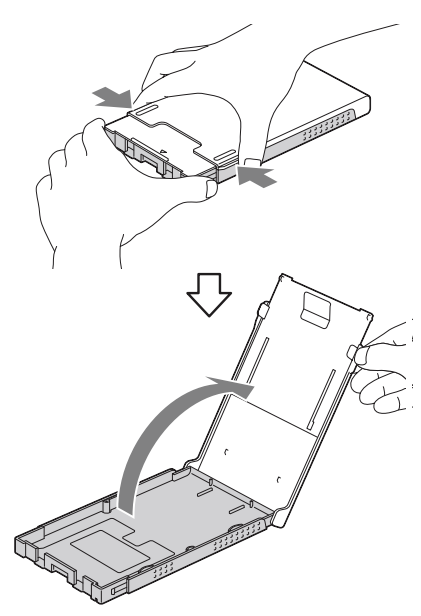

2 Uložite papir u ladicu, stranom za ispis okrenutom prema gore.

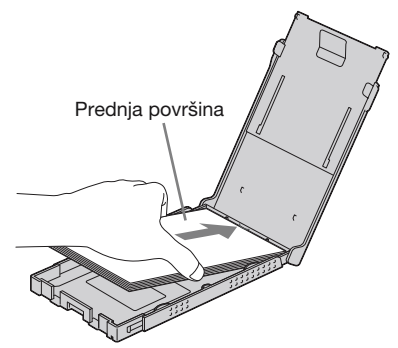

Pazite da papir za ispis ne bude okrenut naopako.

### Prednja površina

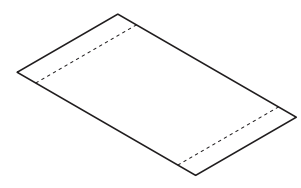

### Stražnja površina

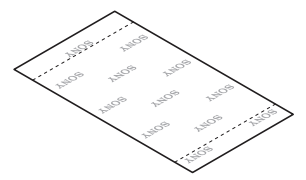

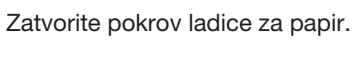

3

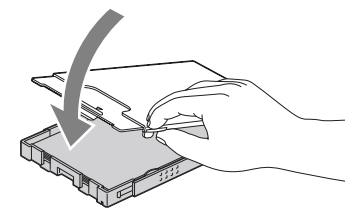

4 Otvorite pomični poklopac.

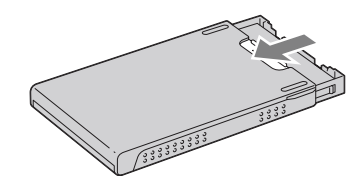

### Napomene

- Može se umetnuti do 20 listova papira. Temeljito prelistajte papir. Umetnite ga u ladicu tako da je zaštitni list na gornjoj strani. Uklonite zaštitni list iz ladice.
- Ako nema zaštitnog lista, umetnite papir u ladicu tako da je površina za ispis (strana bez otisaka) okrenuta prema gore.
- Nemojte dodirivati površinu za ispis. Otisci prstiju ili prljavština na površini za ispis mogu uzrokovati lošu kvalitetu ispisa.

- Nemojte presavijati papir za ispis niti ga rezati po perforacijama prije ispisa.
- Kako biste izbjegli zaglavljivanje papira ili nepravilnosti u radu uređaja, pripazite na sljedeće prije ispisa:
  - Nemojte pisati ili tipkati po papiru za ispis.
  - Nemojte stavljati naljepnice ili poštanske marke na papir za ispis.
  - Kod umetanja papira u ladicu, pripazite da ukupan broj listova ne premaši 20.
  - Nemojte umetati različite vrste papira u ladicu istovremeno.
  - Nemojte upotrebljavati rabljeni papir za ispis. Ponovnim ispisom iste slike, ispis neće biti deblji.
  - Papir za ispis upotrebljavajte samo uz ovaj uređaj.
  - Nemojte upotrebljavati papir koji je izašao iz uređaja bez otiska.

### Napomene o spremanju papira za ispis

- Za čuvanje papira za ispis, izvadite ladicu za papir iz uređaja i zatvorite pomičan poklopac na ladici za papir.
- Nemojte spremati papir tako da se strane za ispis dodiruju ili su u duljem kontaktu s gumenim ili plastičnim proizvodima, uključujući vinil-klorid i plastifikator, jer može doći do promjene boje ili propadanja otisnute slike.
- Papir za ispis ne stavljajte na mjesto izloženo visokim temperaturama, visokoj vlazi, prašini te izravnom utjecaju sunca.
- Ako namjeravate pohraniti djelomično upotrijebljen paket papira za ispis, spremite ga u originalnu vrećicu ili sl.

**5** Umetnite ladicu za papir u uređaj.

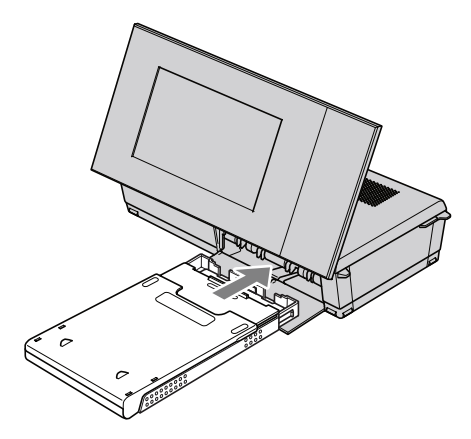

### Prije ispisivanja

Izlaz za papir otvara se automatski kad uređaj stavite u položaj za ispisivanje (polegnut), no prije ispisivanja trebate provjeriti je li otvoren dokraja.

Ostavite dovoljno prostora oko uređaja. Papir za ispis tijekom ispisivanja izlazi nekoliko puta na stražnjoj strani uređaja. Ostavljajte 10 cm ili više prostora sa stražnje strane uređaja.

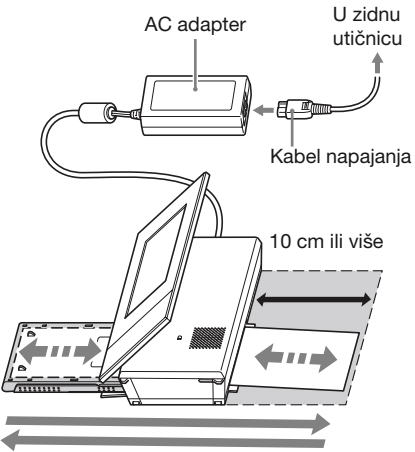

Kretanje papira za ispis

# **Osnove ispisa**

Ovo poglavlje objašnjava kako prikazivati slike s memorijske kartice ili ugrađene memorije na LCD zaslonu ovog uređaja te kako ispisivati odabrane slike (izravno ispisivanje). Za ispisivanje slike sa spojenog računala, pogledajte "Ispisivanje slike s računala" (str. 73).

### Ispisivanje u pojedinačnom prikazu

- Pritisnite () (uključenje/pripravno stanje) za uključenje uređaja.
- 2 Prebacite na pojedinačni način prikaza.

Za promjenu prikaza pogledajte "Izmjena prikaza" (str. 26).

- 3 Pritisnite ←/→ za prikaz slike koju želite ispisati.
- 4 Podesite broj ispisa. Ako želite ispisati samo jedan primjerak prikazane slike, preskočite ovaj korak i prijedite na korak 5.

Pritisnete li tipku - dok se slika prikazuje pojedinačno, u donjem desnom dijelu zaslona prikazuje se . 011.

Pritisnite **♦**/**♦** za podešavanje opcije No. of prints, a zatim pritisnite **-∳**-. Vraća se pojedinačni prikaz te se prikazuje podešeni broj ispisa.

**5** Pritisnite PRINT.

Započinje ispisivanje. Slike se ispisuju u količini podešenoj u koraku 4.

### Za ispis više slika

Ponovite korake 3 i 4.

### Za promjenu broja primjeraka

Prikažite sliku čiji broj primjeraka želite promijeniti i pritisnite -<sup>‡</sup>- za podešavanje broja primjeraka. Odaberete li "0", ispis se poništava.

### Savjeti

3

- Pritisnete li PRINT u indeksnom prikaz (str. 31), ispisivat će se slika na kojoj je kursor i one za koje ste podesili opciju No. of prints.
- Za ispis indeksne stranice pogledajte "Skupni ispis" (str. 60).

### Ispisivanje u slideshow prikazu

Možete ispisivati izravno iz trenutno prikazanog slideshowa.

- Pritisnite () (uključenje/pripravno stanje) za uključenje uređaja.
- 2 Prebacite na slideshow prikaz. Za promjenu prikaza pogledajte "Izmjena prikaza" (str. 26). Pritisnite ↔/ za odabir slike koju želite ispisati.

Pritisnite PRINT. Prikazuje se prozor za pregled prije ispisa.

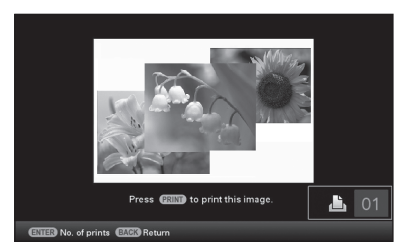

4 Podesite broj ispisa.

Pritisnete li tipku - + u slideshow prikazu, u donjem desnom dijelu zaslona prikazuje se 1011.

Pritisnite ♥/♠ za podešavanje opcije No. of prints, a zatim pritisnite -♦-. Vraća se prozor za pregled prije ispisa te se prikazuje podešeni broj ispisa.
## 5 Pritisnite PRINT.

Započinje ispisivanje. Ispisuje se slika prikazana u prozoru za pregled prije ispisa.

#### Napomene

- · Ispisivanje nije moguće u prikazu sata i kalendara.
- Nikad nemojte pomicati ili isključivati uređaj dok je ispis u tijeku. Može doći do zapinjanja vrpce s tintom ili papira za ispis. Ako slučajno isključite napajanje, ostavite ladicu s papirom u uređaju i ponovno uključite uređaj. Nakon izbacivanja papira nastavite s ispisom.
- Nemojte vaditi ladicu za papir tijekom ispisa. U protivnom može doći do problema u radu.
- Papir izlazi iz uređaja nekoliko puta tijekom ispisa. Nemojte ga dodirivati ili izvlačiti.
- Zaglavi li se papir, pogledajte str. 97.
- Opcije Date Print/Borders/Pages Per Sheet mogu se koristiti pri ispisu samo iz pojedinačnog prikaza slike (str. 54).

# Isprobavanje raznih funkcija (napredni postupci)

Uporaba raznih funkcija

## Uživanje u slideshow prikazu

Pritisnite In Slideshow.

#### Savjeti

- · Pri uporabi tipaka na uređaju, pritisnite VIEW MODE na gorniem dijelu poleđine LCD zaslona, pritisnite 1 za pomak kursora u područje za odabir načina prikaza i pritisnite 4/> za odabir opcije 🕞 (Slideshow).
- · Kad se kursor nalazi u području za odabir načina prikaza, pomaknite ga u područje za odabir stila pritiskom tipke 4.
- · Kad se kursor nalazi u području za odabir stila, možete ga pomaknuti višestrukim pritiskom na VIEW MODE.

Područje za odabir načina prikaza

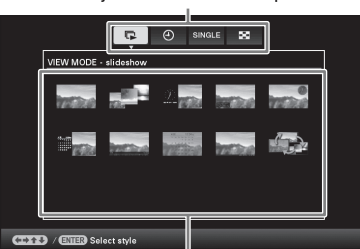

Područje za odabir stila

2

Pritisnite /// *z* a odabir željenog stila, a zatim pritisnite -+-.

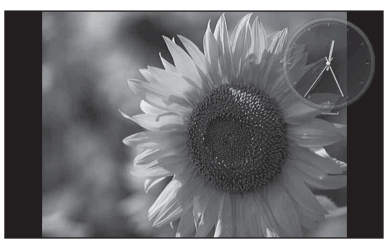

Pogledajte "Slideshow prikaz" (str. 28) za detalje o stilovima za slideshow.

### Promjena postavki za slideshow

- 1 Pritisnite MENU.
- 2 Pritisnite 🔶 za odabir kartice 🚘 (Settings).
- 3 Pritisnite **↓/** za odabir [Slideshow Settings], a zatim pritisnite -+-.

- 4 Pritisnite ₹/4 za odabir opcije, a zatim pritisnite -+-.

Za pojedinosti o podešavanju stavki pogledajte tablicu na idućoj stranici.

#### Napomene

- · Prilikom odabira slideshow prikaza slika pohranjenih na memorijsku karticu imajte na umu sljedeće.
  - Zbog značajki memorijskih kartica, često očitavanje sadržaja može uzrokovati pogreške i slike se možda neće prikazivati pravilno.
  - Nemojte podesiti dugotrajno slideshow prikazivanje malog broja slika. To može dovesti do oštećenja podataka.
  - Preporučujemo često pohranjivanje sigurnosnih kopija slika na memorijskoj kartici.
- · Dok uređaj, primjerice, prikazuje slideshow, promjena nekih postavki nije moguća. Te opcije zasjenjene su sivom bojom i ne možete ih odabrati.

- Slideshow započinje od prve slike isključite li uređaj ili ako ga resetirate.
- Presvijetao zaslon može izazivati mučninu. Pripazite da ne podesite preveliku svjetlinu zaslona pri uporabi uređaja.

| Opcija                | Podešenje    | Opis                                                                                                    |                                                                                                    |  |
|-----------------------|--------------|----------------------------------------------------------------------------------------------------|----------------------------------------------------------------------------------------------------|--|
| Slideshow<br>Settings | Interval     | Odaberite vrijednost od 3 s, 7 s*, 20 s, 1 min, 5 min, 30 min, 1 sat, 3 sata, 12 sati ili 24 sata za interval između slika.<br>Napomene      |                                                                                                    |  |
|                       |              |                                                                                                    |                                                                                                    |  |
|                       |              | <ul> <li>Slike se možda neće izmjenjivati sukladno podešenom intervalu, što će<br/>ovisiti o stilu slideshowa ili veličini slike.</li> </ul> |                                                                                                    |  |
|                       | Effect       | Center cross                                                                                                    | Prijelaz na sljedeću sliku na način da se prethodna<br>slika pomiče iz središta u jedan od četiri ugla.                                      |  |
|                       |              | Vert. blinds                                                                                                    | Prijelaz na sljedeću sliku kao da se okomito spušta zastor.                                                                                  |  |
|                       |              | Horiz. blinds                                                                                                    | Prijelaz na sljedeću sliku kao da se zastor vuče<br>vodoravno.                                                                               |  |
|                       |              | Fade*                                                                                                    | Prijelaz na sljedeću sliku iščezavanjem trenutne slike i<br>polaganim pojavljivanjem sljedeće slike.                                         |  |
|                       |              | Wipe                                                                                                    | Prijelaz na sljedeću sliku kao da je trenutna slika izbrisana<br>sa zaslona kako bi se vidjela sljedeća slika.                               |  |
|                       |              | Random                                                                                                    | Koristi prethodnih pet efekata nasumice.                                                                                                    |  |
|                       | Shuffle      | ON                                                                                                    | Slike se prikazuju nasumice.                                                                                                    |  |
|                       |              | OFF*                                                                                                    | Isključenje nasumične reprodukcije.                                                                                                    |  |
|                       | Color effect | Color*                                                                                                    | Slika se prikazuje u boji.                                                                                                    |  |
|                       |              | Sepia                                                                                                    | Slika se prikazuje smeđe tonirana.                                                                                                    |  |
|                       |              | Monochrome                                                                                                    | Crno-bijeli prikaz slike.                                                                                                    |  |
|                       | Display Mode | Možete odabrati veličinu prikaza slike u slideshowu.                                                                                         |                                                                                                    |  |
|                       |              | Napomene                                                                                                    | ne mijenja                                                                                                    |  |
|                       |              | • izvorna snka se ne injenja.                                                                                                    |                                                                                                    |  |
|                       |              | Entire image.                                                                                                    | (Slika može biti prikazana s obrubom s gornje, donje,<br>lijeve i desne strane.)                                                             |  |
|                       |              | Fit to screen                                                                                                    | Uvećava središte slike kako bi se ispunio cijeli zaslon.                                                                                     |  |
|                       |              |                                                                                                    | Napomene                                                                                                    |  |
|                       |              |                                                                                                    | <ul> <li>Slika možda neće biti prikazana u veličinu koju<br/>ste podesili na izborniku budući da to ovisi o stilu<br/>slideshowa.</li> </ul> |  |

## Dodavanje slika s memorijske kartice u ugrađeno memoriju

Ovaj uređaj možete koristiti kao digitalni album za spremanje važnih slika u ugrađenu memoriju.

#### **Savjeti**

 Pri spremanju slika u ugrađenu memoriju možete u opciji [Image import size] unutar izbornika odabrati hoće li se veličina slike optimizirati ili će se slika spremati kakva jest i bez kompresije (str. 64).
 Kad u opciji [Image import size] odaberete [Resize], u ugrađenu memoriju možete kopirati približno 2 000 slika. Odaberete li [Original], broj spremljenih slika može varirati ovisno o veličini originalne slikovne datoteke.

Pritisnite \* (Import) kad se na zaslonu prikazuje slika pohranjena na memorijskoj kartici.

#### **Savjeti**

## Pojedinačni prikaz slike (single image display)

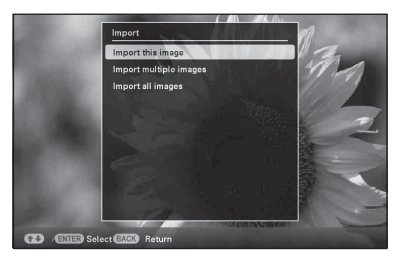

#### Slideshow prikaz

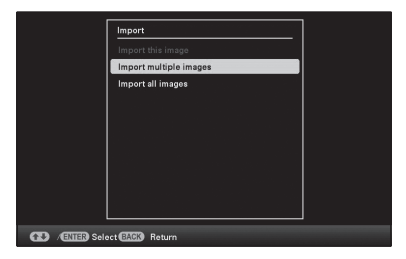

#### Indeksni prikaz slika

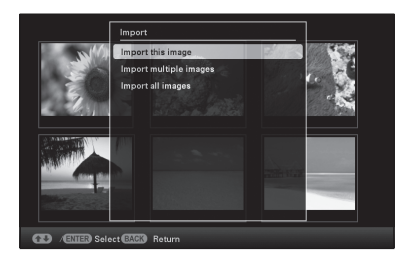

2

Pritisnite V/A za odabir [Import this image], [Import multiple images] ili [Import all images] i zatim pritisnite -

Odaberete li [Import this image], trenutno prikazana slika se dodaje u ugrađenu memoriju. Prijeđite na korak 5. (Ta opcija se ne može odabrati u slideshow prikazu.) Odaberete li [Import multiple images], sliku koju želite dodati možete odabrati u popisu slika. Prijeđite na korak 3. Odaberete li [Import all images], prikazuje se popis slika. Kvadratići za odabir koji stoje uz svaku sliku označeni su. Prijeđite na korak 4.

3 Pritisnite ←/→/↓/✦ za odabir slike koju želite dodati iz popisa i pritisnite -+-. Odabranoi slici dodaie se " Želite li dodati više slika odjednom, ponovite taj korak.

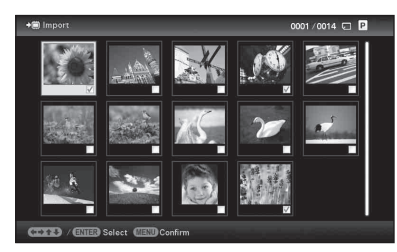

Želite li poništiti odabir, odaberite sliku i pritisnite - +-. "

#### O razvrstavanju slika u popisu

Tijekom razvrstavanja:

Izlistavaju se sve slike koje odgovaraju kriteriju razvrstavanja.

Ne tijekom razvrstavanja:

Izlistavaju se sve slike s memorije koja sadržava trenutno prikazanu sliku.

Pogledajte "Razvrstavanje slika (filtriranje)" (str. 49).

#### Pritisnite MENU.

Prikazuje se izbornik za odabir mape.

5

Δ

Pritisnite **₹/** za odabir željene

mape i pritisnite -+-. Prikazuje se izbornik u kojem možete odabrati hoćete li sliku dodati u ugrađenu memoriju ili ne.

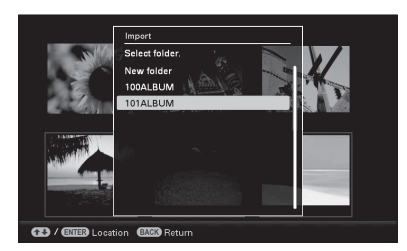

#### Savieti

- Kad odaberete [New folder], automatski se kreira nova mapa.
- 6 Pritisnite ↓/ ★ za odabir [Yes], a zatim pritisnite -+-. Slika se sprema u odabranu mapu u ugra-

đenoj memoriji.

7 Pritisnite - +- dok se prikazuje izbornik za potvrdu.

#### Napomene

- · Opcija "Import to the internal memory" nije raspoloživa za slike u ugrađenoj memoriji.
- Pri importiranju slika u ugrađenu memoriju izbjegavajte sljedeće. U protivnom možete oštetiti fotookvir, memorijsku karticu ili podatke:
  - Isključivanje
  - Uklanjanje memorijske kartice
  - Ulaganje druge kartice

#### Savjeti

 Veličinu sličice možete mijenjati pomoću [⊕/♀] u popisu slika.

## Funkcija osvježavanja

Zbog značajki uređaja može se kod slika kopiranih na ugrađenu memoriju pojaviti greška pri učitavanju nakon dužeg vremena ili nakon mnogo očitavanja. Takve slike se možda neće prikazivati pravilno.

Ovisno o stanju ugrađene memorije, uređaj je automatski osvježava kako bi spriječio te greške.

Izbornik za osvježavanje ugrađene memorije prikazuje se automatski kad je potrebno osvježavanje.

Osvježivanje započinje kad odaberete [Yes]. Osvježavanje također započinje automatski kad ne pokušate izvesti nikakav postupak kroz 30 sekundi. Odaberete li [No], izbornik za osvježavanje ugrađene memorije prikazuje se sljedeći puta.

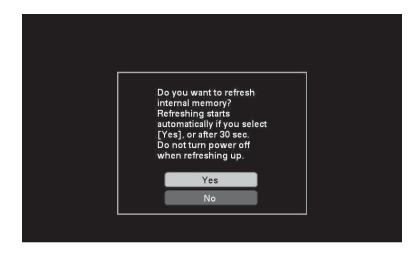

Nemojte isključivati uređaj dok se osvježava ugrađena memorija. Tako možete uzrokovati kvar.

Osvježavanje ugrađene memorije traje oko 5 minuta.

#### Napomene

- Savjetujemo vam da redovito načinite sigurnosne kopije podataka kako ih ne biste izgubili.
- Nemojte reproducirati slideshow s manje od 10 slika kontinuirano ako ste interval za slideshow podesili na 3 sekunde. Možda nećete moći zaštititi neke slike u ugrađenoj memoriji.

## Odabir memorije za reprodukciju

Možete odabrati hoće li se prikazivati slike iz memorijske kartice ili ugrađene memorije.

### Pritisnite SELECT DEVICE.

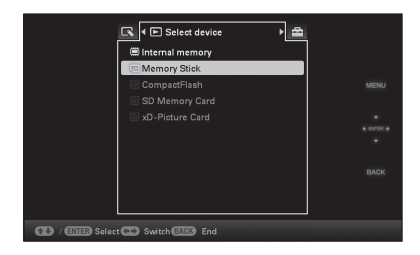

#### **Savjeti**

- Pri uporabi tipaka na uređaju pritisnite MENU i tipkama ◆/◆ odaberite karticu ► (Select device).
- Ako nije uložena memorijska kartica koju želite odabrati, umetnite je sada.

#### Napomene

- 2 Pritisnite ↓/▲ za odabir memorije iz koje želite prikazati sliku, zatim pritisnite -↓-. Prikazuju se slike iz odabrane memorije.

44

## **Eksportiranje slike iz** ugrađene memorije na memorijsku karticu

Slike iz ugrađene memorije možete eksportirati na svoju memorijsku karticu.

- 1 Pritisnite MFNU kad se na zaslonu prikazuje slika pohranjena u ugrađenu memoriju.
- 2 Pritisnite ←/→ za odabir kartice 🔼 (Editina).
- 3 Pritisnite **↓**/**♦** za odabir [Export], a zatim pritisnite -+-.

#### Pojedinačni prikaz slike (Single image display)

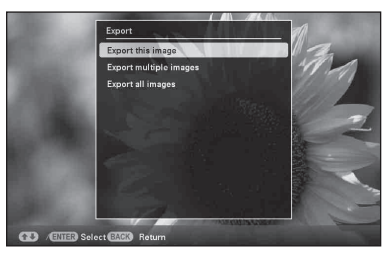

4 Pritisnite ₹/ za odabir [Export this image], [Export multiple images] ili [Export all images] i zatim pritisnite -+-.

> Odaberete li [Export this image], trenutno prikazana slika se eksportira na memorijsku karticu. Prijeđite na korak 7. (Ta opcija se ne može odabrati u slideshow prikazu.) Odaberete li [Export multiple images], sliku koju želite eksportirati možete odabrati u popisu slika. Prijeđite na korak 5. Odaberete li [Export all images], prikazuje se popis slika. Kvadratići za odabir koji stoje uz svaku sliku označeni su. Prijeđite na korak 6

koju želite eksportirati iz popisa i pritisnite -+-.

Odabranoj slici dodaje se "

Želite li eksportirati više slika odjednom, ponovite taj korak.

Želite li poništiti odabir, odaberite sliku i pritisnite -+-.

" nestaje sa slike.

5

#### O razvrstavanju slika u popisu

Tijekom razvrstavanja:

Izlistavaju se sve slike koje odgovaraju kriteriju razvrstavanja.

Ne tijekom razvrstavanja:

Izlistava sve slike iz ugrađene memorije. Pogledajte "Razvrstavanje slika (filtriranje)" (str. 49).

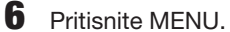

7

Prikazuje se izbornik za odabir memorijske kartice na koju želite eksportirati slike.

Pritisnite **♦/** za odabir memorijske kartice na koju želite eksportirati sliku, a zatim pritisnite -+-.

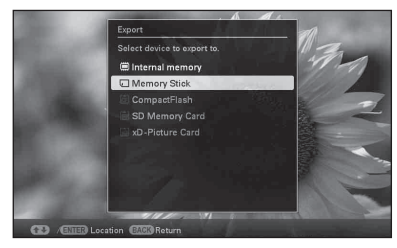

8 Pritisnite **₹/**↑ za odabir odredišne mape, a zatim pritisnite -+-. Prikazuje se izbornik u kojem možete odabrati hoćete li slike eksportirati ili ne.

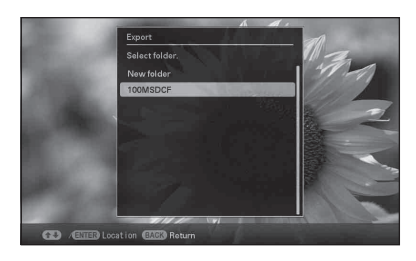

Nastavlja se

#### Savjeti

- Odaberete li [New folder], automatski se kreira nova mapa.

10 Pritisnite - dok se prikazuje izbornik za potvrdu. Slika se kopira na odabranu memorijsku karticu.

#### Napomene

- Pri eksportiranju slike izbjegavajte sljedeće. U protivnom možete oštetiti fotookvir, memorijsku karticu ili podatke:
  - Isključivanje
  - Uklanjanje memorijske kartice
  - Ulaganje druge kartice

#### Savjeti

- Možete također koristiti tipku MENU na uređaju.
- Veličinu sličice možete mijenjati pomoću [⊕/♀] u popisu slika.
- Svaka memorijska kartica koju uređaj ne prepoznaje prikazuje se sivo i ne možete je odabrati.

## Brisanje slike

 Pritisnite m̃ (Delete) kad se na zaslonu prikazuje slika.

#### Savjeti

Pritisnite ♥/♠ za odabir [Delete this image], [Delete multiple images] ili [Delete all images] i zatim pritisnite -♦-.

Odaberete li [Delete this image], trenutno prikazana slika se briše. Prijeđite na korak 5. (Ta opcija se ne može odabrati u slideshow prikazu.)

Odaberete li [Delete multiple images], sliku koju želite izbrisati možete odabrati u popisu slika. Prijeđite na korak 3. Odaberete li [Delete all images], prikazuje se popis slika. Kvadratići za odabir koji stoje uz svaku sliku označeni su. Prijeđite na korak 4.

3

Pritisnite ←/→/↓/✦ za odabir slike koju želite izbrisati iz popisa i pritisnite - ┼-. Odabranoj slici dodaje se "✔". Želite li izbrisati više slika odjednom, ponovite taj korak. Želite li poništiti odabir, odaberite sliku i pritisnite -┼-. "✔" nestaje sa slike.

#### O razvrstavanju slika u popisu

Tijekom razvrstavanja:

Izlistavaju se sve slike koje odgovaraju kriteriju razvrstavanja.

Ne tijekom razvrstavanja:

Izlistavaju se sve slike s memorijske kartice koja sadržava trenutno prikazanu sliku.

Pogledajte "Razvrstavanje slika (filtriranje)" (str. 49).

- 4 Pritisnite MENU. Prikazuje izbornik za potvrdu brisanja.
- 5 Pritisnite ♥/▲ za odabir [Yes], a zatim pritisnite -↓-. Slika je izbrisana.
- 6 Pritisnite +- dok se prikazuje izbornik za potvrdu.

#### Napomene

- Pri brisanju slike izbjegavajte sljedeće. U protivnom možete oštetiti fotookvir, memorijsku karticu ili podatke:
  - Isključivanje
  - Uklanjanje memorijske kartice
  - Ulaganje druge kartice
- Kad se na zaslonu prikaže poruka [Cannot delete a protected file.], slikovna datoteka je na računalu bila podešena na "Read Only". U tom slučaju spojite uređaj na računalo i izbrišite datoteku pomoću računala.
- Ukupan kapacitet ugrađene memorije nije jednak preostalom kapacitetu čak ni neposredno nakon formatiranja.
- Jednom kad je brisanje započelo, izbrisana slika ne može se vratiti čak ni ako zaustavite brisanje. Slike izbrišite jedino nakon što ste se uvjerili da ih doista želite izbrisati.

#### **Savjeti**

 Veličinu sličice možete mijenjati pomoću [⊕/Q] u popisu slika.

### Za formatiranje ugrađene memorije

- **1** Pritisnite MENU.
- 2 Pritisnite ←/→ za odabir kartice 🚔 (Settings).
- 3 Pritisnite ♥/▲ za odabir [Initialize], a zatim pritisnite -↓-.
- 4 Pritisnite ♥/♦ za odabir [Format internal memory], a zatim pritisnite -↓-. Prikazuje se izbornik za formatiranje ugrađene memorije.
- 5 Pritisnite ↓/✦ za odabir [Yes], a zatim pritisnite -∔-.

## Registriranje oznake

Slideshow možete načiniti i samo od slika koje ste prethodno odabrali i označili. Koje slike imaju oznake lako ćete vidjeti na indeksnom ili pojedinačnom prikazu (uz Exif).

Pritisnite ♥ (Marking) kad se na zaslonu prikazuje slika.

#### Savjeti

1

- 2 Pritisnite **√**/**▲** za odabir željene oznake i pritisnite -**↓**-.

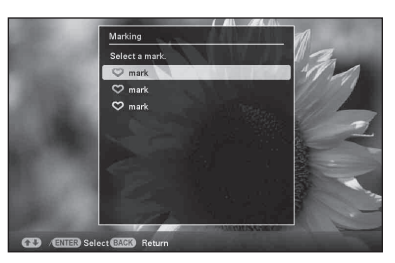

3 Pritisnite ↓/ ★ za odabir [Mark this image], [Mark/Unmark multiple images] ili [Mark all images] i zatim pritisnite -↓-.

Odaberete li [Mark this image], trenutno prikazana slika bit će označena i kao takva će se prikazivati i ubuduće. (Ta opcija se ne može odabrati u slideshow prikazu.) Odaberete li [Mark/Unmark multiple images], sliku kojoj želite dodati oznaku možete odabrati u popisu slika. Prijeđite na korak 4.

Odaberete li [Mark all images], prikazuje se popis slika. Kvadratići za odabir koji stoje uz svaku sliku označeni su. Prijeđite na korak 5. Odabranoj slici dodaje se "✓". Želite li označiti više slika odjednom, ponovite taj korak.

Želite li poništiti odabir, odaberite sliku i pritisnite -∔-. "✔" nestaje sa slike.

#### O razvrstavanju slika u popisu

Tijekom razvrstavanja:

Izlistavaju se sve slike koje odgovaraju kriteriju razvrstavanja.

Ne tijekom razvrstavanja:

Izlistavaju se sve slike s memorijske kartice koja sadržava trenutno prikazanu sliku. Pogledajte "Razvrstavanje slika (filtriranje)" (str. 49).

**5** Pritisnite MENU. Prikazuje se izbornik.

6 Pritis

Pritisnite ↓/ ★ za odabir [Yes], a zatim pritisnite -↓-. Odabranoj slici dodaje se oznaka.

## Za brisanje registrirane oznake

U koraku 3 odaberite [Unmark this image] ili [Unmark all images] i pritisnite - + . Oznaku slike možete poništiti i uklanjanjem kvačice iz njezinog kvadratića za odabir.

- [Unmark this image]: Uklanja oznaku s trenutno prikazane slike. (Ta opcija se ne može odabrati u slideshow prikazu.)
- [Unmark all images]:

Tijekom razvrstavanja:

Uklanja oznake sa svih slika koje ispunjavaju kriterije razvrstavanja.

Ne tijekom razvrstavanja:

Odznačavaju se sve slike s memorijske kartice koja sadržava trenutno prikazanu sliku.

#### Napomene

 Pohranjuju se samo oznake pridijeljene slikama u ugrađenoj memoriji.
 Oznake pridijeljene slikama na memorijskoj kartici

uklonit će se kad isključite fotookvir ili promijenite memoriju za reprodukciju.

#### **Savjeti**

- Možete odabrati između 3 vrste oznaka.
- Veličinu sličice možete mijenjati pomoću [⊕/Q] u popisu slika.

## Razvrstavanje slika (filtriranje)

Slike pohranjene u ugrađenu memoriju ili na memorijsku karticu možete razvrstati prema datumu, mapi, orijentaciji slike ili oznakama.

Pritisnite SORT kad se na zaslonu prikazuje slika.

#### Savjeti

- Odaberite način razvrstavanja tipkama
   √/ i pritisnite - -.

| horizontal              |                | 0001/0002 🗔     |
|-------------------------|----------------|-----------------|
| Vertical<br>6 Image (a) | Horiz<br>17 in | ontal<br>sgq(e) |
| (ENTER) Select BACK     | Return         | -               |

- [Sort by date]: Filtriranje prema datumu snimanja.
- [Sort by folder]: Filtriranje prema mapi.
- [Sort by vertical/horizontal]: Filtriranje prema orijentaciji slike.
- [Sort by mark]: Filtriranje prema oznaci.
- 3 Pritisnite ↔/→/↓/↓ za odabir željene opcije, a zatim pritisnite -↓-.

Nastavlja se

## Za poništenje razvrstavanja

Pritisnite MENU dok su prikazane razvrstane slike, odaberite [Exit sort (show all photos)] i pritisnite -+.

### Za promjenu načina razvrstavanja

Pritisnite BACK dok su prikazane razvrstane slike.

#### Napomene

- Tijekom razvrstavanja nemojte isključivati uređaj niti uklanjati memorijsku karticu. U protivnom možete oštetiti uređaj, memorijsku karticu ili podatke:
- Razvrstavanje se automatski poništava u sljedećim slučajevima:
  - Pri promjeni memorije za reprodukciju.
  - Ako ste razvrstali slike na memorijskoj kartici i uklonili tu memorijsku karticu.
- Promijenite li memoriju tijekom razvrstavanja, ono se automatski poništava.

## Podešavanje veličine i orijentacije slike

### Povećavanje/smanjivanje slike

Slike možete povećavati i smanjivati u pojedinačnom prikazu.

1 Za povećavanje slike, pritisnite ⊕ (povećavanje) na daljinskom upravljaču. Za smanjenje uvećane slike, pritisnite ⊖ (smanjivanje). Svakim pritiskom tipke ⊕ izvodi se dodatno uvećavanje slike. Sliku možete uvećati najviše 5 puta u odnosu na veličinu originala. Uvećanu sliku možete pomicati gore, dolje, lijevo i desno.

## Za pohranjivanje uvećane ili smanjene slike (orezivanje i spremanje)

- Pritisnite MENU dok je prikazana uvećana ili smanjena slika.
- ② Pritisnite ♥/♠ za odabir načina pohranjivanja. Odaberete li [Save as new image], pohranjuje se kopija slike. Prijeđite na korak €03. Odaberete li [Overwrite], nova slika će zamijeniti staru Prijeđite na korak €05.
- ③ Pritisnite ♥/▲ za odabir memorije u koju želite pohraniti sliku, zatim pritisnite -↓-.
- ④ Pritisnite ♥/▲ za odabir odredišne mape, a zatim pritisnite -↓-.
- ⑤ Pritisnite ♥/▲ za odabir [Yes], a zatim pritisnite -↓-.

Slika je pohranjena.

⑥ Kad se po dovršetku pohrane slike prikaže izbornik za potvrdu, pritisnite -+-.

#### **Savjeti**

 Pomaknete li uvećanu sliku tipkama \*/>/\*/\*/ i pritisnete MENU u koraku ①, slika se reže u prikazanu veličinu i pohranjuje.

#### Napomene

- Uvećavanje slike može joj smanjiti kvalitetu ovisno o veličini.
- Snimanje nove slike preko stare nije moguće ako slika nije u formatu JPEG (.jpg)

### **Rotiranje slike**

Možete rotirati sliku u pojedinačnom prikazu.

- Pritisnite MENU u pojedinačnom prikazu.
- 2 Pritisnite ←/→ za odabir kartice K (Editing).
- 3 Pritisnite √/▲ za odabir [Rotate], a zatim pritisnite -∔-.

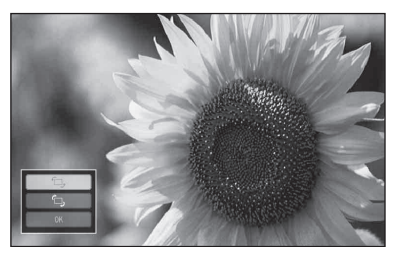

- 4 Pritisnite ↓/ ★ za odabir smjera rotacije, a zatim pritisnite - ↓-.
  - 🗇:

Rotira sliku 90 stupnjeva udesno.

- أَلَ: Rotira sliku 90 stupnjeva ulijevo.
- 5 Pritisnite ♥/♠ za odabir [OK], a zatim pritisnite -∳-.

#### Napomene

• Nije moguća rotacija uvećane slike.

#### Savjeti

- Sliku možete također rotirati tipkom (5) (Rotate) na daljinskom upravljaču. Slika se rotira 90 stupnjeva ulijevo pri svakom pritisku tipke.
- Kod prikazivanja slika s ugrađene memorije, podaci koji se koriste za rotaciju slike ostaju sačuvani i nakon isključenja fotookvira.
- · Slike možete rotirati i u indeksnom prikazu.

## Promjena postavki automatskog uključivanja/ isključivanja

Možete koristiti funkciju timera kako biste automatski uključili ili isključili uređaj.

- Pritisnite MENU.
  - Pritisnite **∢/**→ za odabir kartice (Settings).
- 3 Pritisnite **♦**/**♦** za odabir [Auto Power ON/OFF], a zatim pritisnite -**↓**-.

| Ì              | Auto Power ON/OFF |          |  |
|----------------|-------------------|----------|--|
|                | Time Setting      |          |  |
|                | Setup method      | Advanced |  |
|                |                   |          |  |
| C / Eller Solo | ct BACK Return    |          |  |

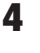

2

Pritisnite ♥/♠ za odabir [Setup method], a zatim pritisnite -Ң-. Zatim pritisnite ♥/♠ za odabir [Simple] ili [Advanced] i pritisnite -Ң-.

[Simple]:

Precizno podešava automatsko uključivanje/ isključivanje, s vremenskim jedinicama od jedne minute.

[Advanced]:

Podešava automatsko uključivanje/ isključivanje na odabrani dan u tjednu, s vremenskim jedinicama od jednoga sata.

### 5 Pritisnite ↓/▲ za odabir [Time Setting], a zatim pritisnite -+-.

### [Simple]

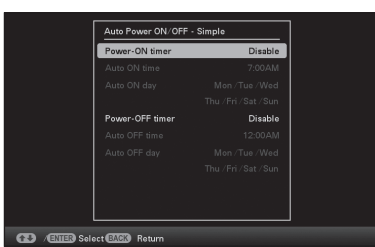

1) Odaberite stavku za koju želite podesiti vrijeme.

Pritisnite **↓**/**▲** za odabir [Power-ON timer] ili [Power-OFF timer] i pritisnite -+-. Zatim pritisnite +/+ za odabir [Enable] i pritisnite -+-.

- 2 Podesite vrijeme u koje želite aktivirati Power-ON timer ili Power-OFF timer. Pritisnite ♥/♠ za odabir [Auto ON time] ili [Auto OFF time] i pritisnite -+-. Pritisnite </ > pritisnite **↓**/**▲** za podešavanje sata ili minuta i na koncu pritisnite -+-.
- ③ Podesite dan u tjednu za aktivaciju timera.

Pritisnite ♥/♠ za odabir [Auto ON day] ili [Auto OFF day] i pritisnite -+-. Pritisnite ♥/◆ za odabir dana na koji želite aktivirati timer i pritisnite - - za označavanje tog dana.

Pritisnite **♦/** za pomak kursora na [OK] i pritisnite -+-.

### [Advanced]

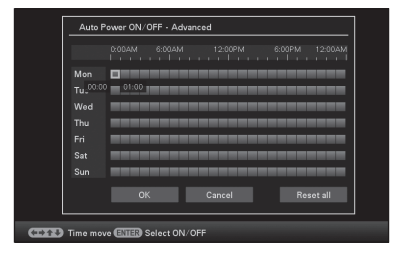

① Pritisnite ♦/♦/₹/♠ za odabir vremena za uporabu funkcije automatskog uključivanja/isključivanja.

Funkciju možete podesiti prema danu u tjednu u vremenskim jedinicama od jednoga sata.

Boja odabrane vremenske zone promijenit će se u plavu nakon što pritisnete - +-. Uređaj će se uključiti kad nastupi vrijeme plave vremenske zone. Boja odabranog vremena mijenja se u sivu nakon što odaberete plavu vremensku zonu i pritisnete -+-. Uređaj će se isključiti dok se nalazi u sivoj vremenskoj zoni.

#### Savjeti

- Uređaj se automatski isključuje u podešeno vrijeme, osim tijekom ispisivanja. Tijekom pripravnog stanja fotookvir će se automatski uključiti u vrijeme koje ste podesili pod opcijom [Power-ON timer].
- ② Pritisnite (+)/ ≠/ a odabir [OK], a zatim pritisnite -+-.

#### 6

Pritisnite MENU.

# Uživanje u raznim načinima ispisivanja (napredno ispisivanje)

Razni načini ispisivanja

## **Izmjena postavki ispisa** (Date Print, Borders, Pages Per Sheet)

Date Print (ispis datuma)

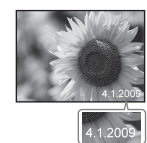

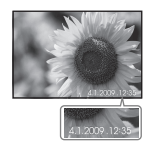

Borders (s marginom)

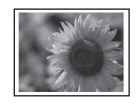

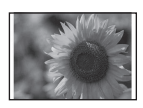

Pages Per Sheet (više slika po listu)

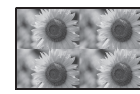

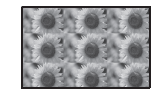

- Pritisnite MENU.
- 2 Pritisnite ←/→ za odabir kartice 🚔 (Settings).
- 3 Pritisnite ♦/♠ za odabir [Print Settings], a zatim pritisnite -♦-.
- 4 Pritisnite ↓/▲ za odabir opcije koju želite promijeniti i pritisnite -↓-.
- 5 Pritisnite ↓/▲ za odabir vrijednosti i pritisnite -↓-. Podešena vrijednost je potvrđena. (str. 65)

#### Savjeti

- Kad je ispis podešen na [Date Print], [Pages Per Sheet] i [Borders], ispisivanje je moguće samo tijekom pojedinačnog prikaza slike (str. 36).
- Ovo poglavlje opisuje samo uzorke za [Date Print], [Borders] i [Pages Per Sheet].
- Možete odabrati bilo koje slike s memorijske kartice ili ugrađene memorije i ispisivati ih uz primjenu funkcije Layout print. (str. 57)

## Funkcija "CreativePrint" (Calendar/Layout print/ID Photo)

Što je to "CreativePrint"?

Možete editirati slike s memorijske kartice ili ugrađene memorije i kreirati kalendar, određeni razmještaj ili fotografiju za dokumente.

- Pritisnite MENU.
- 2 Pritisnite ←/→ za odabir kartice (Editing).
- Pritisnite 
   Y za odabir [Creative-Print] i pritisnite Prikazuje se izbornik CreativePrint.

#### Savjeti

 Kod primjene funkcije CreativePrint možete pritisnuti MENU i podesiti dio opcija izbornika za postavke ispisa.

#### Za poništenje postupka u tijeku

Pritisnite BACK. Prikazuje se prozor prethodnog koraka. Ovisno o koraku, možda nećete moći poništiti postupak.

#### Za izlazak iz izbornika CreativePrint

Izvedite sljedeće korake.

- ① Pritisnite MENU i zatim ←/→ za odabir kartice
   ▲ (Editing).
- ② Pritisnite ♥/▲ za odabir [CreativePrint Complete] i pritisnite -↓-.

#### **Savjeti**

### Izrada kalendara

- U izborniku CreativePrint pritisnite
   (-)+/+/+ za odabir (Calendar) i zatim pritisnite -+.
   Prikazuje se prozor za odabir predloška kalendara.
- 2 Pritisnite ←/→/↓/↑ za odabir željenog predloška, a zatim pritisnite -+-. Prikazuje se pregled odabranog predloška.

Područje za sliku Područje za kalendar

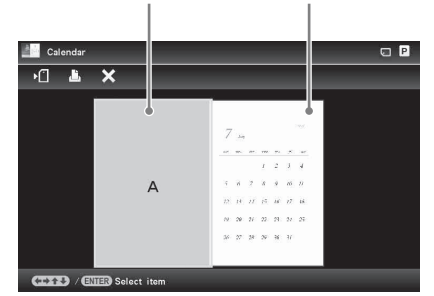

#### **Savjeti**

 Područje za sliku ili kalendar možete odabrati i podesiti bilo kojim redoslijedom.

#### Odaberite sliku.

Kad odaberete predložak s više slika, odaberite sliku za svako područje.

- ① U prozoru za pregled predloška kalendara pritisnite ←/→/↓/ ★ za odabir područja za sliku i pritisnite -↓.
  - Prikazuje se izbornik za odabir slike.
- ② Pritisnite ◆/◆/◆/▲ za odabir slike i pritisnite - -

Prikazuje se izbornik za editiranje slike.

4

3

#### Editirajte sliku. Detalje o editiranju slike potražite na str. 58.

**5** Podesite sliku.

Detalje o podešavanju slike potražite na str. 59.

6 Podesite kalendar.

① U prozoru za pregled predloška kalendara pritisnite ★/★/★/★ za odabir područja za kalendar i pritisnite -∔-. Prikazuje se prozor za podešavanje kalendara.

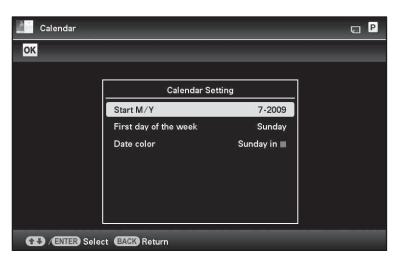

② Pritisnite ♥/▲ za odabir opcije koju želite podesiti, a zatim pritisnite -↓-.

| Opcija                   | Opis                                                                                                    |  |
|--------------------------|----------------------------------------------------------------------------------------------------|--|
| Start Y/M                | Podesite prvi mjesec<br>i godinu za početak<br>kalendara. Pritisnite ◆/→<br>za odabir mjeseca ili<br>godine i pritisnite ◆/↑<br>za podešavanje broja.<br>Pritisnite -∱            |  |
| First day of<br>the week | Podesite dan u tjednu<br>(smješten krajnje lijevo<br>u kalendaru). Pritisnite<br>→ i zatim ↓/✦ za odabir<br>[Sunday] ili [Monday].<br>Zatim pritisnite -✦                         |  |
| Date color               | Podesite boju za nedje-<br>lju (Sunday) i subotu<br>(Saturday) za kalendar.<br>Pritisnite → i zatim ↓/↑<br>za odabir željene boje<br>za Sunday i Saturday.<br>Zatim pritisnite -† |  |

U prozoru za pregled prikazuje se kalendar u području za kalendar.

7 Pritisnite ↓/✦ za odabir OK i pritisnite -✦-.

Prikazuje se prozor za pregled slike.

8 Pritisnite PRINT.

Postupite prema uputama na zaslonu.

#### Savjeti

• Možete spremiti podatke o izrađenom kalendaru. Pogledajte str. 59.

## lspis kombiniranih slika

Raspoložive su sljedeći kombinacije.

• 1/2/4/9/13/16 fotografija po stranici

Prikazuju se predlošci za Layout print.

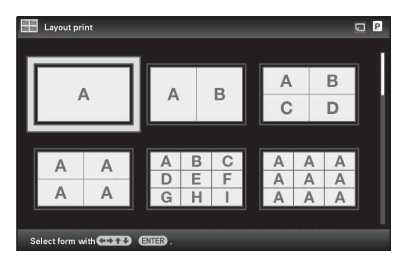

- 2 Pritisnite ←/→/↓/✦ za odabir željenog predloška, a zatim pritisnite -†-. Prikazuje se pregled odabranog predloška.
- **3** Odaberite sliku.

Kad odaberete predložak s više slika, odaberite sliku za svako područje. Za postupak odabira slike, pogledajte korak 3 na str. 55. Kad odaberete slike, prikazuje se prozor za podešavanje slika.

- 4 Editirajte sliku. Detalje o editiranju slike potražite na str. 58.
- **5** Podesite sliku.

Detalje o podešavanju slike potražite na str. 59.

- **6** Pritisnite PRINT. Postupite prema uputama na zaslonu.
- Savjeti
- Možete spremiti kombinaciju. Pogledajte str. 59.

## Ispis slike za dokumente

Prikazuje se prozor za podešavanje visine i širine slike za dokumente.

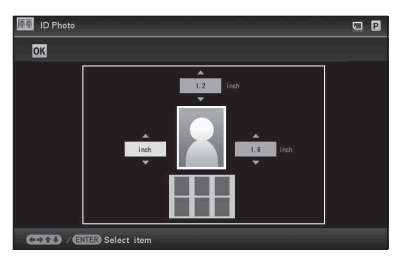

#### Savjeti

• Možete podesiti maksimalnu veličinu od 7 (širina) × 9 (visina) cm.

Pritisnite ←/→/↓/✦ za odabir opcije koju želite podesiti, a zatim pritisnite -↓-.

- Odabir jedinice: Odaberite okvir s tekstom lijevo od fotografije. Možete odabrati [cm] ili [inch].
- Odabir visine: Odaberite brojčani okvir desno od fotografije.
   Odaberite brojčani okvir desno od fotografije.
- Odabir širine: Odaberite brojčani okvir iznad fotografije.
- 3 Pritisnite +/+ za podešavanje veličine ili jedinice i zatim pritisnite -+-. Prikazuje se pregled za odabranu veličinu.

4 Želite li podesiti druge opcije, ponovite korake 2 i 3.

5 Pritisnite ←/→/+/+ za odabir OK i pritisnite -↓-.

Prikazuje se prozor za odabir slike.

### **6** Odaberite sliku.

Za postupak odabira slike, pogledajte korak 3 na str. 55. Kad odaberete slike, prikazuje se prozor za podešavanje slika.

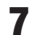

8

Editirajte sliku.

Detalje o editiranju slike potražite na str. 58.

Podesite sliku.

Detalje o podešavanju slike potražite na str. 59.

### **9** Pritisnite PRINT.

Postupite prema uputama na zaslonu.

#### Savjeti

• Možete spremiti izrađenu fotografiju za dokumenta. Pogledajte str. 59.

#### Napomene

 Ovako izrađena slika možda se neće moći upotrijebiti za izradu osobne iskaznice ili putovnice. Raspitajte se o zahtjevima za slike za navedene svrhe prije predavanja zamolbe za izradu osobne iskaznice ili putovnice.

## **Editiranje slike**

Možete editirati sliku u prozoru za editiranje slike.

#### Prozor za editiranje slike za (Calendar)

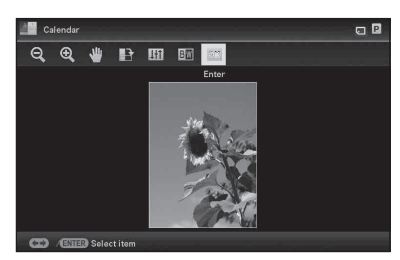

 Pritisnite ↓/▲ za odabir željenih opcija editiranja i pritisnite -↓-.

| Opcije                  | Opis                                                                                       |
|-------------------------|--------------------------------------------------------------------------------------------|
| $\mathbb{Q}/\mathbb{H}$ | Smanjivanje ili povećavanje slike.                                                         |
| *                       | Pomicanje slike pomoću<br>◆/◆/↓/♠. Pritiskom tipke<br>-∳- potvrđuje se položaj.            |
|                         | Rotira sliku 90 stupnjeva udesno.                                                          |
| <del>1+1</del>          | Pristup funkciji za pode-<br>šavanje kvalitete slike.<br>Za detalje pogledajte str.<br>59. |
| BW                      | Mijenja sliku iz boje u<br>crno-bijelu.                                                    |

### 

Prikazuje se prozor za pregled slike.

## **H** Podešavanje kvalitete slike

- 2 Pritisnite ↓/◆ za odabir željenog alata za podešavanje i pritisnite ↓-. Prikazuje se izbornik za podešavanje pomoću odabranog alata.

#### Odaberete li [Brightness].

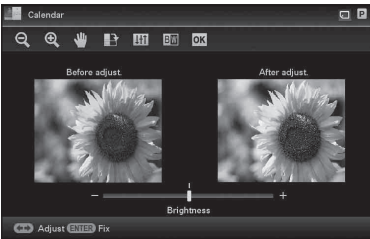

Pritisnite **←**/**→** za podešavanje slike dok pratite razinu promjene.

Slika od prije korekcije se prikaže slijeva, a korigirana slika zdesna.

| Opcije     | Opis                                                                            |
|------------|---------------------------------------------------------------------------------|
| Brightness | Pritisnite → za svjetliju<br>ili ← za tamniju sliku.                            |
| Tint       | Pritisnite → za naglaša-<br>vanje zelenih nijansi ili<br>◆ za crvenije nijanse. |
| Saturation | Pritisnite → za dublje ili<br>← za svjetlije boje.                              |
| Sharpness  | Pritisnite 	→ za izoštra-<br>vanje obrisa ili 	< za<br>njihovo resetiranje.     |

**3** Pritisnite -+-. Podešavanje je izvršeno.

### **Pohrana slike**

Pritisnite ←/→ za odabir ► u pregledu slike i pritisnite -+.

#### Prozor za pregled kalendara

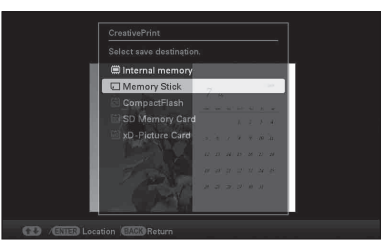

Prikazuje se izbornik za odabir odredišta.

Pritisnite ♥/♦ za odabir memorije u koju želite eksportirati sliku i pritisnite -+-.

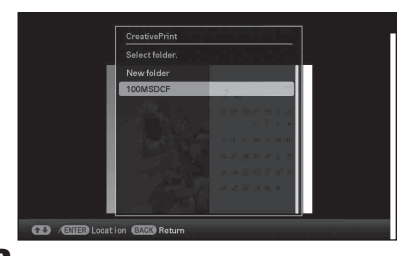

3 Pritisnite ↓/▲ za odabir željene mape za pohranu i pritisnite -↓-.

#### Savjeti

- Odaberete li [New folder], automatski se kreira nova mapa.
- Pritisnite -+- u izborniku za potvrdu.

#### Savjeti

Nova slika ne briše staru.

#### Napomene

 Tijekom pohrane slike nemojte isključivati uređaj niti uklanjati memorijsku karticu.
 U protivnom možete oštetiti uređaj, memorijsku karticu ili podatke:

## Skupni ispis (Index Print/DPOF Print/Print All)

#### Index Print

Možete ispisati listu (indeks) svih slika iz memorijske kartice ili ugrađene memorije ovog uređaja te tako brzo provjeriti sadržaj odabranog medija.

Broj slika koje se mogu prikazati na jednom listu će se izračunati automatski. Slike se na listu ispisuju s razmakom.

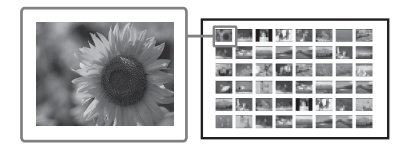

#### DPOF Print

Slike označene oznakom DPOF (Digital Print Order Format) za ispis se prikazuju s oznakom za ispis (🗳) kod pregleda. Te slike možete ispisati odjednom. Slike se ispisuju u podešenom broju kopija redom kojim su prikazane.

#### Print All

Možete odjednom ispisati sve slike pohranjene na memorijsku karticu ili ugrađenu memoriju.

#### Napomene

- Pri razvrstavanju se prikazuju samo odabrane slike.
- Postupak odabira slika za ispis potražite u uputama za uporabu digitalnog fotoaparata.
- Neki modeli digitalnih fotoaparata ne podržavaju DPOF funkciju ili uređaj možda ne podržava neke od funkcija digitalnog fotoaparata.

- Pritisnite MENU.
- 2 Pritisnite ←/→ za odabir kartice K (Editing).
- 3 Pritisnite ↓/ ★ za odabir [Batch Print], a zatim pritisnite - ↓-. Prikazuje se izbornik Batch Print.
- 4 Pritisnite ♥/♦ za odabir [Index Print], [DPOF Print] ili [Print All], a zatim pritisnite -♦-. Prikazuje izbornik za potvrdu.

#### Napomene

- Ako nema slika s DPOF oznakom kad odaberete [DPOF Print], prikazuje se poruka pogreške.
- 5 Pritisnite ←/→ za odabir [Yes] za početak ispisa ili [No] za poništenje ispisa, a zatim pritisnite -+-. Kad odaberete [Yes], započinje ispis.

## Mijenjanje postavki

Možete promijeniti sljedeće postavke.

- Slideshow Settings
- Auto Power ON/OFF
- Date/time Settings
- · General Settings (Listing Order, Sony logo ON/OFF i sl.)
- Print Settings
- · Language Setting
- Initialize

### Postupak podešavanja

- 1 Pritisnite MFNU.
- 2 Pritisnite 🔶 za odabir kartice 🚘 (Settings).

|                                  | 🖪 🖻 4 🚔 Settings   |  |
|----------------------------------|--------------------|--|
|                                  | Slideshow Settings |  |
|                                  | Auto Power ON/OFF  |  |
|                                  | Date/time Settings |  |
|                                  | General Settings   |  |
|                                  | Print Settings     |  |
|                                  | System Information |  |
|                                  | A Language Setting |  |
|                                  | Initialize         |  |
|                                  |                    |  |
|                                  |                    |  |
| l l                              |                    |  |
| CONTER Select CO Switch BACK End |                    |  |

#### Napomene

· Kada su prikazani sat i kalendar, možete odabrati samo karticu 🚔 (Settings).

3 Pritisnite **↓/** za odabir opcije koju želite promijeniti, a zatim pritisnite -**-**-.

Primjerice, kad odaberete [Slideshow Settings].

4 Pritisnite ₹/ za odabir opcije koju želite promijeniti, a zatim pritisnite -+-.

> To vam omogućuje da podesite svaku od opcija (str. 63).

#### Napomene

· Dok ovaj uređaj primjerice prikazuje slideshow, promjena postavki za neke opcije nije moguća. One su prikazane sivom bojom i ne možete ih odabrati.

5 Pritisnite ₹/♠ za odabir vrijednosti, a zatim pritisnite -+-.

> Vrijednost se mijenja kod svakog pritiska tipaka **√**/**•**. U slučaju numeričke vrijednosti, pritisnite 🛧 za povećanje vrijednosti ili pritisnite + za smanjenje vrijednosti. Pritisnete li ---, podešenje se potvrdi.

6

Pritisnite MENU. Izbornik se zatvori.

# Za resetiranje na tvornička podešenja

- 1 Pritisnite MENU i zatim ↔ za odabir kartice 🚔 (Settings).
- 2 Pritisnite **▼/**↑ za odabir [Initialize], a zatim pritisnite -∱-.
- 3 Pritisnite ↓/▲ za odabir [Initialize settings], a zatim pritisnite -↓-. Sve podešene vrijednosti, osim postavke sata i datuma, vraćaju se na tvornička podešenja.

#### **Savjeti**

Možete također koristiti tipku MENU na uređaju.

## Opcije za podešavanje

| Opcija                | Podešenje                                                    |          | Opis                                             |                                                                                                    |
|-----------------------|--------------------------------------------------------------|----------|--------------------------------------------------|----------------------------------------------------------------------------------------------------|
| Slideshow Settings    | Pogledajte "Promjena postavki za slideshow" (str. 40).       |          |                                                  |                                                                                                    |
| Auto Power ON/<br>OFF | Podešava funkciju timera k<br>možete koristiti sa sljedeći   |          | koji može auto<br>im postavkama                  | matski uključiti ili isključiti uređaj. Ovu funkciju<br>(→ str. 51)                                                            |
|                       | Time<br>Setting                                              | Simple   | Power-ON<br>timer                                | Kad tu funkciju podesite na [Enable], možete<br>podesiti timer (vrijeme/dan) i unijeti vrijeme za<br>automatsko uključenje.    |
|                       |                                                              |          | Power-OFF<br>timer                               | Kad tu funkciju podesite na [Enable], možete<br>podesiti timer (vrijeme/dan) i unijeti vrijeme za<br>automatsko isključenje.   |
|                       |                                                              | Advanced | Sljedeće funk<br>nakon što ste<br>uključivanje i | cije su omogućene kad pritisnete sljedeće tipke<br>podesili vrijeme ili datum za automatsko<br>ili isključivanje ovog uređaja. |
|                       |                                                              |          | ОК                                               | Povratak na prethodni izbornik nakon potvrde postupka.                                                                         |
|                       |                                                              |          | Cancel                                           | Povratak na prethodni izbornik nakon<br>poništenja postupka.                                                                   |
|                       |                                                              |          | Reset all                                        | Brisanje svih podešenih vremena.                                                                                               |
|                       | Setup method                                                 |          | Advanced*                                        | Podešava automatsko uključivanje/isključivanje<br>na odabrani dan u tjednu, s vremenskim jedini-<br>cama od jednoga sata.      |
|                       |                                                              |          | Simple                                           | Precizno podešava automatsko uključivanje/<br>isključivanje, s vremenskim jedinicama od<br>jedne minute.                       |
| Date/time Settings    | Podešava datum, vrijeme, prvi dan u tjednu, itd. (> str. 24) |          |                                                  | nu, itd. ( str. 24)                                                                                                    |
| General Settings      | Listing Order                                                |          | Podešava red<br>redoslijed u o                   | oslijed prikaza slika. Postavka se odnosi na<br>pciji [Slideshow Settings].                                                    |
|                       |                                                              |          | Number<br>Order*                                 | Prikaz slika prema njihovim rednim brojevima.                                                                                  |
|                       | Auto display<br>orientation<br>LCD backlight                 |          | Shoot. Date                                      | Prikaz slika redoslijedom datuma snimanja.                                                                                     |
|                       |                                                              |          | ON*/OFF: U<br>promjene orij                      | ključenje/isključenje funkcije automatske<br>entacije slike u skladu s orijentacijom uređaja.                                  |
|                       |                                                              |          | Omogućuje p<br>LCD zaslona                       | odešavanje svjetline pozadinskog osvjetljenja<br>na razinu od 1 do 10*.                                                        |

\*: Tvorničke postavke

| Opcija              | Podešenje                                                                                                    | Opis                                                                                                    |                                                                                                    |  |
|---------------------|----------------------------------------------------------------------------------------------------|----------------------------------------------------------------------------------------------------|----------------------------------------------------------------------------------------------------|--|
| General<br>Settings | Image import size                                                                                                    | Resize*                                                                                                    | Pri dodavanju snimaka iz memorijske kartice,<br>ova postavka mijenja veličinu slika i sprema ih u<br>ugrađenu memoriju. Možete pohraniti više slika,<br>no zamjetljivo je smanjenje kvalitete u usporedbi<br>s izvornom slikom pri reprodukciji na velikom<br>monitoru pomoću računala ili drugog uređaja. |  |
|                     |                                                                                                    | Original                                                                                                    | Sprema slike u ugrađenu memoriju bez kom-<br>presije. Nema gubitka kvalitete slike, no nećete ih<br>moći pohraniti u većem broju.                                                                                                    |  |
|                     | Sony logo ON/OFF                                                                                                    | ON*/OFF: Može<br>ili ne.                                                                                                    | te podesiti hoće li Sonyjev logo uređaja svijetliti                                                                                                    |  |
| Language<br>Setting | Podešava jezik izborn<br>Japanese/English*/Fre<br>Traditional Chinese/D<br>Turkish/Malay/Swedis<br>Napomene<br>• Tvorničko podešenj | dešava jezik izbornika na LCD zaslonu.<br>yanese/English*/French/Spanish/German/Italian/Russian/Korean/Simplified Chinese/<br>aditional Chinese/Dutch/Portuguese/Arabic/Persian/Hungarian/Polish/Czech/Thai/Greek/<br>rkish/Malay/Swedish/Norwegian/Danish/Finnish<br>apomene<br>Ivorničko podešenje jezika nije isto za sva područja. |                                                                                                    |  |
| Initialize          | Format internal<br>memory                                                                                                    | Možete formatirati ugrađenu memoriju.<br>Napomene<br>• Sve slike kopirane u ugrađenu memoriju bit će izbrisane.<br>• Nemojte ugrađenu memoriju formatirati pomoću spajanja na<br>računalo.                                                                                                    |                                                                                                    |  |
|                     | Initialize settings                                                                                                    | Vraća sve postavke, osim tekućeg datuma/vremena podešenog pod<br>[Date/time Settings], na njihova tvornička podešenja.                                                                                                    |                                                                                                    |  |

| Opcija            | Podešenja  | Opis                  |                                                                                                    |
|-------------------|------------|-----------------------|----------------------------------------------------------------------------------------------------|
| Print<br>Settings | Date Print | Date/Time<br>Date     | Ispis datuma i vremena snimanja sa slikom kad je slika<br>datoteka snimljena u DCF (Design rule for Camera File<br>system) formatu te su datum i vrijeme snimanja pohra-<br>njeni kao dio informacija o snimanju. Možete odabrati<br>[Date] ili [Date/Time].                                                                            |
|                   |            | OFF*                  | Ispis slike bez datuma i vremena.                                                                                                    |
|                   | Borders    | Border 1/<br>Border 2 | Ispis slike s marginama oko nje. Za ispis slike bez rezanja,<br>odaberite [Border 1]. Za ostavljanje gotovo jednakih obruba<br>odozgo, odozdo, slijeva i zdesna slike, odaberite [Border 2].<br>Napomene<br>• Kad odaberete [Border 2], ovisno o slici, gornji i donji ili<br>lijevi i desni rub mogu biti odrezani i tako se ispisuju. |
|                   |            | Borderless*           | Ispis slike bez marginama oko nje.<br>Napomene<br>• Pri ispisu standardne 4:3 slike snimljene digitalnim fotoapara-<br>tom, gornji i donji rub slike su izrezani i slika se ispisuje kao<br>3:2 slika.                                                                                                    |

Nastavlja se

| Opcija            | Podešenja           | Opis                                                                                                    |                                                                                                    |
|-------------------|---------------------|----------------------------------------------------------------------------------------------------|----------------------------------------------------------------------------------------------------|
| Print<br>Settings | Auto Fine<br>Print7 | ON*                                                                                                    | <ul> <li>Ta funkcija automatski ispravlja kvalitetu slike kako<br/>bi se mogla ispisivati življe, jasne i prekrasne slike.<br/>Osobito je učinkovita pri tamnijim slikama sa slabim<br/>kontrastom.</li> <li>Nije raspoloživo pri sljedećim ispisima:</li> <li>Više slika na jedan papir ( str. 54)</li> <li>Indeksni ispis ( str. 60)</li> <li>Slideshow ispis osim za pojedinačni prikaz ( str. 36)</li> <li>CreativePrint ( str. 55)</li> </ul> Napomene <ul> <li>Izvorna slika se ne korigira.</li> <li>Pri ispisivanju u PC modu, Auto Fine Print7 podešenje koje<br/>izvodi driver pisača ima prednost pred ovim podešenjem.</li> </ul> |
|                   |                     | OFF                                                                                                    | Ispis slike bez korekcija.                                                                                                    |
|                   | Pages Per<br>Sheet  | 4-split/<br>9-split/<br>16-split                                                                                                    | Ispis određenog broja odvojenih okvira s po jednom slikom u svakome od njih.                                                                                                    |
|                   |                     | OFF*                                                                                                    | Ispis slike bez odvojenih okvira.                                                                                                    |
|                   | Color<br>Setting    | <ul> <li>Podešava boju i oštrinu slike za ispis. Pritisnite ★/→ za odabir komponenata boje ([R] (crvena), [G] (zelena) ili [B] (plava)) ili opcije [S] (Sharpness), zatim pritisnite ↓/✦ za podešavanje razine. Za R, G i B, možete podesiti u rasponu od +4 do -4 i za S u rasponu od +7 do 0.</li> <li>R: Podešava crvenu i plavu komponentu. Što je razina veća, slika postaje crvenija kao osvijetljena crvenim svjetlom. Što je razina niža, slika postaje tamnija kao da joj je dodana svijetloplava.</li> <li>G: Podešava zelenu i ljubičastu komponentu. Što je razina veća, slika postaje zelenija kao osvijetljena zelenim svjetlom. Što je razina niža, slika postaje tamnija kao da joj je dodana crvenoljubičasta</li> <li>B: Podešava plavu i žutu komponentu. Što je razina veća, slika postaje tamnija kao da joj je dodana crvenoljubičasta</li> <li>B: Podešava plavu i žutu komponentu. Što je razina niža, slika postaje tamnija kao da joj je dodana čuta.</li> <li>S: Što je razina veća, razgovjetniji su obrisi u slici.</li> </ul> |                                                                                                    |

# Spajanje na računalo omogućuje vam još i više

Korištenje s računalom Uporaba ugrađene memorije uređaja Ispis s računala

## Mogućnosti uređaja spojenog na računalo

Spajanje uređaja na računalo omogućuje vam korištenje sljedećih dviju funkcija. Za detalje o odabiru načina uporabe pogledajte str. 70.

### Uporaba ugrađene memorije uređaja ([Use internal memory])

Ugrađenu memoriju ovog uređaja možete pretraživati na računalu. Možete također kopirati slike s računala u ugrađenu memoriju i izlistavati ih na uređaju.

## Ispis s računala ([Print])

Slike s ovog uređaja možete ispisivati pomoću računala. Prije prvog ispisivanja trebate instalirati isporučeni softver.

## Sistemski zahtjevi

### Uporaba funkcije ugrađene memorije

Želite li koristiti funkciju ugrađene memorije ovog uređaja, računala treba zadovoljiti sljedeće sistemske zahtjeve.

### Windows

Preporučeni OS: Microsoft Windows Vista SP2/ Windows XP SP3 Priključnica: USB priključnica

### Macintosh

Preporučeni OS: Mac OS X (10.4 ili noviji) Priključnica: USB priključnica

#### Napomene

- Ako se na računalo spoji više USB uređaja ili ako se koristi hub, mogući su problemi. U tom slučaju smanjite broj priključenih USB uređaja.
- Uređajem ne možete upravljati s drugog USB uređaja koji se koristi istovremeno.
- Nemojte odspajati USB kabel tijekom podatkovne komunikacije.
- Nije zajamčen rad sa svim računalima koja zadovoljavaju navedene sistemske uvjete.

 Ovaj uređaj je ispitan za funkcioniranje s računalom. Kad se na ovaj uređaj spajaju drugi uređaji, ti uređaji možda neće prepoznati njegovu ugrađenu memoriju.

### Pri ispisivanju

Za uporabu isporučenog drivera uređaja i PMB (PictureMotionBrowser) softvera, računalo mora imati sljedeću minimalnu konfiguraciju: Preporučeni OS\*1\*2: Microsoft Windows Vista

SP2/Windows XP SP3

- <sup>1</sup> Nije zajamčeno funkcioniranje drivera ovog uređaja uz Windows 2000 i driver ne radi uz Windows Me ili ranije sustave te na Macintosh računalima.
- \*2 PMB ne podržava Windows 2000 ili ranije operativne sustave / Windows Vista Starter Edition / 64-bitni i Starter Edition Windows XP / Macintosh. PMB radi u 32-bitnom kompatibilnom modu na 64-bitnom izdanju Windows Vista.
- Procesor: Pentium III 500 MHz ili brži (preporučen je Penti
  - um III 800 MHz ili brži)
- RAM: 256 MB ili više (preporučeno 512 MB ili više)

Prostor na tvrdom disku:

|         | 500 MB ili više (Ovisno     |
|---------|-----------------------------|
|         | o verziji Windowsa koje     |
|         | upotrebljavate, možda       |
|         | će trebati više prostora.   |
|         | Za rukovanje slikovnim      |
|         | podacima, potrebno je još   |
|         | prostora na disku.)         |
| Zaslon: | Rezolucija zaslona:         |
|         | 1024 × 768 piksela ili više |
|         | Boje:                       |
|         | High Color (16 bita) ili    |
|         | više                        |

#### Priključnica:

Optički pogon:

USB priključnica CD-ROM pogon (za instaliranje softvera)

#### Napomene

- Ako uz računalo upotrebljavate hub ili ako su na računalo spojena dva ili više USB uređaja, uključujući druge pisače, može doći do problema. U tom slučaju pojednostavite vezu između računala i ovog uređaja.
- Uređajem ne možete upravljati s drugog USB uređaja koji se koristi istovremeno.
- Nemojte odspajati USB kabel ili ga priključivati na ovaj uređaj tijekom prijenosa podataka ili ispisa.
- Uređaj ne podržava pripravno stanje računala (standby, sleep, hibernate) i restartanje iz tog stanja. Ne dopustite računalu spojenom na ovaj uređaj prelazak u pripravno stanje dok je u tijeku ispis. U suprotnom, ispis možda neće uspjeti.
- Ako ispis ne uspije, odspojite USB kabel i ponovno ga spojite ili restartajte računalo. Zatim ponovno pokušajte ispisivanje.
- Nije zajamčen rad sa svim računalima koja zadovoljavaju navedene sistemske uvjete.
- PMB podržava tehnologiju DirectX i možda će trebati instalirati DirectX.
- DirectX je raspoloživ na CD-ROM disku.
- Ako je PMB instaliran na računalo na koje je već instaliran Cyber-shot Viewer, Cyber-shot Viewer će se izbrisati i zamijeniti PMB softverom. Mape za pretraživanje koje su bile registrirane u Cyber-shot softveru, automatski će se registrirati u PMB.

## Prije spajanja na računalo

Trebate se unaprijed pripremiti, ovisno o načinu spajanja ovog uređaja na računalo.

# Uporaba ugrađene memorije uređaja

Nije potrebna priprema prije povezivanja.

## Ispisivanje (po prvi puta)

Pri prvom spajanju uređaja na računalo radi ispisivanja, trebate prvo instalirati isporučeni driver pisača.

Upute o instaliranju drivera pisača potražite na str. 73.

## Ispisivanje (drugi puta i nadalje)

Nije potrebna priprema prije povezivanja.

## Spajanje na računalo

- Spojite ovaj uređaja na mrežni napon.
   (--> str. 22)
- 2 Povežite računalo i ovaj uređaj dodatno nabavljivim USB kabelom.

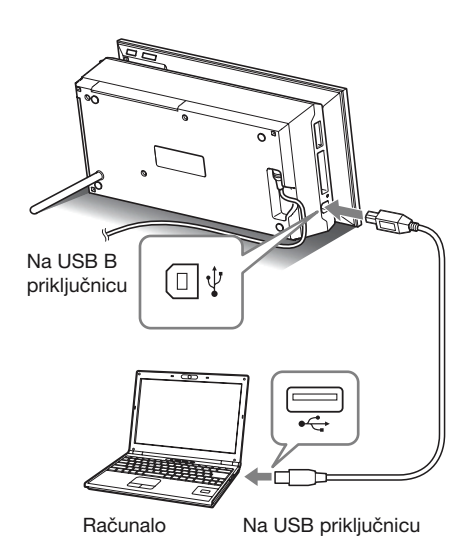

#### Napomene

- Koristite USB kabel s priključkom tipa B (za USB B priključnicu ovog uređaja) kraći od 3 metra.
- 3 Uključite uređaj. (— str. 23)

## Odabir funkcije ovog uređaja

### 1 Uključite računalo.

Na LCD zaslonu ovog uređaja prikazuje se prozor za odabir načina rada s računalom.

| Select mode | е.              |                     |
|-------------|-----------------|---------------------|
|             |                 |                     |
|             | Print           | Use internal memory |
| CEXED Sele  | ect (ENTER) Fix |                     |

#### Savjeti

- Ako je računalo već uključeno, prozor za odabir načina rada će se prikazati kad uređaj spojite na računalo.

Kako koristiti razne funkcije pogledajte na sljedećim stranicama.

- [Use internal memory] str. 71
- [Print] str. 73

Pri prvom odabiru opcije [Print] instalirajte isporučeni driver za pisač prije pritiska tipke - +-. (str. 73)

#### Savjeti

 Odspojite li ovaj uređaj s računala te ga ponovno spojite, prikazat će se prozor za odabir načina rada s računalom i možete promijeniti način.

Detalje o odspajanju uređaja s računala potražite na str. 72.

#### Napomene

 Dijaloški okviri prikazani u ovom poglavlju preuzeti su iz sustava Windows Vista ako nije navedeno drukčije. Postupci instalacije te prikazani dijaloški okviri razlikuju se ovisno o operativnom sustavu.

## Kopiranje slike s računala na ovaj uređaj

Uređaj možete spojiti na računalo radi prikaza i kopiranja slika s ugrađene memorije uređaja na računalo i kopiranja slika s računala na ovaj uređaj.

#### Napomena

- Slici se pri kopiranju s računala na ovaj uređaj ne mijenja veličina i ona se sprema u izvornoj veličini. Želite li pohraniti sliku promijenjene veličine, kopirajte je s memorijske kartice.
- U prozoru za odabir načina rada s računalom pritisnite ←/→ za odabir [Use internal memory], a zatim pritisnite -+-.
- 2 Kada se na zaslonu računala pojavi "Auto Play" izbornik, kliknite na opciju "Open folder to view files". Ako se izbornik "AutoPlay" ne pojavi, kliknite na opciju "Computer (My Computer)" u izborniku Start, a zatim otvorite uklonjivi disk.
- 3 Pomaknite kursor u ovom izborniku i upotrijebite desni klik, a zatim klikom odaberite "New" - "Folder". Imenujte novu mapu. U ovim uputama kao primjer za ime mape korišteno je ime "sony".

| Favorite Links<br>Documents<br>Pettres<br>Recently Changed<br>Searches<br>Searches<br>Public | None | Determodified<br>6/30/3006 7:12 PM | Type<br>File Folder | 524 |  |
|----------------------------------------------------------------------------------------------|------|------------------------------------|---------------------|-----|--|

- 4 Kliknite dvaput na tipku miša kako biste otvorili mapu "sony".
- 5 Otvorite mapu koja sadrži slikovne datoteke koje želite kopirati, a zatim pomoću funkcije "drag-and-drop" kopirajte željene datoteke.

#### Napomene

- Kad se slike s računala spremaju u ugrađenu memoriju fotookvira, potrebno je kreirati mapu u ugrađenoj memoriji i pohraniti ih u nju. Ne kreirate li mapu, moći ćete pohraniti samo do 512 slika. Osim toga, broj slika može biti i manji ovisno o duljini naziva datoteke ili vrsti znakova.
- Određena slika možda neće biti prikazana prema datumu snimanja u indeksnom prikazu i sl. jer su se podaci o datumu snimanja možda promijenili ili izgubili kad ste sliku editirali ili spremali na računalu.
- Neke slikovne datoteke kreirane ili editirane na računalu nije moguće prikazivati. Datoteke računala u "Read only" modu nije moguće izbrisati na ovom uređaju. Prije pohranjivanja slikovnih datoteka s računala na ovaj uređaj, poništite opciju "Read only".

## Odspajanje s računala

Odspojite USB kabel ili isključite uređaj nakon što ga odspojite s računala.

- Kliknite dvaput na ikonu (Disconnect) u traci sa zadacima na računalu.
- 2 Kliknite na 🙀 (USB Mass Storage Device) → "Stop".
- **3** Nakon odabira pogona koji želite odspojiti kliknite na "OK".

#### Savjeti

• Kad koristite opciju [Print], ne trebate izvesti taj korak.
## lspisivanje slike s računala

### Napomene

• Softver trebate instalirati samo pri prvom spajanju uređaja na računalo.

Kako biste mogli ispisati fotografije iz računala, morate instalirati isporučeni softver na svoje računalo i spojiti ga s uređajem.

Ovaj odjeljak opisuje kako instalirati isporučeni softver na računalo i kako upotrebljavati isporučeni PMB (Picture Motion Browser) softver za ispis fotografija.

Također pogledajte upute za uporabu računala.

### O isporučenom CD-ROM disku

Na isporučenom CD-ROM disku nalazi se sljedeći softver:

- Driver pisača za DPP-F700: Softver opisuje zahtjeve uređaja i omogućuje ispis preko računala.
- PMB (Picture Motion Browser): Originalna Sonyjeva softverska aplikacija koja omogućuje rukovanje fotografijama i videozapisima snimanje, organizaciju, obradu i ispis.

## Instaliranje softvera

## Instaliranje drivera pisača

Instalirajte driver na sljedeći način.

#### Napomene

- Nemojte spajati uređaj na računalo prije no što instalirate driver.
- · Logirajte se u Windows kao administrator računala.
- Prije instaliranja programa, zatvorite sve pokrenute programe.
- Uključite računalo, pokrenite Windows i umetnite isporučeni CD-ROM disk u CD-ROM pogon računala.

Prikazuje se instalacijski prozor.

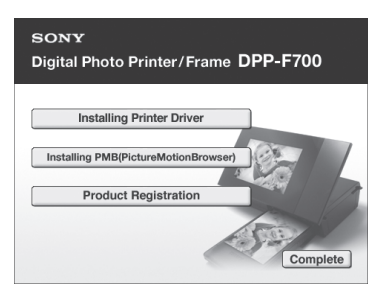

#### Napomene

- Ako se instalacijski prozor ne prikaže automatski, dvaput kliknite "Setup.exe" na CD-ROM disku.
- U Windows Vista može se prikazati prozor AutoPlay. Ako se pojavi, odaberite "Setup. exe" i instalirajte driver prema uputama na zaslonu.
- 2 Kliknite na "Installing Printer Driver". Prikazuje se dijaloški prozor "InstallShield Wizard".

- 3 Kliknite na "Next". Prikazuje se dijaloški prozor s ugovorom za korisnika.
- 4 Pažljivo pročitajte ugovor. Ako se slažete s uvjetima, kliknite na "I accept this agreement" te kliknite na "Next".

### **Savjeti**

- Ako je na računalo instalirana ranija verzija drivera uređaja, na monitoru se može pojaviti poruka "Older version of the printer driver has been found". Kliknite na "Yes" i slijedite prikazane upute za restartanje računala. Zatim ponovno provedite instalaciju. Nakon što se računalo ponovno uključi, ranija verzija drivera pisača će se izbrisati. Instalirate li novu verziju drivera pisača, možete koristiti novu verziju drivera pisača.
- 5 Kliknite na "Install". Započinje instaliranje.
- 6 Nakon što se pojavi natpis "Sony DPP-F700 printer driver has been successfully installed.", kliknite na "Finish".
- Pritisnite tipku <sup>(1)</sup> (uključenje/pripravno stanje) za uključenje uređaja.
- 8 Povežite USB priključnice uređaja i računala USB kabelom.

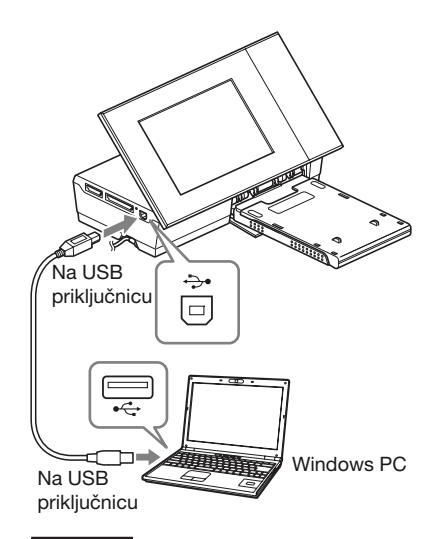

### Napomene

- Koristite USB kabel s priključkom tipa B (za USB B priključnicu ovog uređaja) kraći od 3 metra.
- **10** Pričekajte malo i zatim provjerite je li "Sony DPP-F700" dodan u popis "Printers" ili "Printers and Faxes".

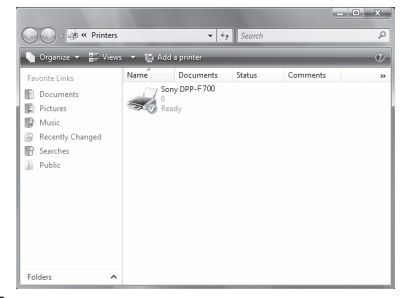

**11** Nakon završetka instaliranja, izvadite CD-ROM iz računala i sačuvajte ga za kasniju uporabu.

Želite li nastaviti s instalacijom PMB softvera, slijedite postupak od koraka 2 na str. 76.

#### Napomene

- Ako instalacija ne uspije, odspojite uređaj s računala, ponovno pokrenite računalo i ponovite instalaciju od koraka 1.
- Nakon instalacije, "Sony DPP-F700" nije podešen kao primarni (default) pisač. Podesite koji pisač upotrebljavate uz koju aplikaciju.
- Isporučeni CD-ROM bit će vam potreban pri deinstalaciji i ponovnoj instalaciji drivera. Zato ga čuvajte za moguću buduću uporabu.
- Prije uporabe uređaja, pročitajte Readme datoteku (mapa README na CD-ROM-u → mapa English → Readme.txt).

### Nakon instaliranja softvera

Na radnoj površini Windowsa prikazuje se ikonica kao i prečac do web-stranice za registraciju korisnika uređaja. Po dovršetku registracije možete pronaći informacije o podršci na: http://www.sony.net/registration/di/

### Deinstaliranje drivera pisača

Uklonite driver pisača na sljedeći način ako vam više nije potreban:

- ① Odspojite USB kabel s uređaja i računala.
- ② Umetnite isporučeni CD-ROM disk u CD-ROM pogon računala. Prikazuje se instalacijski prozor.

#### Napomene

- Ako se instalacijski prozor ne prikaže automatski, dvaput kliknite "Setup.exe" na CD-ROM disku.
- ③ Kliknite na "Installing Printer Driver". Prikazuje se dijaloški prozor "InstallShield Wizard".
- ④ Kliknite na "Next". Prikazuje se dijaloški prozor s ugovorom za korisnika.
- ⑤ Pažljivo pročitajte ugovor. Ako se slažete s uvjetima, kliknite na "I accept this agreement" te kliknite na "Next".

Prikazuje se dijaloški prozor za potvrđivanje uklanjanja softvera.

⑥ Kliknite na "Yes". Prikazuja sa dijaločki

Prikazuje se dijaloški prozor za potvrđivanje resetiranja računala.

 Označite "Yes, I want to restart my computer now" i kliknite "OK".
 Nakon ponovnog uključivanja računala, obrisat će se odgovarajuće datoteke i postupak deinstalacije je završen.

## Instalacija PMB (Picture Motion Browser) softvera

Instalirajte PMB na sljedeći način.

#### Napomene

- · Logirajte se u Windows kao administrator računala.
- Prije instaliranja programa, zatvorite sve pokrenute programe.

Ako ste već instalirali jednu ili više verzija PMB softvera na računalo, provjerite verziju instaliranog PMB softvera. (Kliknite [Help] na traci izbornika PMB prozora i odaberite [About Picture Motion Browser]. Prikazuju se informacije o verziji.)

Usporedite broj verzije isporučenog CD-ROM diska s prethodno instaliranom verzijom PMB softvera, provjerite jesu li verzije instalirane redom, od starije prema novijoj. Ako je na računalo koje koristite već instalirana nova verzija PMB softvera, prvo deinstalirajte novu verziju, zatim instalirajte obje verzije, počevši od starije. Ako prvo instalirate novu verziju, neke funkcije PMB softvera možda neće pravilno raditi.

 Uključite računalo, pokrenite Windows i umetnite isporučeni CD-ROM disk u CD-ROM pogon računala.

Prikazuje se instalacijski prozor (str. 73).

2 Kliknite na "Installing PMB (Picture Motion Browser)". Prikazuje se dijaloški prozor s ugovorom za korisnika.

- 3 Pažljivo pročitajte ugovor. Ako se slažete s uvjetima, kliknite na "I accept the terms of the license agreement" te kliknite na "Next". Nakon što kliknete na "Next" u dijaloškom prozoru s ugovorom za korisnika, prikaže se dijaloški prozor s napomenom da je računalo spremno za instaliranje programa.
- 4 Kliknite "Install" i slijedite upute na zaslonu za nastavak instalacije. Kad se pojavi uputa za isključenje i uključenje računala, slijedite upute za ponovno uključenje.
- **5** Nakon završetka instaliranja, izvadite CD-ROM iz računala i sačuvajte ga za kasniju uporabu.

### Napomene

- Ako instalacija ne uspije, ponovite postupak od koraka 2.
- Isporučeni CD-ROM bit će vam potreban pri deinstalaciji i ponovnoj instalaciji PMB-a. Zato ga čuvajte na sigurnom za moguću buduću uporabu.

### Deinstalacija PMB softvera

Ako više ne trebate softver, uklonite ga iz računala na sljedeći način:

- Kliknite na "Start" "Control Panel". Prikazuje se Control Panel.
- ② Kliknite na "Uninstall a program". Ovisno o operativnom sustavu, opcija se može zvati "Programs and Features" ili "Add or Remove Programs".
- ③ Odaberite "Sony Picture Utility" i kliknite na "Change/Remove".

Počinje deinstaliranje softvera.

## lspis fotografija s računala

## Ispisivanje pomoću PMB (Picture Motion Browser) softvera

Pomoću PMB-a možete ispisati sliku s računala.

- Na uređaju pritisnite ←/→ za odabir [Print] u prozoru za odabir načina rada s računalom, a zatim pritisnite -+-.
- 2 Pokrenite PMB na jedan od sljedećih načina:
  - Kliknite dvaput na ikonu 🚉 (PMB) na Windows desktopu.
  - Kliknite na "Start" "All Programs" -"Sony Picture Utility" - "PMB".

Kod prvog pokretanja PMB softvera, prikazuje se prozor za registraciju mape za pretraživanje. Ako su slike već pohranjene u mapu "Pictures", kliknite na "Register Now".

Ako ste pohranili slike u mapu koja nije "Pictures", kliknite "Register Later". Pogledajte "Registriranje mape za pretraživanje" na str. 80.

### Savjeti

• Kod Windowsa XP se "Pictures" naziva "My Pictures".

### Pristup mapi "Pictures"

Kliknite "Start" - "Pictures" u traci zadataka.

## **3** Kliknite na "Start".

Prikazuje se glavni prozor PMB softvera. Kad se PMB pokrene po drugi put, korak 3 može se preskočiti.

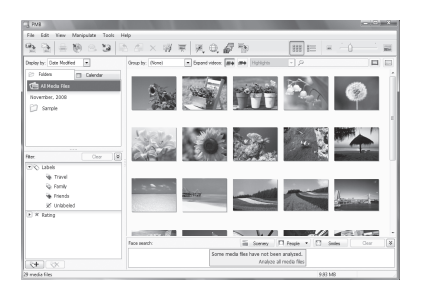

Postoje dva različita prikaza fotografija u glavnom prozoru. Za promjenu načina prikaza, kliknite na karticu "Folders" ili "Calendar".

### Prikaz "Folders"

Slike se razvrstavaju u registrirane mape i prikazuju kao sličice.

### • Prikaz "Calendar"

Slike se razvrstavaju prema datumu snimanja i prikazuju se kao sličice po svakom datumu snimanja. U "Calendar" prikazu možete promijeniti prikaz prema godini, mjesecu ili satu.

U ovom odjeljku se kao primjer upotrebljava prikaz "Folders".

4 Kliknite na mapu sa slikama koje želite ispisati.

Kao primjer odabrana je mapa "sample" u nastavku objašnjenja.

5 Odaberite fotografije koje želite ispisati i kliknite na 🚔 (ispis). Prikazuje se dijaloški prozor Print. 6 Odaberite "Sony DPP-F700" u padajućem izborniku "Print". Za podešavanje orijentacije papira ili ostalih opcija ispisa, prijeđite na korak 7. Za ispis, prijeđite na korak 12.

| 🖫 Print |                                                                                              |
|---------|----------------------------------------------------------------------------------------------|
|         | H H 1/1 2/28/2002 9:00:00 AM                                                                 |
|         |                                                                                              |
|         | Printer settings                                                                             |
|         | Printer: Sony DPP+ F.700                                                                     |
|         | Paper size: P size(DPP-E700)                                                                 |
|         | Print options<br>Zoom the image until the print area is full (Part of the image may be cut.) |
|         | Print gate taken Advanced Settings                                                           |
|         | Eyint Cancel                                                                                 |

| Opcije           | Opis                                                                                                    |
|------------------|----------------------------------------------------------------------------------------------------|
| Printer          | Odaberite pisač koji upotreblja-<br>vate: "Sony DPP-F700"                                                                                                    |
| Paper size       | Za promjenu veličine kliknite<br>na "Properties".<br><b>Napomena:</b> U nekim<br>regijama ne prodaje se papir<br>veličine L.                                                                                                    |
| Print<br>Options | <ul> <li>Zumira sliku dok se ne popuni<br/>područje ispisa: Ako je opcija<br/>označena, slika se ispisuje<br/>preko cijelog područja ispisa<br/>na papiru. Rub slike može biti<br/>odrezan. Ako nije označena,<br/>slika se ispisuje bez rezanja.</li> <li>Print date taken: Ako je opcija<br/>označena, slika se ispisuje<br/>s datumom snimanja ako je<br/>slika datoteka snimljena u<br/>DCF (Design rule for Camera<br/>File system) formatu.</li> </ul> |
| Properties       | Navođenje veličine papira,<br>orijentacije, kvalitete slike i<br>ostalih detalja.                                                                                                    |

7 Za podešavanje orijentacije papira ili ostalih opcija ispisa, kliknite na "Properties".

Prikazuje se dijaloški prozor "Properties" za odabrani pisač. Driver pisača upotrebljava Universal Printer Driver, zajednički Microsoftov driver pisača za Windows. U dijaloškom okviru postoje opcije koje se ne upotrebljavaju uz uređaj.

8 U kartici "Layout" navedite orijentaciju papira ili ostale opcije.

| a Sony DPP-F700Document Properties |           |
|------------------------------------|-----------|
| Orientation:                       |           |
| A Portrat                          |           |
| Page Order:                        |           |
| Front to Back -                    |           |
| Page Format                        | =         |
| Pages per Sheet 1 -                |           |
| Draw Borders                       |           |
|                                    | =         |
|                                    |           |
|                                    |           |
|                                    |           |
|                                    |           |
|                                    |           |
|                                    | Advanced  |
|                                    | Augariceu |
|                                    | OK Cancel |

| Opcije             | Opis                                                                          |
|--------------------|-------------------------------------------------------------------------------|
| Orientation        | Odabir orijentacije slike pri<br>ispisu:<br>• Portrait                        |
|                    | • Landscape                                                                   |
| Page Order         | Odabir redoslijeda slika pri<br>ispisu:<br>• Front to Back<br>• Back to Front |
| Pages Per<br>Sheet | Odabir broja primjeraka po listu papira za ispis. Odaberite "1".              |
| Advanced           | Odabir veličine papira ili<br>ostalih opcija.                                 |

**9** Kliknite na "Advanced". Prikazuje se dijaloški prozor "Sony DPP-F700 Advanced Options".

| ad<br>Enabled<br>tthen Down<br>Join (24pp)                                    |
|-------------------------------------------------------------------------------|
| b) •<br>b) •<br>c<br>c<br>c<br>c<br>c<br>c<br>c<br>c<br>c<br>c<br>c<br>c<br>c |
| )<br>2d<br>Enabled<br>t then Down<br>Joir (24bpp)                             |
| 2<br>Enabled<br>t then Down<br>olor (24bpp)                                   |
| ed<br>Enabled<br>t then Down<br>Slor (24bpp)                                  |
| Enabled<br>t then Down<br>slor (24bpp)                                        |
| <u>Enabled</u><br><u>t then Down</u><br>plor (24bpp)                          |
| <u>Enabled</u><br><u>t then Down</u><br>plor (24bpp)                          |
| t then Down<br>olor (24bpp)                                                   |
| olor (24bpp)                                                                  |
|                                                                               |
|                                                                               |
|                                                                               |
|                                                                               |
|                                                                               |
|                                                                               |
|                                                                               |
|                                                                               |

| Opcije                                      | Opis                                                                                                    |
|---------------------------------------------|----------------------------------------------------------------------------------------------------|
| Paper/<br>Output                            | <ul> <li>Paper Size: Iz padajućeg<br/>izbornika odaberite veličinu<br/>papira za ispis: P size/L size</li> <li>Napomena: U nekim<br/>regijama ne prodaje se papir<br/>veličine L.</li> <li>Copy Count: Odabir broja<br/>primjeraka za ispis.</li> </ul>                                                                     |
| Graphic<br>- Image<br>Color Ma-<br>nagement | <ul> <li>ICM Method: Uređaj ne podr-<br/>žava postavke ICM Method.<br/>Čak i ako odaberete opciju<br/>koja nije "ICM Disabled",<br/>učinak ispisa neće odražavati<br/>postavke. Ostavite opciju kakva<br/>jest.</li> <li>ICM Intent: Uređaj ne podržava<br/>postavke ICM Intent. Ostavite<br/>opciju kakva jest.</li> </ul> |

| Opcije              | Opis                                                                                                    |
|---------------------|----------------------------------------------------------------------------------------------------|
| Document<br>Options | <ul> <li>Advanced Printing Features:<br/>Odaberite "Enabled" za uklju-<br/>čivanje naprednih postavki,<br/>kao što je "Page Order". Ako<br/>se pojavi problem kompatibil-<br/>nosti, isključite ovu značajku.</li> <li>Color Printing Mode: Za ispis<br/>u boji, odaberite "True Color<br/>(24bpp)". Za monokromatski<br/>ispis, odaberite "Monochrome".</li> </ul>                    |
| Printer<br>Features | <ul> <li>Borderless Print: Za ispis<br/>slike bez margina, odaberite<br/>"ON". Za ispis s marginama,<br/>odaberite "OFF". Ovisno o<br/>aplikacijskom softveru, slika<br/>će se otisnuti s obrubima čak i<br/>ako je odabrana opcija "ON".<br/>Odaberite za ispis slike preko<br/>cijelog područja ispisa.</li> </ul>                                                                   |
|                     | <ul> <li>Auto Fine Print7: Odaberite<br/>između "ON" ili "OFF". Odabe-<br/>rete li "ON", odaberite "ICM<br/>Disabled" za "ICM Method".<br/>Za razliku od izravnog ispisa s<br/>memorijske kartice, ne postoje<br/>Exif podaci.</li> <li>Color Setting: Možete pro-<br/>mijenit postavke R (crvena),<br/>G (zelena), B (plava) i oštrinu.<br/>Za detalje pogledajte str. 66.</li> </ul> |

# **10** Pomoću kartice "Paper/Quality" odredite boju ili izvor papira.

| Sony DPP-F700 Do     | cument Properties    |       | ×        |
|----------------------|----------------------|-------|----------|
| Layout Paper/Quality |                      |       |          |
| Tray Selection       |                      |       |          |
| Paper Source:        | Automatically Select |       | •        |
| Color                |                      |       |          |
|                      | Black & White        | Color |          |
|                      |                      |       |          |
|                      |                      |       |          |
|                      |                      |       |          |
|                      |                      |       |          |
|                      |                      |       | Advanced |
|                      |                      |       | Advanced |
|                      |                      | ОК    | Cancel   |

| Opcije            | Opis                                                                                                    |
|-------------------|----------------------------------------------------------------------------------------------------|
| Tray<br>Selection | Iz padajućeg izbornika "Paper<br>Source" odaberite "Automati-<br>cally Select".                                   |
| Color             | Za ispis u boji, odaberite "Co-<br>lor". Za monokromatski ispis,<br>odaberite "Black & White".                    |
| Advanced          | Prikazuje se dijaloški prozor<br>"Sony DPP-F700 Advanced<br>Options" (str. 78). Za detalje<br>pogledajte korak 9. |

## 11 Kliknite na "OK".

Ponovno se prikazuje dijaloški prozor "Print".

## 12 Kliknite na "Print".

Započinje ispisivanje. Podrobnosti o PMB softveru, potražite u PMB Help datoteci.

### Napomene

- Nije moguć ispis videozapisa, BMP ili RAW datoteka.
- Namjestite uređaj u položaj za ispis kako biste koristili funkciju pisača. Ni u kom drugom položaju neće moći ispisivati. Za detalje o položaju za ispis pogledajte str. 32.

### Savjeti

 Za odabir niza fotografija na području sa slikama u glavnom prozoru, kliknite na prvu sliku u nizu i zatim kliknite na zadnju sliku dok držite tipku Shift. Za odabir više slika koje nisu u nizu, kliknite na slike pojedinačno dok držite tipku Ctrl.

Nastavlja se

- Možete također ispisivati iz pojedinačnog prikaza slike.
- · Za poništenje postupka ispisa učinite sljedeće.
  - ① Dvaput kliknite na ikonu uređaja u traci sa zadaćama i otvorite dijaloški prozor "Print".
  - ② Kliknite naziv dokumenta čiji ispis želite poništiti i zatim kliknite na "Cancel" u izborniku "Document".
  - Prikaže se dijaloški prozor za potvrdu brisanja. ③ Kliknite na "Yes".
    - Ispisivanje je poništeno.

### Napomene

 Nemojte prekidati ispis u trenutku kada bi to moglo uzrokovati zaglavljivanje papira.

## Registriranje mape za pretraživanje

PMB ne dozvoljava izravno gledanje slika pohranjenih na tvrdi disk računala. Prvo trebate registrirati mapu za pretraživanje na sljedeći način:

Kliknite na "File"-"Register Viewed Folder" ili kliknite na . Prikazuje se dijaloški prozor "Register Folders to View".

2 Odaberite mapu koju želite registrirati i zatim kliknite na "Register".

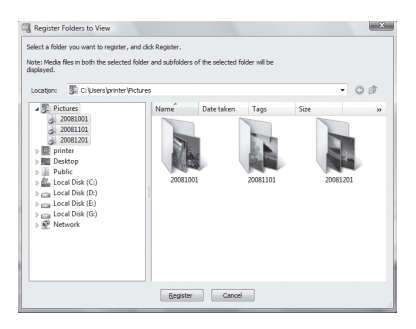

#### Napomene

• Ne možete registrirati cijeli diskovni pogon.

Prikazuje se dijaloški prozor za potvrđivanje registriranja.

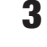

### Kliknite na "Yes".

Započinje registracija podataka o slici u bazu podataka.

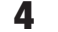

### Kliknite na "Close".

### Napomene

- Mapa koju ste odabrali kao odredište za prebacivanje slika automatski se registrira.
- Nije moguće poništiti registraciju mape koja se ovdje registrira.

### Promjena mape za pretraživanje

Kliknite na "Tools" – "Settings" – "Viewed folders".

### Savjeti

- Ako se u odredišnoj mapi nalazi podmapa, registrirat će se i slike u podmapi.
- Kod prvog pokretanja softvera, prikazuje se poruka koja podsjeća na registriranje mape "Pictures".
- Ovisno o broju slika, možda će trebati više desetaka minuta za registriranje slika.

## Ispis pomoću drugog aplikacijskog softvera

Pomoću uređaja DPP-F700 možete otiskivati slike uz uporabu komercijalno nabavljivog aplikacijskog softvera. Odaberite "DPP-F700" kao "Printer" u dijaloškom prozoru i odaberite format papira za ispis u dijaloškom prozoru za podešavanje postavki stranice. Za podrobnosti o podešenjima za ispis pogledajte korake 7 i 8 na str. 78.

### Opcija "Borderless Print" u "Printer Features"

Upotrijebite li za ispis aplikaciju koja nije PMB, slika se može otisnuti s marginama čak i ako ste odabrali "ON" uz "Borderless Print" u odjeljku "Printer Features" u dijaloškom prozoru "Sony DPP-F700 Advanced Options".

Kad odaberete opciju ispisa bez obruba, informacija o rasponu ispisa bez obruba prosljeđuje se u aplikaciju. Ipak, neke aplikacije mogu posložiti i ispisati sliku s marginama unutar zadanog raspona. Ako se to dogodi, možete pokušati sljedeće za ispis slika bez margina:

 Ako raspon ispisa možete podesiti u aplikaciji, stavite sliku koju želite otisnuti unutar raspona ispisa. Primjerice, ako ispisujete slike koristeći "Windows Photo Gallery" na Windows Vista sustavu, odaberite opciju "Full page photo print" i označite "Fit picture to frame".

### Podešavanje orijentacije

Ovisno o aplikacijskom softveru kojeg upotrebljavate, orijentacija se možda neće promijeniti čak i ako promijenite Portrait ili Landscape podešenje.

### Podešenje drivera pisača za ispis s marginama i bez njih

Ako aplikacijski softver koji koristite ima mogućnost podešavanja ispisa sa ili bez margina, preporučujemo da odaberete "ON" uz "Borderless Print" za opciju "Printer Features" u dijaloškom okviru "Sony DPP-F700 Advanced Options" kao podešenje drivera pisača.

### Podešenje broj ispisa

Ovisno o aplikacijskom softveru koji upotrebljavate, podešenje broja ispisa u aplikaciji može imati prioritet nad podešenjem u dijaloškom prozoru drivera pisača.

# U slučaju problema

Poruke o pogreškama Pojavi li se problem Ako se zaglavi papir Čišćenje

# Poruke o pogreškama

U slučaju greške, na LCD zaslonu ovog uređaja može se prikazati jedna od sljedećih poruka greške. Za rješenje problema postupite prema odgovarajućem savjetu iz sljedeće tablice.

| Memorijske | kartice | i ugrađena | memorija |
|------------|---------|------------|----------|
|------------|---------|------------|----------|

| Poruka o pogrešci                                                                                                    | Značenje/Rješenja                                                                                                    |
|----------------------------------------------------------------------------------------------------|----------------------------------------------------------------------------------------------------|
| No Memory Stick. / No<br>CompactFlash card. / No SD<br>Memory Card. / No xD-Picture<br>Card.                                                                                                    | <ul> <li>Memorijska kartica nije uložena u utor.<br/>Uložite memorijsku karticu u odgovarajući utor.</li> <li>str. 25)</li> </ul>                                                                                                    |
| An incompatible Memory Stick<br>is inserted. / An incompatible<br>CompactFlash card is inserted. /<br>An incompatible SD Memory Card<br>is inserted. / An incompatible xD-<br>Picture Card is inserted.                               | <ul> <li>Uložena je memorijska kartica koju fotookvir ne podržava.<br/>Koristite memorijsku karticu koju ovaj uređaj podržava.</li> </ul>                                                                                                    |
| No images on file.                                                                                                    | <ul> <li>Na memorijskoj kartici nema slikovnih datoteka koje se<br/>mogu prikazivati na zaslonu ovog uređaja. Koristite memo-<br/>rijsku karticu koja sadržava slikovne datoteke koje se mogu<br/>prikazati ovim uređajem.</li> </ul>                                                                       |
| Cannot delete a protected file.                                                                                                    | <ul> <li>Za brisanje zaštićene datoteke, poništite zaštitu na vašem<br/>digitalnom fotoaparatu ili računalu.</li> </ul>                                                                                                    |
| Memory card is protected. Remove protection then try again.                                                                                                    | <ul> <li>Memorijska kartica je zaštićena protiv snimanja. Pomaknite<br/>zaštitni graničnik u položaj u kojem je snimanje omogućeno.</li> <li>(</li></ul>                                                                                                    |
| The Memory Stick is full. / The<br>CompactFlash card is full. / The<br>SD Memory Card is full. / The xD-<br>Picture Card is full. /The internal<br>memory is full.                                                                    | <ul> <li>Nije moguće pohraniti više podataka jer je kapacitet memo-<br/>rijske kartice ili ugrađene memorije popunjen. Izbrišite slike<br/>ili koristite memorijsku karticu na kojoj ima slobodnog<br/>kapaciteta.</li> </ul>                                                                               |
| Error reading the Memory Stick. /<br>Error reading the CompactFlash<br>card. / Error reading the SD<br>Memory Card. / Error reading the<br>xD-Picture Card./Error reading the<br>internal memory.<br>Write error on the Memory Stick. | <ul> <li>Za memorijsku karticu:<br/>Pojavila se greška. Provjerite je li memorijska kartica ulože-<br/>na pravilno. Ako se poruka o grešci prikazuje često, provjerite<br/>stanje memorijske kartice na nekom drugom uređaju.</li> <li>Za ugrađenu memoriju:<br/>Formatirajte ugrađenu memoriju.</li> </ul> |
| / Write error on the CompactFlash<br>card. / Write error on the SD<br>Memory Card. / Write error on the<br>xD-Picture Card. / Write error on<br>the internal memory.                                                                  | <ul> <li>Formatiranje briše sve slikovne datoteke kopirane u ugrađenu<br/>memoriju.</li> </ul>                                                                                                    |

| Poruka o pogrešci                 | Značenje/Rješenja                                                                                                    |
|-----------------------------------|----------------------------------------------------------------------------------------------------|
| The Memory Stick is read only.    | <ul> <li>Uložen je "Memory Stick-ROM". Za pohranu slika koristite<br/>preporučeni "Memory Stick".</li> </ul>                                                                                                    |
| The Memory Stick is protected.    | <ul> <li>Uložen je zaštićeni "Memory Stick". Za editiranje i pohranu<br/>slika koristite vanjski uređaj kako biste uklonili zaštitu.</li> </ul>                                                                                                    |
| Memory card format not supported. | <ul> <li>Za memorijsku karticu koristite digitalni fotoaparat ili drugi uređaj kako biste je formatirali.</li> <li>Za ugrađenu memoriju, formatirajte je ovim uređajem.</li> </ul> Napomene <ul> <li>Formatiranjem medija brišu se sve datoteke s njega.</li> </ul> |

## Slikovni podaci

| Poruke o pogreškama    | Značenje/Rješenja                                                                                                    |
|------------------------|----------------------------------------------------------------------------------------------------|
| Cannot open the image. | <ul> <li>Uređaj ne može prikazati ili otvoriti slikovnu datoteku čiji<br/>format ne podržava.</li> </ul>                             |
| No DPOF file.          | <ul> <li>Na memorijskoj kartici nema datoteka s DPOF podešenjem.<br/>Podesite oznaku za ispis (DPOF) svojim fotoaparatom.</li> </ul> |

## Patrona za ispis

| Poruke o pogreškama                                                    | Značenje/Rješenja                                                                                |
|------------------------------------------------------------------------|--------------------------------------------------------------------------------------------------|
| No ink ribbon. Insert P size ink<br>ribbon and press [PRINT].          | <ul> <li>Patrona za ispis nije uložena u uređaj. Umetnite patronu za ispis u uređaj. (</li></ul> |
| End of ink ribbon.                                                     | • Zamijenite je novom patronom. ( str. 33)                                                       |
| End of ink ribbon. Insert P size ink ribbon and press [PRINT].         |                                                                                                  |
| Ink ribbon type incorrect. Insert P size ink ribbon and press [PRINT]. | • Uložite patronu i papir prikazane veličine. ( str. 33)                                         |

## Papir za ispis

| Poruke o pogreškama                                                                                                    | Značenje/Rješenja                                                                                                    |
|----------------------------------------------------------------------------------------------------|----------------------------------------------------------------------------------------------------|
| No paper tray.<br>Insert paper tray containing P size<br>print paper and press [PRINT].<br>No print paper. Set the print paper<br>for the P Size and press [PRINT]. | <ul> <li>U uređaju nema papira za ispis.</li> <li>Ladica za papir nije uložena u uređaj.</li> <li>U ladici za papir nema papira.</li> <li>Papir za ispis se potrošio.</li> <li>U bilo kojem slučaju, uložite papir u ladicu i umetnite ladicu u uređaj. ( str. 34)</li> </ul> |
| No cleaning sheet. Set the cleaning sheet and press [PRINT].                                                                                                    | <ul> <li>U ladici za papir nema lista za čišćenje. Umetnite list za<br/>čišćenje u ladicu te uložite ladicu u uređaj. (</li></ul>                                                                                                    |
| Wrong print paper. Set the print<br>paper for the P Size and press<br>[PRINT].                                                                                      | <ul> <li>Papir za ispis nije usklađen s patronom. Provjerite veličinu<br/>patrone za ispis uložene u uređaj i stavite papir jednake<br/>veličine. (</li></ul>                                                                                                    |
| Paper jam. Remove print paper.                                                                                                    | <ul> <li>Papir se zaglavio. Pogledajte "Ako se zaglavi papir"</li> <li>str. 96) i izvadite zaglavljen papir iz uređaja.</li> </ul>                                                                                                    |

## Pojavi li se problem

Prije odnošenja uređaja na popravak, pokušajte primijeniti sljedeće savjete kako biste riješili problem. Ako problem postoji i dalje, obratite se prodavatelju Sonyjevih uređaja ili ovlaštenom Sonyjevom servisu.

## Napajanje

| Simptom            | Provjera                                      | Uzrok/Rješenja                              |
|--------------------|-----------------------------------------------|---------------------------------------------|
| Nije moguće uklju- | <ul> <li>Je li pravilno priključen</li> </ul> | ➔ Pravilno spojite utikač kabela napajanja. |
| čiti fotookvir.    | kabel napajanja?                              |                                             |

### Prikaz slika

Pojavi li se koji od sljedećih problema, provjerite donju tablicu: "Nema prikaza slike dok je uređaj uključen", "Nije moguće podešavanje zaslona za upravljanje" ili "Ispis ne započinje čak i dok je pisač uključen".

| Simptom                                              | Provjera                                                                                                    | Uzrok/Rješenja                                                                                                    |
|------------------------------------------------------|----------------------------------------------------------------------------------------------------|----------------------------------------------------------------------------------------------------|
| Na zaslonu se ne                                     | • Je li memorijska kartica                                                                                          | → Pravilno uložite memorijsku karticu. (→ str. 25)                                                                                      |
| prikazuju slike.                                     | Sadržava li memorijska     kartica slike pohranjene                                                                 | <ul> <li>→ Uložite memorijsku karticu koja sadržava slike</li> </ul>                                                                    |
|                                                      | digitalnim fotoaparatom<br>ili drugim uređajem?                                                                     | <ul> <li>Provjerite formate datoteka koje ovaj fotookvir<br/>može prikazati. ( str. 103)</li> </ul>                                     |
|                                                      | • Je li format datoteke<br>kompatibilan s DCF<br>standardom?                                                        | → Ovaj uređaj možda neće moći prikazati datoteku<br>koja nije kompatibilna s DCF standardom,<br>iako se ona može prikazati na računalu. |
|                                                      | • Je li uređaj u modu prika-<br>za sata i kalendara?                                                                | <ul> <li>→ Podesite ovaj uređaj u drugi mod prikaza.</li> <li>(→ str. 26)</li> </ul>                                                    |
| Slike se ne prika-<br>zuju prema datumu<br>snimanja. | <ul> <li>Jesu li slike pohranjene s<br/>računala?</li> <li>Jesu li slike bile editirane<br/>na računalu?</li> </ul> | ➔ Podaci o datumu snimanja možda su se<br>promijenili ili izgubili kad ste sliku editirali ili<br>spremali na računalu.                 |

| Simptom                                           | Provjera                                                                                                    | Uzrok/Rješenja                                                                                                    |
|---------------------------------------------------|----------------------------------------------------------------------------------------------------|----------------------------------------------------------------------------------------------------|
| Neke slike se ne<br>prikazuju ili ne<br>ispisuju. | <ul> <li>Jesu li slike vidljive u<br/>indeksnom prikazu?</li> </ul>                                                                           | → Ako je slika vidljiva u indeksnom prikazu ali<br>nije moguć njezin pojedinačni prikaz, slikovna<br>datoteka je možda oštećena iako je njena sličica<br>dobro prikazana.                                                                                                    |
|                                                   |                                                                                                    | → Ovaj uređaj možda neće moći prikazati ili<br>ispisivati datoteku koja nije kompatibilna s<br>DCF standardom, iako se ona može prikazati<br>na računalu.                                                                                                    |
|                                                   | <ul> <li>Pojavljuje li se donja<br/>oznaka u indeksnom<br/>prikazu?</li> <li>Jesu li slike kreirane apli-<br/>kacijom na računalu?</li> </ul> | <ul> <li>→ Ako je prikazana oznaka iz lijevog stupca,<br/>ovaj uređaj možda ne podržava tu slikovnu<br/>datoteku jer je to, primjerice, JPEG datoteka<br/>kreirana računalom. Također, fotookvir možda<br/>podržava tu slikovnu datoteku, ali ne sadrži<br/>podatke o sličici. Odaberite oznaku i pritisnite</li> <li>-↓ za prelazak na prikaz pojedinačne slike.<br/>Ako se slika prikazuje, možete je ispisati. Ako<br/>je i dalje prikazana ista oznaka, slika je neod-<br/>govarajućeg formata i ne može se ispisivati<br/>ovim uređajem.</li> </ul> |
|                                                   | Pojavljuje li se donja<br>oznaka u indeksnom<br>prikazu?                                                                                      | → Ako je vidljiva oznaka iz lijevog stupca, ovaj<br>uređaj podržava tu datoteku, ali se podaci o sli-<br>čici ili sama slika ne mogu otvoriti. Odaberite<br>oznaku i pritisnite za prelazak na prikaz po-<br>jedinačne slike. Ako se slika prikazuje, možete<br>je ispisati. Ako je i dalje prikazana ista oznaka,<br>slika je neodgovarajućeg formata i ne može se<br>ispisivati ovim uređajem.                                                                                                    |
|                                                   | <ul> <li>Je li na memorijskoj kar-<br/>tici više od 4999 slika?</li> </ul>                                                                    | → Ovaj uređaj može reproducirati, ispisivati,<br>pohraniti, izbrisati ili drukčije koristiti do 4999<br>slikovnih datoteka.                                                                                                    |
|                                                   | Jeste li preimenovali<br>datoteku računalom ili<br>drugim uređajem?                                                                           | → Ako ste datoteku imenovali ili preimenovali<br>na računalu te njezin naziv sadržava i druge<br>znakove uz alfanumeričke, uređaj možda neće<br>prikazivati tu sliku.                                                                                                    |
|                                                   | <ul> <li>Ima li u strukturi mapa<br/>na memorijskoj kartici<br/>pet ili više razina?</li> </ul>                                               | → Ovaj uređaj ne može prikazati slike pohranjene<br>u mapu na većoj razini od pete.                                                                                                    |

| Simptom                                                                                | Provjera                                                                                                    | Uzrok/Rješenja                                                                                                    |
|----------------------------------------------------------------------------------------|----------------------------------------------------------------------------------------------------|----------------------------------------------------------------------------------------------------|
| Naziv datoteke nije<br>prikazan pravilno.                                              | <ul> <li>Jeste li preimenovali<br/>datoteku računalom ili<br/>drugim uređajem?</li> </ul>                                                                                       | → Ako ste datoteku imenovali ili preimenovali<br>na računalu te njezin naziv sadržava i druge<br>znakove uz alfanumeričke, uređaj možda neće<br>pravilno prikazivati naziv te datoteke.                                                                                                    |
| U izborniku Edit<br>postoje prazna<br>područja iznad i<br>ispod slike.                 | <ul> <li>Je li prikazana slika pre-<br/>više rastegnuta okomito<br/>ili vodoravno?</li> </ul>                                                                                   | <ul> <li>Ako je slika previše rastegnuta okomito ili<br/>vodoravno, u izborniku Edit može se pojaviti s<br/>praznim područjima.</li> <li>Standardni format slike snimljene digitalnim<br/>fotoaparatom je 3:4. Kad sliku editirate ili<br/>otiskujete u formatu razglednice, pohranit će<br/>se u panoramskom formatu s gornjim i donjim<br/>rubom "odrezanim" i prikazanim crno.</li> </ul> |
| Slika se ne rotira<br>automatski pri po-<br>stavljanju uređaja<br>u portretni položaj. | <ul> <li>Je li opcija [Auto display<br/>orientation] na uređaju<br/>podešena na [OFF]?</li> <li>Pokazuje li se [No<br/>Rotation] u podacima o<br/>rotaciji uz sliku?</li> </ul> | <ul> <li>→ Podesite [Auto display orientation] na [ON].</li> <li>(→ str. 63)</li> <li>→ Ako se u podacima o rotaciji prikazuje [No Rotation], sliku možete zakrenuti ručno.</li> <li>(→ str. 51)</li> </ul>                                                                                                    |

## Pohrana ili brisanje slika

| Simptom                         | Provjera                                                                                                    | Uzrok/Rješenja                                                                                                    |
|---------------------------------|----------------------------------------------------------------------------------------------------|----------------------------------------------------------------------------------------------------|
| Ne možete pohra-<br>niti sliku. | <ul> <li>Je li memorijska kartica<br/>zaštićena protiv snimanja?</li> </ul>                                        | → Isključite zaštitu i ponovno pokušajte snimanje.                                                                                                    |
|                                 | <ul> <li>Je li zaštitni graničnik<br/>na memorijskoj kartici<br/>podešen u položaj<br/>"LOCK"?</li> </ul>          | ➔ Pomaknite zaštitni graničnik u položaj u kojem je snimanje omogućeno.                                                                                                    |
|                                 | <ul> <li>Je li memorijska kartica<br/>puna?</li> </ul>                                                             | <ul> <li>→ Uložite memorijsku karticu s dovoljno slobodnog prostora. Ili izbrišite nepotrebne slike.</li> <li>(→ str. 46)</li> </ul>                                                                                                    |
|                                 | <ul> <li>Je li ugrađena memorija<br/>puna?</li> </ul>                                                              | → Izbrišite nepotrebne slike. (→ str. 46)                                                                                                    |
|                                 | <ul> <li>Jeste li slike s računala<br/>pohranili u ugrađenu<br/>memoriju bez kreiranja<br/>mape u njoj?</li> </ul> | → Ne kreirate li mapu, moći ćete pohraniti samo<br>do 512 slika. Osim toga, broj slika može biti i<br>manji ovisno o duljini naziva datoteke ili vrsti<br>znakova. Pri pohranjivanju slika s računala u<br>ugrađenu memoriju, provjerite jeste li kreirali<br>mapu i pohranite slike u nju. |

| Simptom                            | Provjera                                                                                                  | Uzrok/Rješenja                                                                                                    |
|------------------------------------|----------------------------------------------------------------------------------------------------|----------------------------------------------------------------------------------------------------|
| Ne možete izbrisati<br>sliku.      | <ul> <li>Je li memorijska kartica<br/>zaštićena protiv snimanja?</li> </ul>                               | → Na uređaju koji koristite za podešavanje zaštite<br>poništite zaštitu od snimanja i ponovno poku-<br>šajte brisanje.                                                                       |
|                                    | <ul> <li>Je li zaštitni graničnik<br/>na memorijskoj kartici<br/>podešen u položaj<br/>"LOCK"?</li> </ul> | ➔ Pomaknite zaštitni graničnik u položaj u kojem<br>je snimanje omogućeno.                                                                                                    |
|                                    | Koristite li "Memory<br>Stick-ROM"?                                                                       | → Nije moguće brisati slike s "Memory Stick-<br>ROM" kartice niti je formatirati.                                                                                                    |
|                                    | <ul> <li>Je li slika zaštićena?</li> </ul>                                                                | <ul> <li>→ Provjerite podatke o slici u pojedinačnom prikazu. (→ str. 16)</li> <li>→ Slika s oznakom (⊙ □ podešena je na "Read Only". Ne možete je izbrisati pomoću ovog uređaja.</li> </ul> |
| Slučajno ste izbri-<br>sali sliku. |                                                                                                    | → Sliku nije moguće obnoviti kad se jednom izbriše.                                                                                                    |

## Daljinski upravljač

| Simptom                                                           | Provjera                                                                            | Uzrok/Rješenja                                                                                                    |
|-------------------------------------------------------------------|-------------------------------------------------------------------------------------|----------------------------------------------------------------------------------------------------|
| Ništa se ne događa<br>pri rukovanju<br>daljinskim<br>upravljačem. | <ul> <li>Je li baterija pravilno<br/>umetnuta u daljinski<br/>upravljač?</li> </ul> | <ul> <li>→ Zamijenite bateriju. (→ str. 20)</li> <li>→ Umetnite bateriju. (→ str. 20)</li> <li>→ Umetnite bateriju sukladno polaritetu.<br/>(→ str. 20)</li> </ul>                                                                                    |
|                                                                   | _                                                                                   | <ul> <li>Usmjerite prednji kraj daljinskog upravljača prema pripadajućem senzoru na ovom uređaju.</li> <li>str. 20)</li> <li>Otklonite sve predmete koji mogu predstavljati prepreku između daljinskog upravljača i senzora na fotookviru.</li> </ul> |
|                                                                   | <ul> <li>Nalazi li se u daljinskom<br/>upravljaču zaštitna<br/>folija?</li> </ul>   | <ul> <li>→ Izvucite zaštitnu foliju iz daljinskog upravljača?</li> <li>(→ str. 20)</li> </ul>                                                                                                    |

## Ispisivanje

| Simptom                                  | Provjera                                                                                                    | Uzrok/Rješenja                                                                                                    |
|------------------------------------------|----------------------------------------------------------------------------------------------------|----------------------------------------------------------------------------------------------------|
| Uređaj ne uvlači<br>papir.               | <ul> <li>Je li papir pravilno<br/>postavljen u ladicu?</li> </ul>                                                                       | <ul> <li>→ Ako papir nije ispravno uložen, može doći do problema. (→ str. 34)</li> <li>Provjerite sljedeće:</li> <li>Uložite odgovarajući papir i patronu.</li> <li>Uložite papir za ispis u pravilnom smjeru u ladicu.</li> <li>U ladicu se može umetnuti najviše 20 listova papira. Ako je uloženo više od 20 listova, izvadite suvišne.</li> <li>Temeljito prelistajte papir za ispis i umetnite ga u ladicu.</li> <li>Nemojte presaviti papir prije ispisa jer može doći do problema u radu uređaja.</li> </ul> |
|                                          | <ul> <li>Koristite li papir koji<br/>nije namijenjen za ovaj<br/>uređaj?</li> </ul>                                                     | → Koristite papir za ispis namijenjen za ovaj ure-<br>đaj. Koristite li nekompatibilan papir za ispis,<br>mogu se pojaviti problemi s uređajem. (→<br>O paketima za ispis)                                                                                                    |
| Papir izlazi iz ure-<br>đaja bez ispisa. | <ul> <li>Je li uklonjen perforirani<br/>dio papira?</li> <li>Koristite li papir koji<br/>nije namijenjen za ovaj<br/>uređaj?</li> </ul> | <ul> <li>→ Koristite papir za ispis namijenjen za ovaj ure-<br/>daj. Koristite li nekompatibilan papir za ispis,<br/>mogu se pojaviti problemi s uređajem. (→<br/>O paketima za ispis)</li> </ul>                                                                                                    |

## Rezultati ispisa

| Simptom                              | Provjera                                                                          | Uzrok/Rješenja                                                                                                    |
|--------------------------------------|-----------------------------------------------------------------------------------|----------------------------------------------------------------------------------------------------|
| Ispisane slike su<br>loše kvalitete. | • Jeste li ispisali podatke iz pregleda slike?                                    | → Ovisno o vrsti digitalnog fotoaparata koji koristite,<br>on može pohraniti i sliku za pregled uz primarnu<br>fotografiju. Slika za pregled je manje kvalitete.<br>Imajte na umu da se brisanjem slike za pregled<br>može oštetiti primarna slika. |
|                                      | • Jeste li ispisali sliku veličine<br>manje od 480 točaka<br>(širina ili visina)? | <ul> <li>→ Ako je slika prikazana umanjena s crnim okvi-<br/>rom, kvaliteta ispisa je loša jer je slika mala.</li> </ul>                                                                                                    |
|                                      | • Jeste li koristili izbornik<br>Edit za povećavanje<br>slike?                    | → Uvećana slika će se ispisati smanjenom kvali-<br>tetom, ovisno o izvornoj veličini.                                                                                                    |

| Simptom                                                                                                    | Provjera                                                                                                    | Uzrok/Rješenja                                                                                                    |
|----------------------------------------------------------------------------------------------------|----------------------------------------------------------------------------------------------------|----------------------------------------------------------------------------------------------------|
| Kvaliteta i boja<br>slike prikazane na<br>zaslonu razlikuju<br>se od ispisane<br>slike.                                                             |                                                                                                    | <ul> <li>→ To je normalno i posljedica je varijacija u sustavu za reprodukciju boja ili značajkama LCD zaslona. Slike se podešavaju kako bi najbolje odgovarale sustavu za reprodukciju boja i značajkama. Možete promijeniti postavke kvalitete slike na sljedeći način.</li> <li>Tipka MENU - [Settings] - [Print Settings] - [Color Setting] (→ str. 66)</li> <li>Podešavanje kvalitete slike raspoloživo je samo u izborniku CreativePrint. Za detalje pogledajte str. 59.</li> </ul> |
| Ispisana slika se<br>razlikuje ako je<br>ispisana izravno<br>s memorijske<br>kartice i ugrađene<br>memorije i kad<br>je ispisana preko<br>računala. | _                                                                                                    | → Zbog razlika u postupku obrade podataka u<br>uređaju i u softveru računala, ispisana slika će<br>biti različita.                                                                                                    |
| Nije moguće ispi-<br>sati datum.                                                                                                    | <ul> <li>Je li [Date Print] podešen<br/>na [Date] ili [Date/Time]?</li> <li>Podržava li slika DCF?</li> <li>Ispisujete li iz slideshow<br/>prikaza?</li> </ul> | <ul> <li>→ Pritisnite tipku MENU, odaberite [Settings] i<br/>podesite [Date Print] u izborniku Print Settings<br/>na [Date] ili [Date/Time]. (→ str. 65)</li> <li>→ Funkcija "Date Print" na ovom uređaju podržava<br/>sliku kompatibilnu sa DCF standardima.</li> <li>→ Slika s LCD zaslona se ispisuje onako kako<br/>je prikazana, stoga je podešenje za Date Print<br/>nevažeće.</li> </ul>                                                                                           |
| Datum se slučajno<br>ispisuje.                                                                                                    | • Je li [Date Print] podešen<br>na [OFF]?                                                                                                    | → Pritisnite tipku MENU, odaberite [Settings] i<br>podesite [Date Print] u izborniku Print Settings<br>na [OFF]. (→ str. 65)                                                                                                    |
|                                                                                                    | • Je li datum pohranjen<br>sa slikom kod snimanja<br>digitalnim fotoaparatom?                                                                                  | → Ako je datum snimljen sa slikom, nije moguć ispis slike bez datuma.                                                                                                    |
| Slika nije ispisana<br>dokraja unutar<br>područja ispisa.<br>Ostaju rubovi.                                                                         | <ul> <li>Jeste li odabrali [Border<br/>1] ili [Border 2] za<br/>[Borders] u izborniku<br/>Print setup?</li> </ul>                                              | → Pritisnite tipku MENU, odaberite [Settings] i<br>podesite [Borderless] tako da odaberete [Print<br>Settings] - [Borders]. (→ str. 65)                                                                                                    |
|                                                                                                    | • Je li format slike pravilan?                                                                                                    | → Ovisno o vrsti korištenog digitalnog fotoapa-<br>rata, format snimljene slike razlikuje se pa se<br>slika neće otisnuti cijelom površinom papira.                                                                                                    |

| Simptom                                                                                 | Provjera                                                                                       | Uzrok/Rješenja                                                                                                    |
|-----------------------------------------------------------------------------------------|------------------------------------------------------------------------------------------------|----------------------------------------------------------------------------------------------------|
| Čak i kad je u Print<br>Settings odabrana<br>opcija [Borderless]<br>za [Borders], slika | <ul> <li>Ispisujete li iz slideshow<br/>prikaza?</li> </ul>                                    | ➔ Pri ispisivanju iz slideshow prikaza, slika s LCD<br>zaslona se ispisuje onako kako je prikazana,<br>stoga se podešenje za Borderless Print ne<br>primjenjuje.                                                                                                 |
| se ispisuje s<br>marginama na obje<br>strane.                                           | _                                                                                              | → Kad za editiranje ili pohranu slike koristite<br>neki drugi uređaj, prazna područja oko slike se<br>također spremaju kao dio podataka o slici. Čak<br>i kad je ispisujete s "Borderless" podešenjem,<br>ne možete ukloniti margine na obje strane. (→ str. 65) |
| Otiskuje se samo<br>dio slike.                                                          | <ul> <li>Jeste li podesili [Border</li> <li>1] u izborniku Print</li> <li>Settings?</li> </ul> | <ul> <li>→ Za ispis slike preko cijelog papira, odaberite<br/>[Border 1] u izborniku Print Settings.</li> <li>(→ str. 65)</li> </ul>                                                                                                    |
| Slika je otisnuta u koso.                                                               | <ul> <li>Je li ladica za papir<br/>pravilno uložena?</li> </ul>                                | → Ponovno pravilno uložite ladicu za papir tako<br>da sjedne do kraja.                                                                                                    |
| Na ispisanoj slici<br>su bijele crte ili<br>točkice.                                    |                                                                                                | <ul> <li>→ Glava uređaja ili prolaz za papir su možda<br/>zaprljani. Isporučenom patronom za čišćenje<br/>očistite glavu uređaja i prolaz za papir.</li> <li>(→ str. 98)</li> </ul>                                                                              |
| Slika je presvijetla,<br>tamna, crvenkasta,<br>žućkasta ili zelen-<br>kasta.            |                                                                                                | → Podesite kvalitetu slike u izborniku za pode-<br>šavanje kvalitete slike. Podešavanje kvalitete<br>slike raspoloživo je samo u izborniku Creative-<br>Print. Za detalje pogledajte str. 59.                                                                    |

## Podešenja

| Simptom            | Provjerite            | Uzrok/Rješenja                                   |
|--------------------|-----------------------|--------------------------------------------------|
| Postavke           | Koristite li izbornik | → U izborniku CreativePrint koriste se predlošci |
| [Borderless] i     | CreativePrint?        | i nije moguće odabrati ispis s marginama/bez     |
| [Border 1/2] se ne |                       | margina.                                         |
| primjenjuju.       |                       |                                                  |

## Spajanje s računalom

| Simptom                                 | Provjera | Uzrok/Rješenja                                                                   |
|-----------------------------------------|----------|----------------------------------------------------------------------------------|
| Slike s memorijske<br>kartice uložene u |          | ➔ Uređaj ne omogućuje prikaz sadržaja uložene<br>memorijske kartice na računalu. |
| ovaj uređaj nisu<br>prikazane na        |          |                                                                                  |
| računalu.                               |          |                                                                                  |

| Simptom                                                    | Provjera                                                                  | Uzrok/Rješenja                                                                                                    |
|------------------------------------------------------------|---------------------------------------------------------------------------|----------------------------------------------------------------------------------------------------|
| Isporučeni CD-<br>ROM se izgubio i<br>treba nabaviti novi. |                                                                           | → Učitajte driver pisača s internetske stranice<br>za korisničku podršku ili se obratite Sony<br>prodavatelju.                                                                                                    |
| Nije moguće<br>instalirati driver<br>pisača.               | <ul> <li>Jeste li ispravno slijedili<br/>postupak instalacije?</li> </ul> | → Slijedite postupak opisan u uputama za insta-<br>laciju drivera (→ str. 73). U slučaju greške<br>restartajte računalo i ponovite instalaciju.                                                                                                    |
|                                                            | <ul> <li>Je li uključena neka<br/>druga aplikacija?</li> </ul>            | → Isključite sve ostale aplikacije i ponovno instalirajte driver.                                                                                                    |
|                                                            | Jeste li ispravno definirali<br>CD-ROM kao instalacij-<br>ski CD-ROM?     | → Dva puta kliknite na "Computer (My Computer)" i nakon toga ikonu CD-ROM pogona u otvorenom prozoru. Slijedite postupak opisan u uputama za instalaciju drivera.                                                                                                    |
|                                                            |                                                                           | → USB driver možda nije instaliran pravilno.<br>Slijedite upute za ponovnu instalaciju USB<br>drivera.                                                                                                    |
|                                                            | • Je li aktiviran protuviru-<br>sni program ili neki drugi<br>program?    | → Ako je aktiviran protuvirusni program ili neki<br>drugi program, isključite ga i pokrenite insta-<br>laciju drivera.                                                                                                    |
|                                                            | • Jeste li se prijavili kao administrator?                                | → Za instalaciju drivera, prijavite se kao administrator.                                                                                                    |
| Uređaj ne reagira<br>na naredbu za ispis<br>iz računala.   |                                                                           | <ul> <li>→ Ako se na Windows radnoj površini ne pojavljuje oznaka problema, provjerite LCD zaslon uređaja.</li> <li>Ako uređaj pokazuje probleme, učinite sljedeće:</li> <li>1. Pritisnite tipku (<sup>1</sup>) (uključenje/pripravno stanje) za isključenje uređaja.</li> <li>2. Odspojite kabel napajanja, pričekajte 5 - 10 sekundi i nakon toga ga ponovno spojite.</li> <li>3. Restartajte računalo.</li> <li>Ako problem postoji i dalje, obratite se prodavatelju Sonyjevih uređaja ili ovlaštenom Sonvievom servisu.</li> </ul> |

| Simptom                                                                                                    | Provjera                                                                                | Uzrok/Rješenja                                                                                                    |
|----------------------------------------------------------------------------------------------------|-----------------------------------------------------------------------------------------|----------------------------------------------------------------------------------------------------|
| Slika je otisnuta s<br>marginama iako je<br>odabrana opcija<br>"Borderless".                                                                                       | <ul> <li>Upotrebljavate li neki<br/>drugi aplikacijski softver<br/>osim PMB?</li> </ul> | → Ako upotrebljavate neku drugu aplikaciju osim<br>PMB, slika se može otisnuti s marginama čak<br>i ako ste odabrali ispis bez margina. Ako u<br>aplikaciji možete podesiti ispis s marginama<br>ili bez njih, podesite raspon tako da se slika<br>otisne preko cijelog raspona čak i ako to znači<br>ispis izvan raspona. |
| Broj primjeraka<br>unesen uz "Pages<br>Per Sheet" u<br>kartici "Layout" u<br>dijaloškom prozoru<br>"Sony DPP-F700<br>Properties" ne<br>odgovara stvarnom<br>broju. | _                                                                                       | → Ovisno o aplikacijskom softveru koji upotre-<br>bljavate, podešenje broja ispisa u aplikaciji može<br>imati prioritet nad podešenjem u dijaloškom<br>prozoru drivera pisača.                                                                                                    |
| Boje slike otisnute<br>s memorijske<br>kartice se razlikuju<br>od slika otisnutih<br>iz računala.                                                                  | _                                                                                       | → S obzirom da se postupak ispisa slike s memo-<br>rijske kartice razlikuje od ispisa iz računala,<br>boje možda neće biti potpuno jednake.                                                                                                    |
| Prikazuje se sljede-<br>ća poruka greške:<br>"Error was found<br>while a document<br>is output to the<br>USB device.".                                             |                                                                                         | → Odspojite i zatim ponovno spojite USB kabel.                                                                                                    |

## Ostalo

| Simptom                                          | Provjera | Uzrok/Rješenja                                                                                                    |
|--------------------------------------------------|----------|----------------------------------------------------------------------------------------------------|
| Patrona se ne može<br>lako umetnuti u<br>uređaj. | _        | <ul> <li>→ Ako patrona čujno ne sjedne na svoje mjesto,<br/>izvadite je i ponovno umetnite. Samo ako<br/>je vrpca s tintom previše labava, napnite je.</li> <li>(→ str. 33)</li> </ul>                                                                                                    |
| Patrona se ne može<br>izvaditi iz uređaja.       |          | → Pritisnite tipku <sup>(1)</sup> (uključenje/pripravno stanje)<br>za isključenje uređaja i zatim ga ponovno<br>uključite. Nakon što prestanu zvukovi pokre-<br>tanja uređaja, ponovno pokušajte izvaditi pa-<br>tronu. Ako problem postoji i dalje, obratite se<br>prodavatelju Sonyjevih uređaja ili ovlaštenom<br>Sonyjevom servisu. |

## Ako se zaglavi papir

 Isključite uređaj i ponovno ga uključite.

Pričekajte da se papir izbaci automatski.

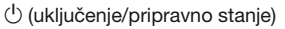

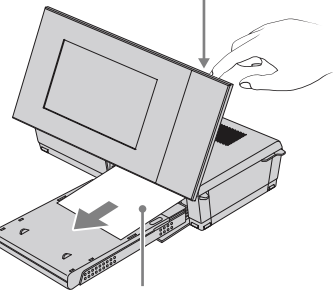

Papir za ispis

- 2 Izvadite izbačeni papir iz uređaja.
- **3** Izvadite ladicu za papir i patronu iz uređaja i provjerite nema li u unutrašnjosti zaglavljenog papira.

Provjerite nalazi li se

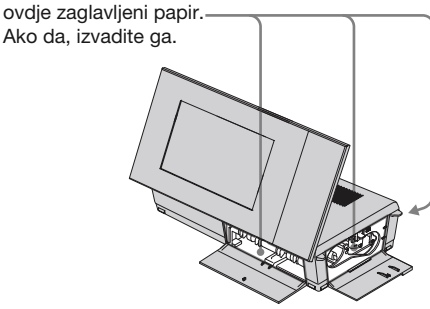

### Savjeti

• Ako ne možete izvaditi zaglavljeni papir, obratite se Sony prodavatelju ili servisu.

# Čišćenje

Ako se na slici ispisuju bijele crte ili točkice, glava za termički prijenos je možda zaprljana od prašine koja se nakuplja unutar uređaja. Upotrijebite isporučenu patronu za čišćenje i list za čišćenje priložen za ovu svrhu. Prije početka čišćenja uređaja izvadite memorijsku karticu ili odspojite USB kabel iz uređaja.

- 1 Otvorite pokrov pretinca za patronu i izvadite patronu iz uređaja ako je uložena.
- 2 Umetnite isporučenu patronu za čišćenje u uređaj i zatvorite pokrov pretinca.

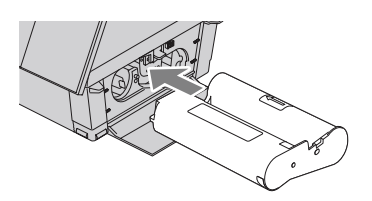

- Izvadite ladicu za papir iz uređaja.
   Ako u ladici ima papira za ispis, izvadite ga iz nje.
- 4 Stavite list za čišćenje u ladicu za papir s neotisnutom stranom okrenutom prema gore.

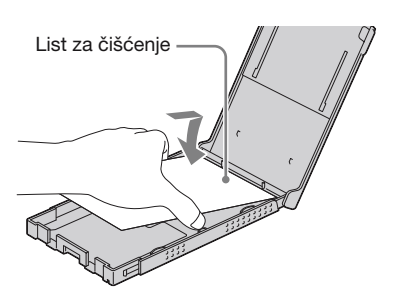

- 5 Stavite ladicu za papir u uređaj i pritisnite PRINT. Patrona za čišćenje i list za čišćenje će očistiti unutrašnjost uređaja. Po završetku čišćenja, uređaj automatski ispusti list za čišćenje.
- 6 Izvadite patronu za čišćenje i list za čišćenje iz uređaja.

### Savjeti

 Čuvajte patronu za čišćenje i list za čišćenje zajedno za buduće čišćenje. Pazite da ih ne izgubite.

### Napomene

- Ako se slika ispisuje normalno, čišćenjem uređaja se neće poboljšati njezina kvaliteta.
- Nemojte list za čišćenje staviti na papir za tiskanje te tako izvoditi čišćenje. Time možete uzrokovati zaglavljivanje papira i druge probleme.
- Ako čišćenje ne poboljša kvalitetu slike, izvedite čišćenje nekoliko puta.
- Nije moguće čistiti uređaj dok je spojen s računalom.

# Razno

Dodatne informacije

## 0 memorijskim karticama

### "Memory Stick" kartica

# Vrste "Memory Stick" kartica koje ovaj uređaj može koristiti

S ovim uređajem možete koristiti sljedeće vrste "Memory Stick" kartica.\*1

| Vrste "Memory Stick"<br>kartica                                  | Prikazivanje/<br>Ispisivanje/<br>Brisanje/Pohrana |
|------------------------------------------------------------------|---------------------------------------------------|
| "Memory Stick" <sup>*2</sup> (nekom-<br>patibilan s "MagicGate") | OK                                                |
| "Memory Stick" <sup>*2</sup> (kompa-<br>tibilan s "MagicGate")   | OK*5                                              |
| "MagicGate Memory<br>Stick"*2                                    | OK*5                                              |
| "Memory Stick PRO"*2                                             | OK <sup>*5</sup>                                  |
| "Memory Stick PRO-HG"*2                                          | OK*5*6                                            |
| "Memory Stick Micro"*3<br>("M2"*4)                               | OK*5                                              |

- \*1 Ovaj uređaja podržava FAT32. Ovaj uređaj dokazano radi s "Memory Stick" karticama kapaciteta 16 GB ili manje, koje su proizvod tvrtke Sony Corporation. Međutim, ne jamčimo da će raditi sa svim "Memory Stick" medijima.
- \*2 Ovaj uređaj je opremljen utorom kompatibilnim s medijem standardne i Duo veličine. Možete koristiti "Memory Stick" standardne veličine i "Memory Stick Duo" kompaktne veličine bez "Memory Stick Duo" adaptera.
- \*3 Kad koristite "Memory Stick Micro" s ovim uredajem, uvijek ga umetnite u "M2" adapter.
- \*4 "M2" je kratica za "Memory Stick Micro". U ovom poglavlju, "M2" označava "Memory Stick Micro".
- \*5 Fotookvir ne podržava čitanje/snimanje podataka koje zahtijeva "MagicGate" zaštitu autorskog prava. "MagicGate" je općeniti naziv za tehnologiju zaštite autorskih prava koju je razvila tvrtka Sony te koristi provjeru i šifriranje.
- \*6 Ovaj uređaj ne podržava 8-bitni paralelni prijenos podataka.

### Napomene o uporabi

- Nemojte umetati više od jedne "Memory Stick" kartice istovremeno, jer time možete uzrokovati probleme u radu uređaja.
- Kad koristite "Memory Stick Micro" s ovim uređajem, uvijek ga umetnite u "M2" adapter.
- Uložite li "Memory Stick Micro" karticu u ovaj uređaj bez "M2" adaptera, možda je nećete moći izvaditi.
- Uložite li "Memory Stick Micro" u "M2" adapter, te uložite "M2" adapter u "Memory Stick Duo" adapter, ovaj uređaj možda neće raditi pravilno.
- Kad formatirate "Memory Stick", koristite funkciju formatiranja na vašem digitalnom fotoaparatu. Formatirate li "Memory Stick" karticu računalom, slike se možda neće prikazivati pravilno.
- Formatiranjem "Memory Stick" kartice brišu se s nje svi podaci, uključujući i zaštićene slikovne datoteke. Kako biste spriječili slučajno brisanje važnih podataka, provjerite sadržaj "Memory Stick" kartice prije formatiranja.
- Ne možete snimati, editirati ili brisati podatke ako je zaštitni graničnik u položaju LOCK.
- Na mjesto za naljepnicu nemojte stavljati ništa osim isporučene naljepnice. Kod postavljanja isporučene naljepnice, namjestite je na pripadajuće mjesto. Pazite da ne proviruje preko rubova kartice.

## SD memorijska kartica

Utor za SD memorijsku karticu/xD-Picture Card na uređaju omogućuje vam uporabu sljedećih kartica:

- SD memorijska kartica<sup>\*1</sup>
- miniSD memorijska kartica, microSD memorijska kartica (Potreban je adapter.)\*2
- SDHC memorijska kartica<sup>\*3</sup>

• MMC standardna memorijska kartica<sup>\*4</sup> Ne jamčimo da će sve vrste SD memorijskih kartica i MMC standardnih memorijskih kartica raditi pravilno.

- \*1 Ovaj uređaj je ispitan za funkcioniranje sa SD memorijskim karticama kapaciteta 32 GB ili manjeg.
- \*2 Neki kartični adapteri raspoloživi u prodaji imaju priključke na poledini. Ta vrsta adaptera možda neće raditi pravilno s ovim uređajem.

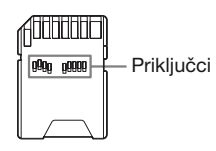

- \*3 Ovaj uređaj je ispitan za funkcioniranje sa SDHC memorijskim karticama kapaciteta 32 GB ili manjeg.
- \*4 Ovaj uređaj je ispitan za funkcioniranje sa MMC standardnim memorijskim karticama kapaciteta 2 GB ili manjeg.

#### Napomene o uporabi

Fotookvir ne podržava čitanje/snimanje podataka koje zahtijeva zaštitu autorskog prava.

## **xD-Picture Card**

S utorom za SD memorijske kartice/xD-Picture Card na uređaju možete koristiti xD-Picture Card<sup>\*5</sup>. Nisu podržane sve funkcije memorijske kartice i ne jamčimo za sve vrste xD-Picture Card medija.

\*5 Ovaj uređaj je ispitan za funkcioniranje s xD-Picture Card medijima kapaciteta 2 GB ili manjeg.

### **CompactFlash kartica**

Utor za CompactFlash karticu na ovom uređaju omogućuje vam uporabu sljedećih kartica:

 CompactFlash Storage Card (tip I/tip II) i CF+ Card (tip I/tip II)-kompatibilne CompactFlash Storage Card kartice\*6\*7.

Ipak, ne jamčimo pravilan rad sa svim vrstama CompactFlash kartica.

- \*6 Upotrijebite CompactFlash karticu s naponom 3,3 V ili 3,3 V/5 V. Ne mogu se upotrebljavati kartice s naponom samo 3 V ili 5 V. Nemojte umetati ostale vrste CompactFlash kartica u utore uređaja. Uređaj se može oštetiti.
- \*7 Ovaj uređaj je ispitan za funkcioniranje s CompactFlash karticama kapaciteta 32 GB ili manjeg.

## Napomene o uporabi memorijske kartice

- Pri uporabi kartice, umetnite je pravilno u odgovarajući utor.
- Primjenom nepotrebne sile pri umetanju memorijske kartice možete oštetiti memorijsku karticu ili ovaj uređaj.
- Nemojte vaditi karticu ili isključivati uređaj dok čita ili upisuje podatke i pristupa im, ili dok treperi indikator pristupa.
- Savjetujemo vam da načinite sigurnosne kopije važnih podataka.
- Ovaj uređaj možda neće moći prikazati podatke obrađene računalom.
- Kad prenosite ili spremate karticu, stavite je u kutiju isporučenu s njom.
- Nemojte dirati priključke kartice rukama ili metalnim predmetom.
- Nemojte udarati, savijati ili bacati karticu.
- Nemojte rastavljati ili preinačivati karticu.
- Ne izlažite karticu vodi.
- Nemojte koristiti ili držati karticu na sljedećim mjestima:
  - Mjestima na kojima nisu zadovoljeni potrebni radni uvjeti, uključujući mjesta poput vruće unutrašnjosti vozila parkiranog na suncu i/ ili ljeti, na vanjskim mjestima izloženim izravnom suncu, ili pored grijalice.
  - Vlažnim mjestima ili mjestima s korozivnim tvarima.
  - Mjestima izloženim statičkom elektricitetu ili električnim smetnjama.

## Tehnički podaci

### Digitalni fotopisač/fotookvir

### Metoda ispisa

Ispis pomoću sublimacije boje (žuta/ grimizna/cijan, tri prolaza)

### Rezolucija ispisa

300 (H) × 300 (V) dpi

### Obrada slike po točki

256 razina (8 bita za žutu/grimiznu/cijan)

### Raspon ispisa

1800 × 1200 točaka

### Formati ispisa

101,6 × 152,4 mm (maksimalno, bez margina)

### Brzina ispisivanja (po listu)\*1\*2

Ugrađena memorija<sup>\*3</sup>/memorijska kartica<sup>\*4</sup>/ računalo<sup>\*5</sup> Oko 45 s

### Patrona za ispis/papir za ispis

→ Pogledajte "O paketima za ispis".

### LCD zaslon

LCD ploča: 18 cm/7", TFT aktivna matrica Ukupni broj točaka: 1 152 000 (800 × 3(RGB) × 480) točaka

### Efektivna površina zaslona

Format slike: 16:10 Površina LCD zaslona: 17,3 cm/6,8" Ukupni broj točaka: 1 105 920 (768 × 3(RGB) × 480) točaka

### Trajanje osvjetljenja LCD-a

20 000 sati (prije smanjenja svjetline na pola intenziteta)

### Ulazne/izlazne priključnice

USB priključnica (tipa B, Full-Speed USB) Utori Utor za "Memory Stick" (Standard/Duo)/ SD memorijsku karticu/xD-Picture Card/ MMC/CompactFlash kartice.

### Kompatibilni formati slikovnih datoteka

JPEG: DCF 2.0-kompatibilan, Exif 2.21-kompatibilan, JFIF\*6
TIFF: Exif 2.21-kompatibilan
BMP\*7: 1-, 4-, 8-, 16-, 24-, 32-bitni Windows format
(Neki formati slikovnih datoteka nisu kompatibilni.)

Maksimalan broj piksela koje ovaj uređaj može prikazati i ispisati

8000 (H) × 6000 (V) točaka<sup>\*8</sup>

### Sustav datoteka

FAT12/16/32, veličina sektora 2048 bajtova ili manja

### Naziv slikovne datoteke

DCF format, 256 znakova unutar 5. hijerarhije

### Maksimalan broj datoteka koje ovaj fotookvir može koristiti

4999 datoteka za memorijsku karticu

### Kapacitet ugrađene memorije\*9

1GB

(Moguće je pohraniti oko 2000 slika\*10.)

### Napajanje

Priključnica DC IN, DC 24V

### Potrošnja

100 W (maksimalno) U pripravnom stanju: manje od 1 W

\* Uobičajeno korištenje je stanje uređaja u kojem je moguć slideshow slika pohranjenih u ugrađenu memoriju sa standardnim podešenjima bez umetanja memorijske kartice.

### Radna temperatura

5 °C – 35 °C

### Dimenzije

Kad je položen postrance: Oko 276 × 150 × 186 mm (š/v/d) (S otvorenom nožicom)

Kad je postavljen okomito: Oko 149 × 275 × 185 mm (š/v/d) (S otvorenom nožicom)

U položaju za ispis (polegnuti): Sa zatvorenim LCD zaslonom: Oko 276 × 85 × 149 mm (š/v/d)

Dubina s postavljenom ladicom za papir: Oko 306 mm

### Masa

Oko 1,8 kg

(bez ladice za papir (oko 115 g), patrone i AC adaptera)

### Isporučeni pribor

Pogledajte "Provjera sadržaja isporuke" na str. 12.

### AC adapter AC-S2422

### Napajanje

~ 100 V – 240 V, 50/60 Hz 1,5 A do 0,75 A

### Nazivni izlazni napon

== 24 V, 2,2 A Vršna vrijednost 3,7 A - 6,5 s

#### Dimenzije

Oko  $60 \times 30,5 \times 122 \text{ mm} (\$/v/d)$ (bez dijelova koji strše i kabela)

### Masa

Oko 305 g Za detalje pogledajte naljepnicu AC adaptera.

Dizajn i tehnički podaci su podložni promjeni bez prethodne najave.

Proizvođač ne preuzima odgovornost za eventualne tiskarske pogreške.

- \* Ukupan broj listova veličine P koje uređaj može ispisati procjenjuje se na 2000. Ukupan broj već ispisanih listova provjerite u [System Information] u izborniku Settings.
- \*1: Prosječno vrijeme od pritiska na tipku PRINT do kraja ispisa. (Vrijeme ispisa može se razlikovati ovisno o veličini i formatu slikovne datoteke i o radnim uvjetima.)
- \*2: Postavke za ispis: [Borders] je podešen na [Borderless], [Date Print] je podešen na [OFF] i [Auto Fine Print7] je podešen na [ON].
- \*3: Slika snimljena Sonyjevim digitalnim fotoaparatom s efektivnim brojem piksela od približno 12 100 000 (veličina datoteke oko 4,1 MB) i pohranjena u ugrađenu memoriju uz uređaj podešen na [Resize] (veličina datoteke oko 400 KB). (str. 64)
- \*4: Slike pod \*3 pohranjene na Sonyjev "Memory Stick PRO Duo". Ispisane iz "Memory Stick PRO Duo" kartice u utoru ovog uređaja.
- \*5: Ne računajući vrijeme obrađivanja i prijenosa podataka.
- \*6: Baseline JPEG s 4:4:4, 4:2:2 ili 4:2:0 formatom
- \*7: Nije moguć ispis pomoću PMB (Picture Motion Browser) aplikacije.
- \*8: Potrebno je 17 ili više točaka i okomito i vodoravno. Slika formata 20:1 ili većim možda se neće prikazivati pravilno. Čak i kad je format slike manji od 20:1, mogući su problemi sa sličicama, slideshowom ili u drugim slučajevima.
- \*9: Kapacitet je izračunat kao da 1 MB sadrži 1 000 000 bajta. Stvarni kapacitet je manji jer određeni prostor zauzimaju upravljačke datoteke i aplikacije. Oko 940 MB.
- \*10: Broj pohranjenih slika je približan pri promjeni veličine i importiranju slika. Pri promjeni veličine i importiranju slika, one se automatski prebace na otprilike 2 000 000 piksela. To se razlikuje ovisno o objektu i uvjetima snimanja.

### Stranica korisničke podrške

Najnovije informacije podrške raspoložive su na sljedećoj adresi:

http://www.sony.net/

## O zaštitnim znakovima i autorskim pravima

- S-FFTBME, Cyber-shot, MEMORY Stick", MEMORY STICK, "Memory Stick Duo", MEMORY STICK DUD, "MagicGate Memory Stick", "Memory Stick PRO", MEMORY STICK PRO, "Memory Stick PRO Duo", MEMORY STICK PRO DUD, "Memory Stick PRO-HG Duo", MEMORY STICK PRO-HG DUD, "Memory Stick Micro", MEMORY STICK PRO-HG DUD, "Memory Stick Micro", MEMORY STICK MICRO, M2 "Memory Stick-ROM", MEMORY STICK PROM, "MagicGate" i MAGICGATE su zaštitni znakovi ili registrirani zaštitni znakovi tvrtke Sony Corporation.
- Microsoft, Windows, Windows Vista i DirectX su registrirani zaštićeni znakovi ili zaštićeni znakovi tvrtke Microsoft Corporation u SAD-u i/ili drugim državama.
- Macintosh i Mac OS su registrirani zaštićeni znakovi tvrtke Apple Inc. u SAD-u i/ili drugim državama.
- Intel i Pentium su zaštićeni znakovi ili registrirani zaštitni znakovi tvrtke Intel Corporation.
- CompactFlash je zaštitni znak tvrtke SanDisk Corporation u SAD-u.
- *xp*-*Pieture Card*<sup>™</sup> je zaštićeni znak tvrtke FUJIFILM Corporation.
- Sadržava iType™ i fontove iz Monotype Imaging Inc. iType™ je zaštićeni znak tvrtke Monotype Imaging Inc.
- SD logo je zaštitni znak. Sž
- SDHC logo je zaštitni znak.
- Libtiff
  - Autorsko pravo © 1988 1997 Sam Leffler Autorsko pravo © 1991 – 1997 Silicon Graphics, Inc.
- Lua
  - Autorsko pravo © 1994-2008 Lua.org, PUC-Rio.
- Full FreeType License Nositelji autorskog prava 1996-2002, 2006 su David Turner, Robert Wilhelm i Werner Lemberg
- Svi ostali nazivi tvrtki i proizvoda spomenuti u ovim uputama mogu biti zaštitni znakovi ili registrirani zaštitni znakovi u vlasništvu odgovarajućih tvrtki. Također, "TM" i "®" se ne spominju u svim slučajevima u ovim uputama.
- Ostali zaštitni znaci i imena pripadaju njihovim odgovarajućim vlasnicima.

## Mjere opreza

### 0 sigurnosti

- Pripazite da na kabel napajanja ne postavite ili ispustite bilo kakav teški predmet ili da na bilo koji način oštetite kabel. Nikada nemojte upotrebljavati ovaj uređaj s oštećenim kabelom napajanja.
- Ako u uređaj upadne bilo kakav čvrsti predmet ili se prolije tekućina, odspojite uređaj od napajanja i odnesite na provjeru u servis prije nego što ga ponovno upotrijebite.
- · Nikada nemojte rastavljati uređaj.
- Kod odspajanja mrežnog kabela, povlačite utikač. Nikada ne povlačite kabel.
- Ako uređaj nećete upotrebljavati duže vrijeme, odspojite ga iz zidne utičnice.
- · Nemojte grubo rukovati uređajem.
- Kako biste smanjili opasnost od električnog udara, uvijek odspojite uređaj iz zidne utičnice prije čišćenja i servisiranja.
- Nemojte blokirati ventilacijski otvor. Ako je ventilacijski otvor blokiran, unutar uređaja se nakuplja toplina i može uzrokovati požar ili kvar. Uvijek učinite sljedeće kako biste osigurali dobru ventilaciju.
- Stavite uređaj 20 cm ili dalje od zida.
- Ne stavljajte ga na uska mjesta.
- Ne stavljajte ga na tepihe s dužim nitima, deku ili na bilo šta u što bi mogao utonuti.
- · Nemojte ga omatati tkaninom.
- Nemojte ga koristiti postavljenog na bok ili naopako.
- Nemojte dirati otvor za izbacivanje papira ili gledati u njega izbliza. Mogao bi iznenada izići papir i ozlijediti vas.
- Nemojte uređaj podizati držeći za kabel napajanja, spojni kabel, ladicu za ispis, patronu za ispis, pokrov pretinca, nožicu ili LCD zaslon. Uređaj bi vam mogao ispasti i oštetiti se ili ozlijediti vas.

## 0 postavljanju

- · Ne postavljajte ovaj uređaj na mjesta izložena:
  - vibracijama
  - vlazi
  - prevelikoj prašini
  - izravnom sunčevom svjetlu
  - izuzetno visokim ili niskim temperaturama
- Nemojte koristiti električnu opremu blizu ovog uređaja. Uređaj neće raditi pravilno u elektromagnetskim poljima.
- · Ne stavljajte teške predmete na ovaj uređaj.
- Ostavite dovoljno prostora oko uređaja tako da se ne blokiraju otvori za ventilaciju. Ako se otvori blokiraju, u uređaju će se nakupiti suvišna toplina.

## O AC adapteru

- Čak i kad je ovaj uređaj isključen, i dalje je pod naponom sve dok je spojen na električnu utičnicu putem AC adaptera.
- Koristite AC adapter isporučen s uređajem. Nemojte koristiti druge AC adaptere, jer oni mogu uzrokovati kvar.
- Nemojte koristiti isporučen AC adapter za drugi uređaj.
- Nemojte koristiti električni transformator (putni ispravljač), jer može uzrokovati pregrijavanje ili kvar.
- Ako se kabel AC adaptera oštetio, nemojte ga više koristiti jer može biti opasan.

## Nemojte oštetiti AC adapter

Oštećenjem AC adaptera možete uzrokovati požar ili električni udar.

- Nemojte ga preinačivati ili rezati.
- Nemojte na njega stavljati teške predmete ili ga povlačiti.
- Držite ga dalje od uređaja koji stvaraju toplinu. Pazite da se ne zagrije.
- Uvijek odspajajte uređaj tako da uhvatite i povučete priključak.
   Ošteti li se AC adapter, obratite se prodaustelju Semujuji prođaja ili osloštanom

vatelju Sonyjevih uređaja ili ovlaštenom Sonyjevom servisu.

## O kondenzaciji vlage

Ako uređaj unesete izravno iz hladnog u topli prostor ili ga ostavite u jako toploj ili vlažnoj prostoriji, unutar njega može se kondenzirati vlaga. Dođe li do toga, uređaj vjerojatno neće raditi pravilno i može se čak pokvariti ako ga nastojite koristiti. Ako dođe do kondenzacije vlage, odspojite kabel napajanja uređaja i nemojte koristiti uređaj najmanje jedan sat.

### O nožici

- Pri postavljanju uređaja u portretnu ili panoramsku orijentaciju koristite nožicu. Ovaj uređaj nije namijenjen za vješanje na zid.
- Čvrsto postavite nožicu.
- Ako je nožica labava, uređaj ili njegovi nastavci mogu pasti i uzrokovati ozljede ili oštećenje namještaja.

Pri postavljanju ili uklanjanju nožice pazite da vam uređaj ili neki njegov dio ne padnu.

## O transportu

Kad prenosite uređaj, izvadite patronu i papir za ispis, nožicu, memorijsku karticu, AC adapter i spojene kabele s uređaja te stavite uređaj i njegov dodatni pribor u originalnu kutiju sa zaštitnim pakiranjem.

Ako više nemate originalnu kutiju i ambalažu, koristite slične materijale pakiranja kako se uređaj ne bi oštetio prilikom transporta.

## 0 čišćenju

Očistite ovaj uređaj mekanom suhom krpom ili mekom krpom lagano navlaženom u blagoj otopini deterdženta. Nemojte koristiti sredstva koja bi mogla oštetiti površinu, primjerice, otopine poput alkohola ili benzina.

## O CD-ROM-u

Nemojte reproducirati isporučeni CD-ROM na audiouređaju.

Time možete uzrokovati oštećenje sluha, zvučnika ili slušalica i uzrokovati kvar.

## Pri odlaganju uređaja

Formatiranjem uređaja se podaci u ugrađenoj memoriji možda neće u potpunosti izbrisati. Savjetujemo vam da fizički uništite ovaj uređaj prije odbacivanja.

## Napomene o odlaganju uređaja

Funkcija [Format internal memory] možda neće u potpunosti izbrisati podatke pohranjene u ugrađenu memoriju ovog uređaja. Sony preporučuje da fizički uništite ovaj uređaj prije odlaganja.

# bilješke